# **Topology Optimization**

Computational Design Laboratory Department of Automotive Engineering Hanyang University, Seoul, Korea

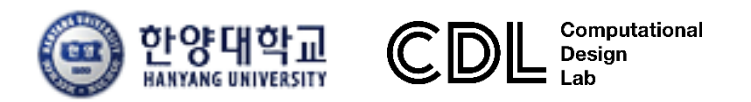

Copyright © Computational Design Lab. All rights reserved.

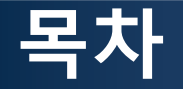

예제 문제

 2D structure example: compliance minimization problem volume minimization problem eigenvalue maximization problem

- Practical example: automotive control arm (with manufacturing constraint) volume minimization problem
- 해석 프로세스
  - ▶ 기하형상 생성
    ▶ 재료 물성 및 특성 입력
    ▶ 요소망 생성
    ▶ 구속조건 설정
    ▶ 하중조건 설정
    ▶ 최적설계 문제 정식화 및 최적설계 실행
    ▶ 후처리

#### 차체구조

#### **TOPOLOGY OPTIMIZATION**

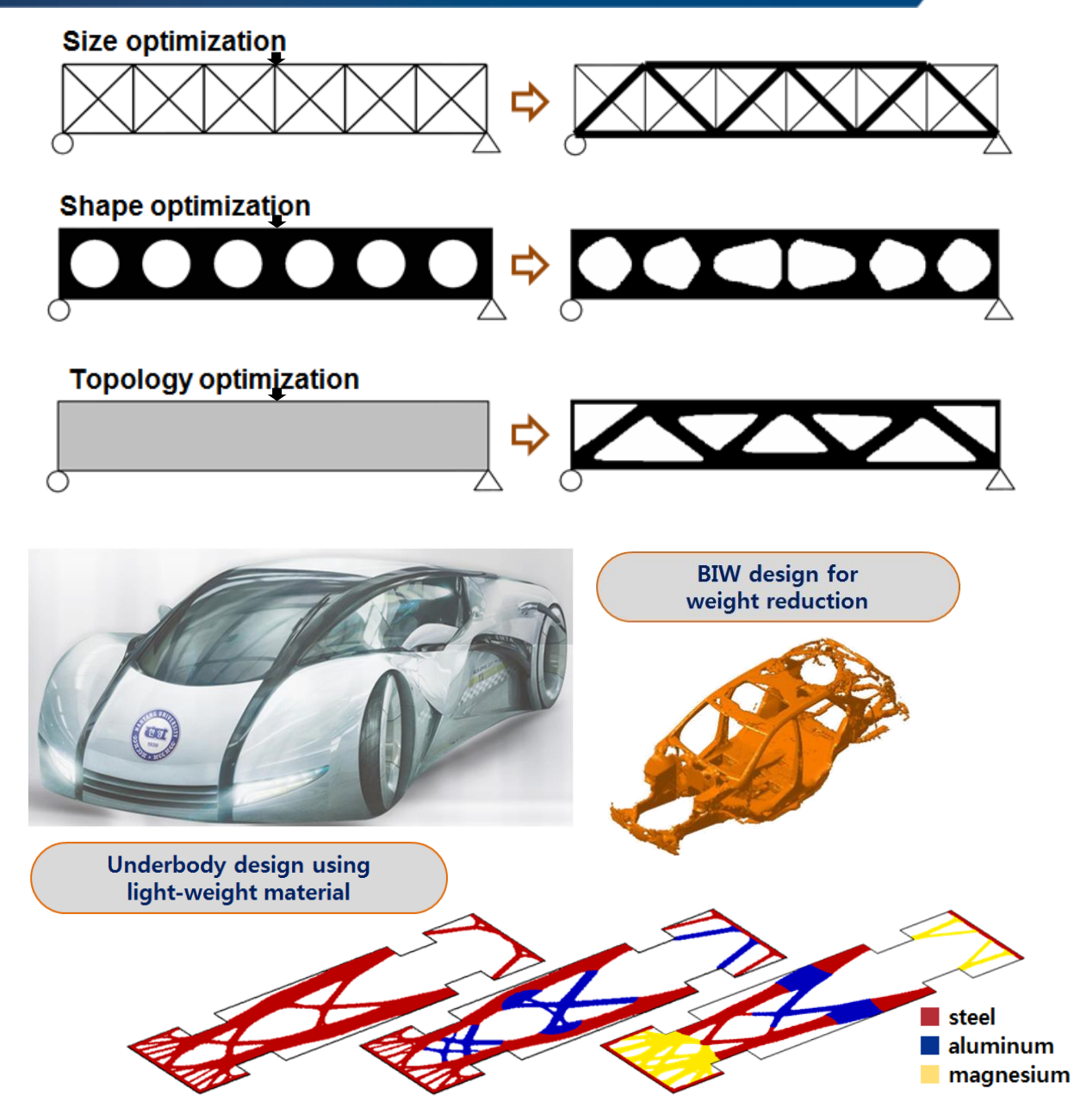

Copyright © Computational Design Lab. All rights reserved.

#### **TOPOLOGY OPTIMIZATION: NFX**

표 5.11.1 목적함수에 따른 문제구성 종류

| 목적함수          | 설계 제약조건 | 관련 해석       | 제조조건(공통)  |
|---------------|---------|-------------|-----------|
| 정적 컴플라이언스(최소) | 부피비     | · 선형 정적 해석  |           |
| 동적 컴플라이언스(최소) | 부피비     | · 주파수 응답 해석 |           |
| 부피비(최소)       | 변위/응력   | · 선형 정적 해석  | · 성형 방향   |
|               |         | · 주파수 응답 해석 | ·대칭 조건    |
|               |         | (변위제약)      | (1~3축 대칭) |
| 평균 고유치(최대)    | 부피비     | ·모드 해석      |           |
| 부피비(최소)       | 모드      | ·모드 해석      |           |

표 5.11.2 재료 보간 방법

|      | SIMP                                                     | RAMP <sup>12</sup>                                                                            | 1.0                                                                                      |
|------|----------------------------------------------------------|-----------------------------------------------------------------------------------------------|------------------------------------------------------------------------------------------|
|      | solid isotropic material with penalization               | rational approximation of material properties                                                 | 0.8                                                                                      |
| 보간식  | $k_e(x_e) = x_e^p k_{e0}$                                | $k_{e}(x_{e}) = \frac{x_{e}}{1 + q(1 - x_{e})} k_{e0}$                                        | 0.0 p=1.0 or q=0.0                                                                       |
| 미분식  | $\frac{\partial k_e}{\partial x_e} = p x_e^{p-1} k_{e0}$ | $\frac{\partial k_e}{\partial x_e} = \frac{1+q}{\left[1+q\left(1-x_e\right)\right]^2} k_{e0}$ | 0.2 0.4 0.2                                                                              |
| 관련해석 | 선형 정적                                                    | 모달, 주파수 응답                                                                                    | 0.0<br>0.0<br>0.0<br>0.2<br>0.4<br>0.6<br>0.8<br>1.0<br>Material density, x <sub>e</sub> |
| 벌칙계수 | $p = 3.0 \sim 4.0$                                       | $q = 5.0 \sim 6.0$                                                                            | 그림 5.11.1 재료보간모델별 밀도에 따른 강성비                                                             |

### **TOPOLOGY OPTIMIZATION: NFX**

#### 최적화 문제 구성

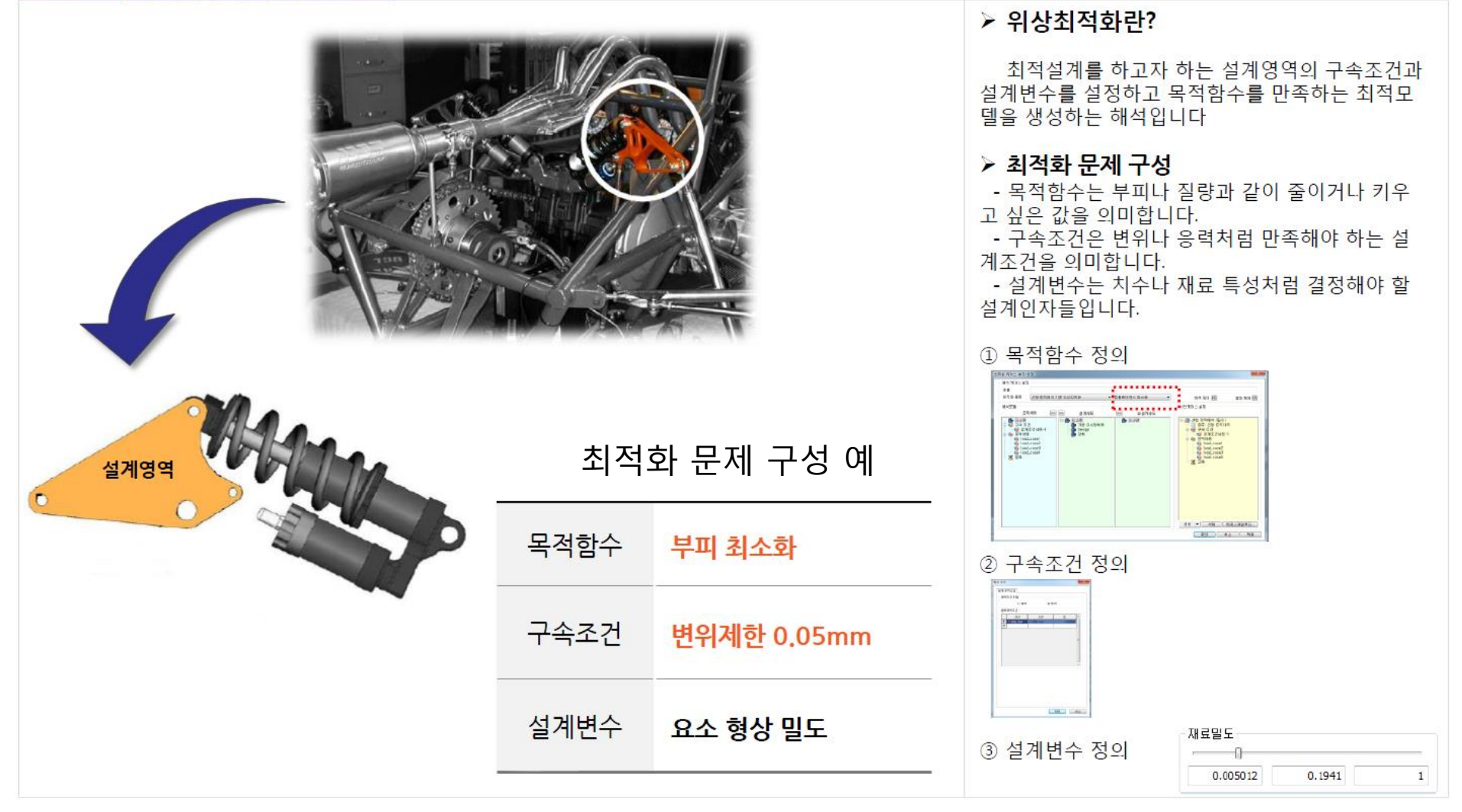

# 2D STRUCTURE 목적함수: 컴플라이언스 최소화 구속조건: 부피율

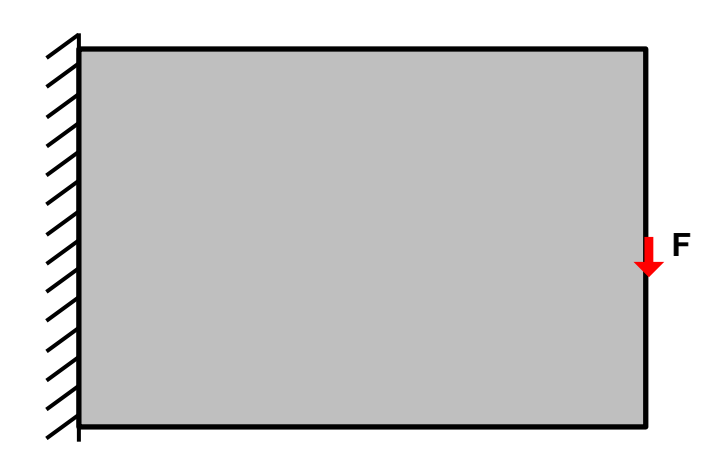

# 기하형상 생성 (1)

|                                                                                                    |                                       |                                                    |                                        |          |                                | ₩OptiStruct 선택 |
|----------------------------------------------------------------------------------------------------|---------------------------------------|----------------------------------------------------|----------------------------------------|----------|--------------------------------|----------------|
| Untitled - HyperMesh 2017.2 - OptiStruct<br>File Edit View Collectors Geometry Mesh Connectors Materials | Properties BCs Setup Tools Morphing D | Intimization Post XYPlots Preferences Applications | Help                                   |          | - 0                            | × ()           |
| 1 1 1 1 1 1 1 1 1 1 1 1 1 1 1 1 1 1 1                                                                    |                                       |                                                    | nu p                                   |          |                                |                |
| Utility   Mask   Model                                                                                   | User Profiles                         | ×                                                  |                                        |          |                                |                |
|                                                                                                    | Customize user interface:             |                                                    |                                        |          |                                |                |
| Enter Search String                                                                                      | Application: HyperMech 💌              |                                                    |                                        |          |                                |                |
|                                                                                                    | C Default (HyperMesh)                 | i                                                  |                                        |          |                                |                |
| Entities ID 🚯 Include                                                                                    | GRADIUSS Radiom     Rediom            | 2017 🛨                                             |                                        |          |                                |                |
|                                                                                                    | C Abaqus Standard                     | 30 🔪                                               |                                        |          |                                | i i            |
|                                                                                                    | C Actran                              |                                                    |                                        |          |                                | i i            |
|                                                                                                    | C Exodus                              | D                                                  |                                        |          |                                | i              |
|                                                                                                    | C LiDyna Keyword                      | 971_R8.0 ×                                         |                                        |          |                                |                |
|                                                                                                    | C Marc Marc3D                         | <u>vu v</u>                                        |                                        |          |                                |                |
|                                                                                                    | C Nastran Nastran                     | ASC ·                                              |                                        |          |                                |                |
|                                                                                                    | C Permas                              | K2G2016 <u>→</u>                                   |                                        |          |                                |                |
|                                                                                                    | C Samoef                              |                                                    |                                        |          |                                |                |
|                                                                                                    | Always show at start-up               |                                                    |                                        |          |                                |                |
|                                                                                                    | OK                                    | Cancel                                             |                                        |          |                                |                |
|                                                                                                    |                                       |                                                    |                                        |          |                                |                |
|                                                                                                    |                                       |                                                    |                                        |          |                                |                |
| <b>.</b>                                                                                                 |                                       |                                                    |                                        |          |                                |                |
| Name Value                                                                                               |                                       |                                                    |                                        |          |                                | i i            |
|                                                                                                    | v                                     |                                                    |                                        |          |                                | i              |
|                                                                                                    |                                       | \<br>\                                             |                                        |          |                                | 1              |
|                                                                                                    |                                       | Ilser Profiles                                     | ×                                      | ]        |                                |                |
|                                                                                                    | <b>₹</b> ×                            | User Promes                                        | ~                                      |          | 2                              |                |
|                                                                                                    | <b>866654</b>                         | Customize user interface:                          |                                        | <b>*</b> |                                |                |
|                                                                                                    | nodes                                 | Application: HyperMesh                             | •                                      | solids   | quick edit @ Geom              |                |
|                                                                                                    | temp nodes                            |                                                    |                                        | nibs     | pointedit C 1D                 |                |
|                                                                                                    | distance                              | C Default (HyperMesh)                              |                                        |          | autocleanup C 3D<br>C Apalysis |                |
|                                                                                                    |                                       | C RADIOSS                                          | Radioss2017 💌                          |          | C Tool                         |                |
|                                                                                                    | ]                                     | <ul> <li>OptiStruct</li> </ul>                     |                                        |          | (* Post                        |                |
|                                                                                                    |                                       | C Abaqus                                           | Standard3D *                           |          |                                |                |
|                                                                                                    |                                       | C Actran                                           | ]                                      |          |                                | i              |
|                                                                                                    |                                       | C Ansus                                            |                                        |          |                                | Ì              |
|                                                                                                    |                                       | C Exedus                                           |                                        |          |                                | Ι              |
|                                                                                                    |                                       | CLD                                                | Sierra_SD 👻                            |          |                                | I              |
|                                                                                                    |                                       | <ul> <li>LsDyna</li> </ul>                         | Keyword971_R8.0 💌                      |          |                                |                |
|                                                                                                    |                                       | C Madymo                                           | Madymo70 👻                             |          |                                |                |
|                                                                                                    |                                       | C Marc                                             | Marc3D 👻                               |          |                                |                |
|                                                                                                    |                                       | C Nastran                                          | NastranMSC +                           |          |                                |                |
|                                                                                                    |                                       | C Pamorash                                         | Pamerash262016                         |          |                                |                |
|                                                                                                    |                                       | C Permas                                           |                                        |          |                                |                |
|                                                                                                    |                                       | C Samost                                           |                                        |          |                                |                |
|                                                                                                    |                                       | > Samcer                                           |                                        |          |                                | i i            |
|                                                                                                    |                                       | Always show at start-up                            |                                        |          |                                |                |
|                                                                                                    |                                       |                                                    |                                        |          |                                | l              |
|                                                                                                    |                                       |                                                    | OK 2 jel                               |          |                                | I              |
|                                                                                                    |                                       |                                                    | ······································ |          |                                | I              |
|                                                                                                    |                                       |                                                    |                                        |          |                                |                |

# 기하형상 생성 [2]

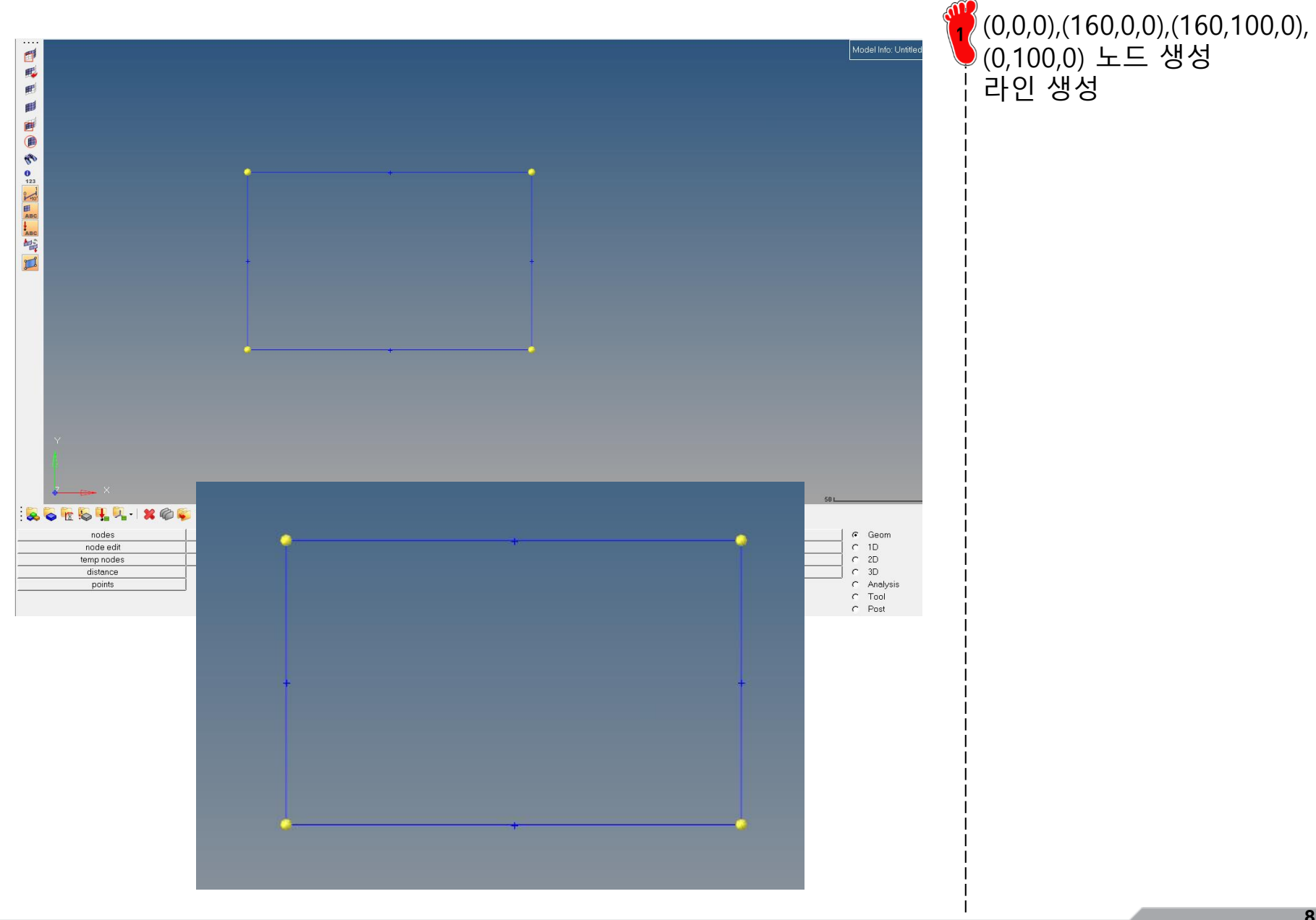

Copyright © Computational Design Lab. All rights reserved.

# 재료 물성 및 특성 입력

| P             |                                                                                                    |                                                                                                    |          |
|---------------|----------------------------------------------------------------------------------------------------|----------------------------------------------------------------------------------------------------|----------|
| -             |                                                                                                    | · · · ·                                                                                              |          |
| Er            | iter Search String                                                                                                    |                                                                                                    | Q, ~   * |
| F             | <b>-</b> •                                                                                                    | 👫 🔷 - 👘 - 🗟 🛁                                                                                        |          |
| En            | itities                                                                                                    |                                                                                                    | .,       |
| +             | - 🔍 Assembly Hiera                                                                                                    | rchv                                                                                                 |          |
| Ē             | Components (1                                                                                                    | )                                                                                                    |          |
| Ē             | - 🉀 Materials (1)                                                                                                    | ·                                                                                                    |          |
|               | steel                                                                                                    | 1 0                                                                                                  |          |
| ÷             | - 📋 Titles (1)                                                                                                    |                                                                                                    |          |
|               |                                                                                                    |                                                                                                    |          |
|               |                                                                                                    |                                                                                                    |          |
|               |                                                                                                    |                                                                                                    |          |
|               |                                                                                                    |                                                                                                    |          |
|               |                                                                                                    |                                                                                                    |          |
|               |                                                                                                    |                                                                                                    |          |
|               |                                                                                                    |                                                                                                    |          |
|               |                                                                                                    |                                                                                                    |          |
|               |                                                                                                    |                                                                                                    |          |
|               |                                                                                                    |                                                                                                    |          |
|               |                                                                                                    |                                                                                                    |          |
|               |                                                                                                    |                                                                                                    |          |
|               |                                                                                                    |                                                                                                    |          |
|               |                                                                                                    |                                                                                                    |          |
|               |                                                                                                    |                                                                                                    |          |
|               |                                                                                                    |                                                                                                    |          |
|               |                                                                                                    |                                                                                                    |          |
|               |                                                                                                    |                                                                                                    |          |
|               |                                                                                                    |                                                                                                    |          |
|               |                                                                                                    |                                                                                                    |          |
|               |                                                                                                    |                                                                                                    |          |
|               |                                                                                                    |                                                                                                    |          |
|               |                                                                                                    |                                                                                                    |          |
|               |                                                                                                    |                                                                                                    |          |
|               |                                                                                                    |                                                                                                    |          |
|               |                                                                                                    |                                                                                                    |          |
|               |                                                                                                    |                                                                                                    |          |
| Na            | ime                                                                                                    | Value                                                                                                | Ţ        |
| Na            | ame<br>Solver Keyword                                                                                                    | Value<br>MAT1                                                                                        |          |
| Na            | me<br>Solver Keyword<br>Name                                                                                                    | Value<br>MAT1<br>steel                                                                               |          |
| Na            | ame<br>Solver Keyword<br>Name<br>ID                                                                                                    | Value<br>MAT1<br>steel                                                                               | Ĭ        |
| Na            | ame<br>Solver Keyword<br>Name<br>ID<br>Color                                                                                                    | Value<br>MAT1<br>steel<br>1                                                                          | ,        |
| Na<br>Q       | ame<br>Solver Keyword<br>Name<br>ID<br>Color                                                                                                    | Value<br>MAT1<br>steel<br>1                                                                          | ,        |
| Na<br>2<br>(( | ame<br>Solver Keyword<br>Name<br>ID<br>Color<br>Include                                                                                                    | Value<br>MAT1<br>steel<br>1<br>[Master Model]                                                        | ,        |
| Na<br>Q       | ame<br>Solver Keyword<br>Name<br>ID<br>Color<br>Include<br>Defined                                                                                                    | Value<br>MAT1<br>steel<br>1<br>[Master Model]                                                        | Ţ        |
| Na            | ame<br>Solver Keyword<br>Name<br>ID<br>Color<br>Include<br>Defined<br>Card Image                                                                                                  | Value<br>MAT1<br>steel<br>1<br>[Master Model]<br>[V]<br>MAT1                                         | Ĩ        |
| Na            | ame<br>Solver Keyword<br>Name<br>ID<br>Color<br>Include<br>Defined<br>Card Image<br>User Comments                                                                                 | Value<br>MAT1<br>steel<br>1<br>[Master Model]<br>[V]<br>MAT1<br>Hide In Menu/Export                  |          |
| Na<br>Q       | ame<br>Solver Keyword<br>Name<br>ID<br>Color<br>Include<br>Defined<br>Card Image<br>User Comments<br>E                                                                            | Value<br>MAT1<br>steel<br>1<br>[Master Model]<br>WAT1<br>Hide In Menu/Export<br>210000.0             |          |
|               | ame<br>Solver Keyword<br>Name<br>ID<br>Color<br>Include<br>Defined<br>Card Image<br>User Comments<br>E<br>G                                                                       | Value<br>MAT1<br>steel<br>1<br>[Master Model]<br>[V]<br>MAT1<br>Hide In Menu/Export<br>210000.0      | ,        |
| Na            | ame<br>Solver Keyword<br>Name<br>ID<br>Color<br>Include<br>Defined<br>Card Image<br>User Comments<br>E<br>G<br>NU                                                                 | Value<br>MAT1<br>steel<br>1<br>[Master Model]<br>[V]<br>MAT1<br>Hide In Menu/Export<br>210000.0      |          |
| Na            | ame<br>Solver Keyword<br>Name<br>ID<br>Color<br>Include<br>Defined<br>Card Image<br>User Comments<br>E<br>G<br>NU<br>NU                                                           | Value<br>MAT1<br>steel<br>1<br>(Master Model]<br>MAT1<br>Hide In Menu/Export<br>210000.0             |          |
| Na            | ame<br>Solver Keyword<br>Name<br>ID<br>Color<br>Include<br>Defined<br>Card Image<br>User Comments<br>E<br>G<br>NU<br>NU                                                           | Value<br>MAT1<br>steel<br>1<br>Master Model]<br>W<br>MAT1<br>Hide In Menu/Export<br>210000.0         |          |
|               | ame<br>Solver Keyword<br>Name<br>ID<br>Color<br>Include<br>Defined<br>Card Image<br>User Comments<br>E<br>G<br>G<br>NU<br>RHQ<br>A<br>TEFE                                        | Value<br>MAT1<br>steel<br>1<br>Master Model]<br>MAT1<br>Hide In Menu/Export<br>210000.0              | Ĭ        |
|               | ame<br>Solver Keyword<br>Name<br>ID<br>Color<br>Include<br>Defined<br>Card Image<br>User Comments<br>E<br>G<br>NU<br>RHO<br>A<br>TREF<br>C                                        | Value<br>MAT1<br>steel<br>1<br>Master Model]<br>MAT1<br>Hide In Menu/Export<br>210000.0              |          |
|               | ame<br>Solver Keyword<br>Name<br>ID<br>Color<br>Include<br>Defined<br>Card Image<br>User Comments<br>E<br>G<br>G<br>NU<br>NU<br>A<br>TREF<br>GE                                   | Value<br>MAT1<br>steel<br>1<br>[Master Model]<br>I<br>MAT1<br>Hide In Menu/Export<br>210000.0<br>0.3 |          |
|               | ame<br>Solver Keyword<br>Name<br>ID<br>Color<br>Include<br>Defined<br>Card Image<br>User Comments<br>E<br>G<br>User Comments<br>E<br>G<br>R<br>NU<br>RHC<br>A<br>TREF<br>GE<br>ST | Value<br>MAT1<br>steel<br>1<br>Master Model]<br>MAT1<br>Hide In Menu/Export<br>21000.0               |          |
|               | ame<br>Solver Keyword<br>Name<br>ID<br>Color<br>Include<br>Defined<br>Card Image<br>User Comments<br>E<br>G<br>NU<br>RHO<br>A<br>TREF<br>GE<br>ST<br>SC                           | Value<br>MAT1<br>steel<br>1<br>Master Model]<br>MAT1<br>Hide In Menu/Export<br>210000.0<br>0.3       |          |
|               | ame<br>Solver Keyword<br>Name<br>ID<br>Color<br>Include<br>Defined<br>Card Image<br>User Comments<br>E<br>G<br>Sat Image<br>NU<br>RHO<br>A<br>TREF<br>GE<br>ST<br>SC<br>SS        | Value<br>MAT1<br>steel<br>1<br>[Master Model]<br>☑<br>MAT1<br>Hide In Menu/Export<br>210000.0<br>0.3 |          |
|               | ame<br>Solver Keyword<br>Name<br>ID<br>Color<br>Include<br>Defined<br>Card Image<br>User Comments<br>E<br>G<br>NU<br>RHC<br>A<br>TREF<br>GE<br>ST<br>SC<br>SS<br>SS               | Value<br>MAT1<br>steel<br>1<br>Master Model]<br>MAT1<br>Hide In Menu/Export<br>210000.0<br>0.3       |          |

| E Materials (1) | (1)           |      |                        |   |
|-----------------|---------------|------|------------------------|---|
| Steel           |               | 1 🔲  | 0                      |   |
| Titles (1)      |               |      |                        |   |
|                 |               |      |                        |   |
|                 | Create        | ×.   | Assembly               |   |
|                 | Expand All    |      | Beam Section Collector |   |
|                 | Collanse All  |      | Beamsection            |   |
|                 | condpoortin   |      | Block                  |   |
|                 | Configure Bro | wser | Component              |   |
|                 |               |      | Contact                |   |
|                 |               |      | Contact Surface        |   |
|                 |               |      | Cross Section          |   |
| Name Value      |               |      | Curve                  |   |
|                 |               |      | Feature                |   |
|                 |               |      | Field                  |   |
|                 |               |      | Group                  |   |
|                 |               |      | Include File           |   |
|                 |               |      | Laminate               |   |
|                 |               |      | Load Step              | L |
|                 |               |      | Luau Step<br>Material  | L |
|                 |               |      | Multibodu              | L |
|                 |               |      | Output Block           | L |
|                 |               |      | Parameter              | L |
|                 |               |      | Plot                   | L |
|                 |               |      | Ply                    | L |
|                 |               |      | Property               | L |
|                 |               |      | Region                 |   |
|                 |               |      | Rigid Body             |   |
|                 |               |      | Sensor                 |   |
|                 |               |      |                        |   |
|                 |               |      |                        |   |

우클릭, Create > Material Name > steel 탄성계수(E) > 210 Gpa (210000 N/mm<sup>2</sup>) 푸아송비(NU) > 0.3 재료 생성

2 Create > Property Card Image > PSHELL Material > steel T > 1mm Name > 2D

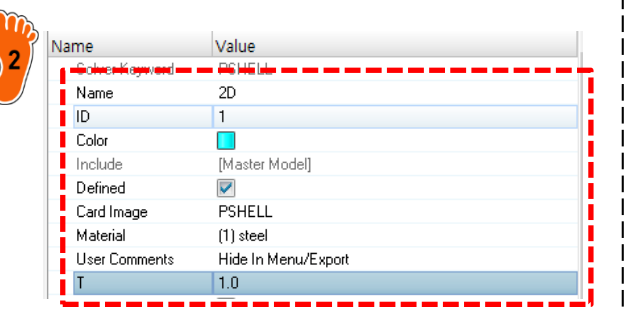

### 요소망 생성

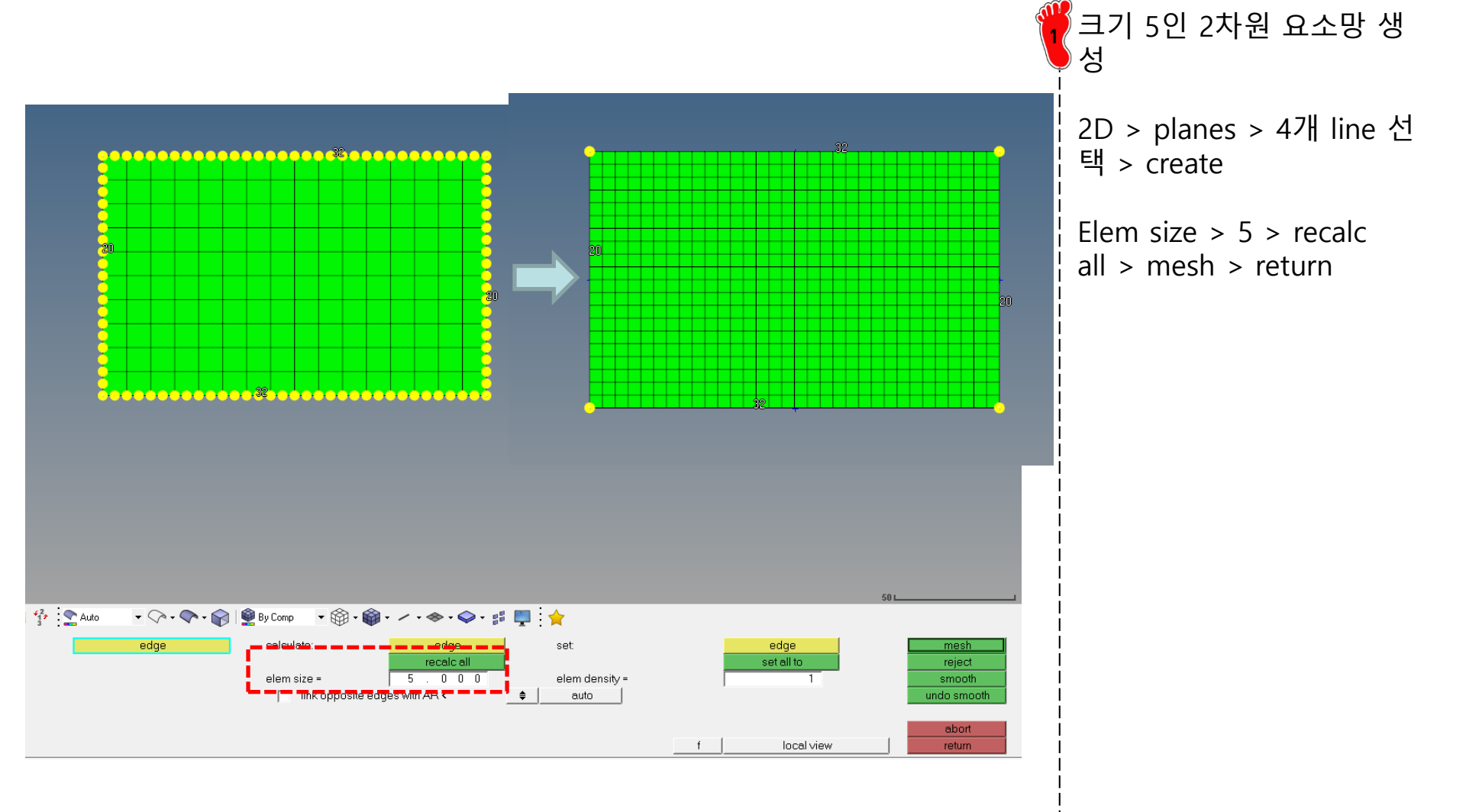

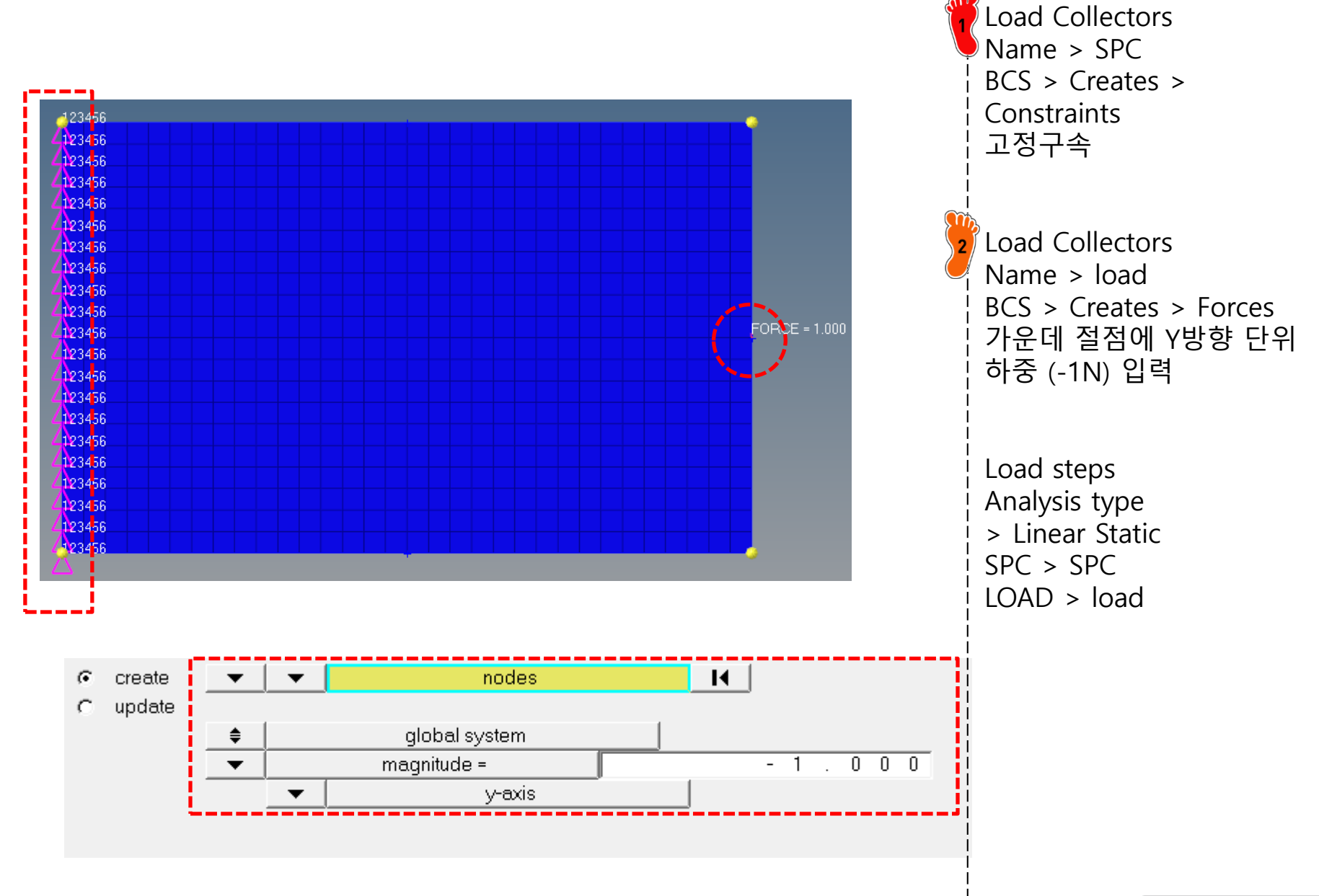

### DESIGN VARIABLE SETTING

# → Design variable

- $\rightarrow$  Responses
- $\rightarrow$  Objective
- $\rightarrow$  **Dconstraints**
- $\rightarrow$  Opti control

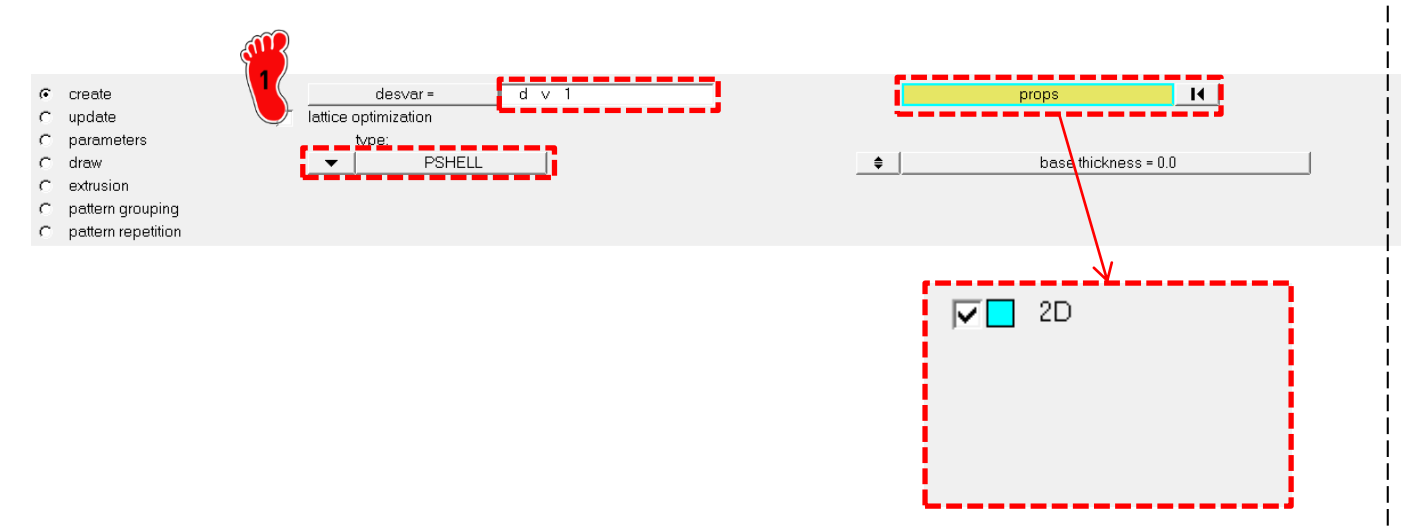

Analysis > optimization > topology

### **RESPONSE SETTING (1)**

- $\rightarrow$  Design variable
- → Responses
- $\rightarrow$  Objective
- $\rightarrow$  **Dconstraints**
- $\rightarrow$  Opti control

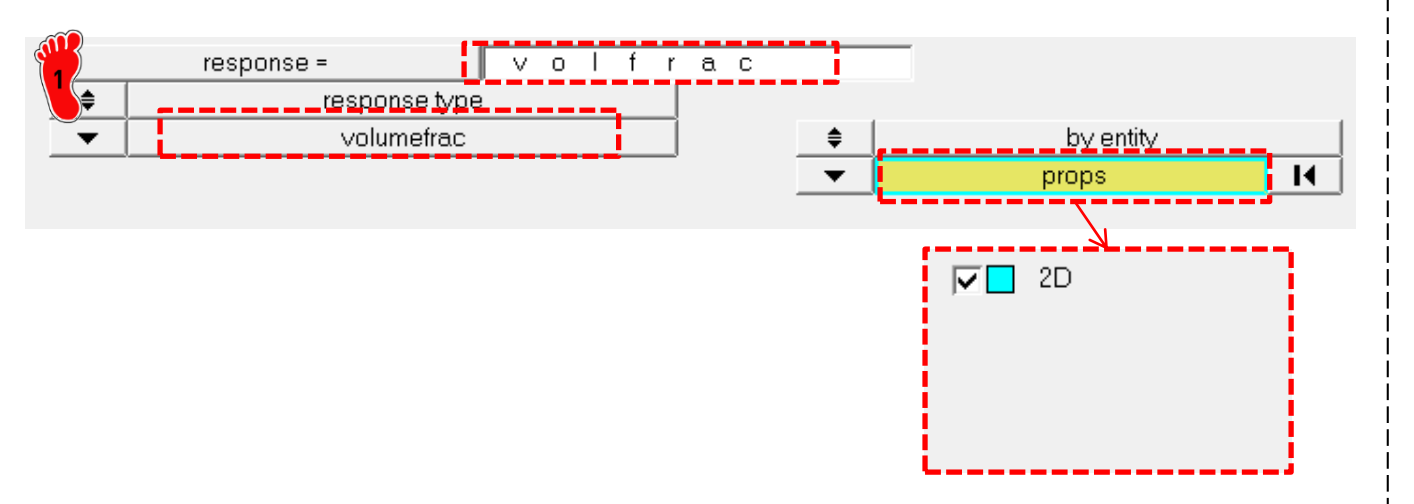

Analysis > optimization > Responses

### **RESPONSE SETTING (2)**

- $\rightarrow$  Design variable
- → Responses
- $\rightarrow$  Objective
- $\rightarrow$  **Dconstraints**
- $\rightarrow$  Opti control

| <u> </u> | • [    | response =                  | Wcomp    |         |           |    |       |
|----------|--------|-----------------------------|----------|---------|-----------|----|-------|
| 5_       | ≑<br>▼ | response typ<br>weighted co | oe<br>mp |         | loadsteps | K  |       |
|          | -      |                             |          |         | ·         |    |       |
|          |        |                             |          |         |           |    |       |
|          |        |                             | V lo     | adstep1 | ¥         | 1. | 0 0 0 |
|          |        |                             |          |         |           |    |       |
|          |        |                             |          |         |           |    |       |
|          |        |                             |          |         |           |    |       |

Analysis > optimization > Responses

### **OBJECTIVE SETTING**

- $\rightarrow$  Design variable
- $\rightarrow$  Responses
- → Objective
- $\rightarrow$  Dconstraints
- $\rightarrow$  Opti control

min

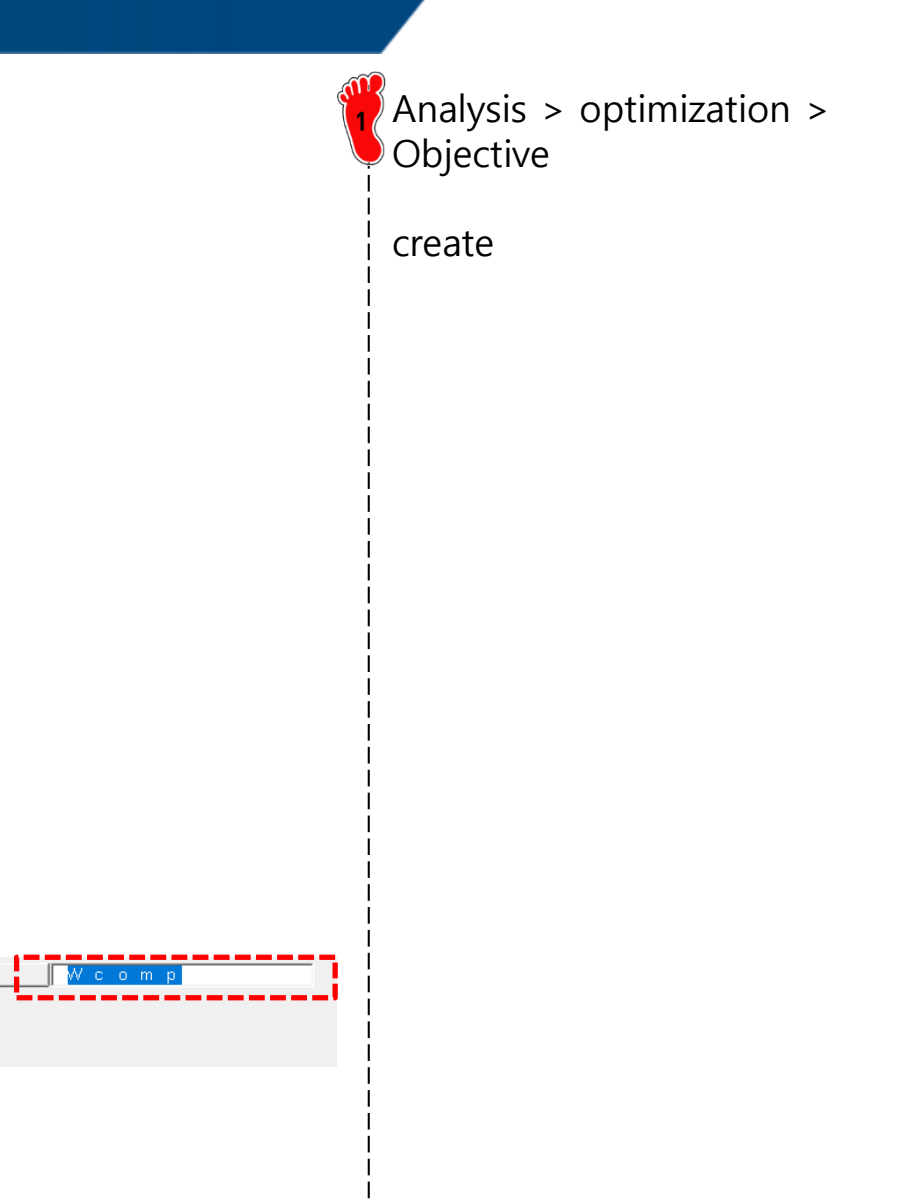

response =

### CONSTRAINTS SETTING

- $\rightarrow$  Design variable
- $\rightarrow$  Responses
- $\rightarrow$  Objective
- → Dconstraints
- $\rightarrow$  Opti control

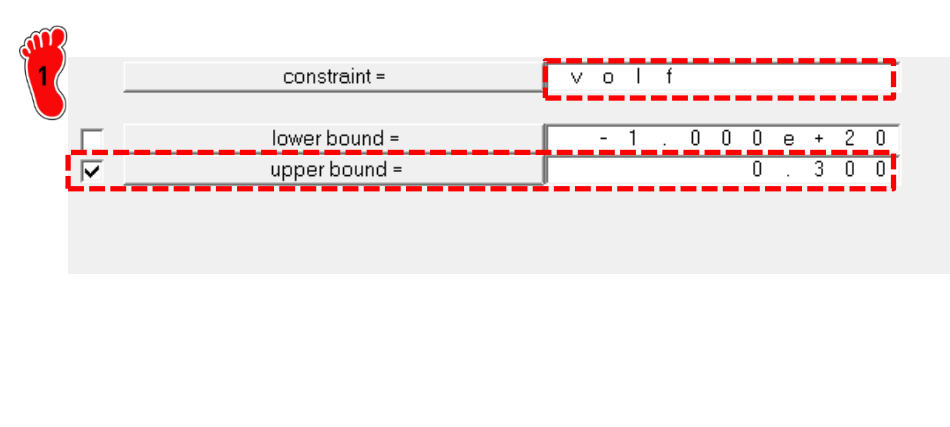

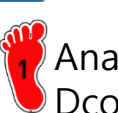

Analysis > optimization > Dconstraints

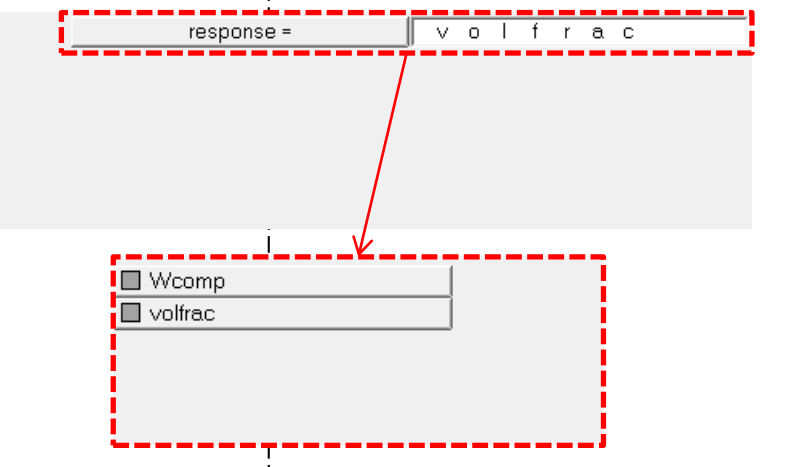

### **CONTROL SETTING**

- $\rightarrow$  Design variable
- $\rightarrow$  Responses
- $\rightarrow$  Objective
- $\rightarrow$  **Dconstraints**
- → Opti control

| ഷ          |   |           |       | _ |                         |           |       |
|------------|---|-----------|-------|---|-------------------------|-----------|-------|
| 1          |   | DESMAX=   | 50    |   | $\overline{\mathbf{v}}$ | OBJTOL=   | 0.005 |
| $\bigcirc$ |   | MINDIM=   | 0.000 | • |                         | DELSIZ=   | 0.500 |
|            |   | MATINIT=  | 0.600 |   |                         | DELSHP=   | 0.200 |
|            |   | MINDENS=  | 0.010 |   |                         | DELTOP=   | 0.500 |
|            | V | DISCRETE= | 3.000 |   |                         | GBUCK=    | 0     |
|            |   | CHECKER=  | 1     |   |                         | MAXBUCK=  | 10    |
|            |   | MMCHECK=  | 0     |   |                         | DISCRT1D= | 1.000 |

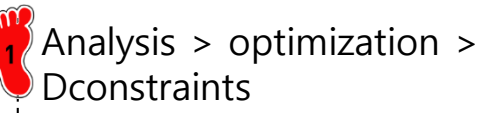

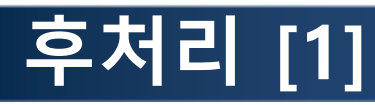

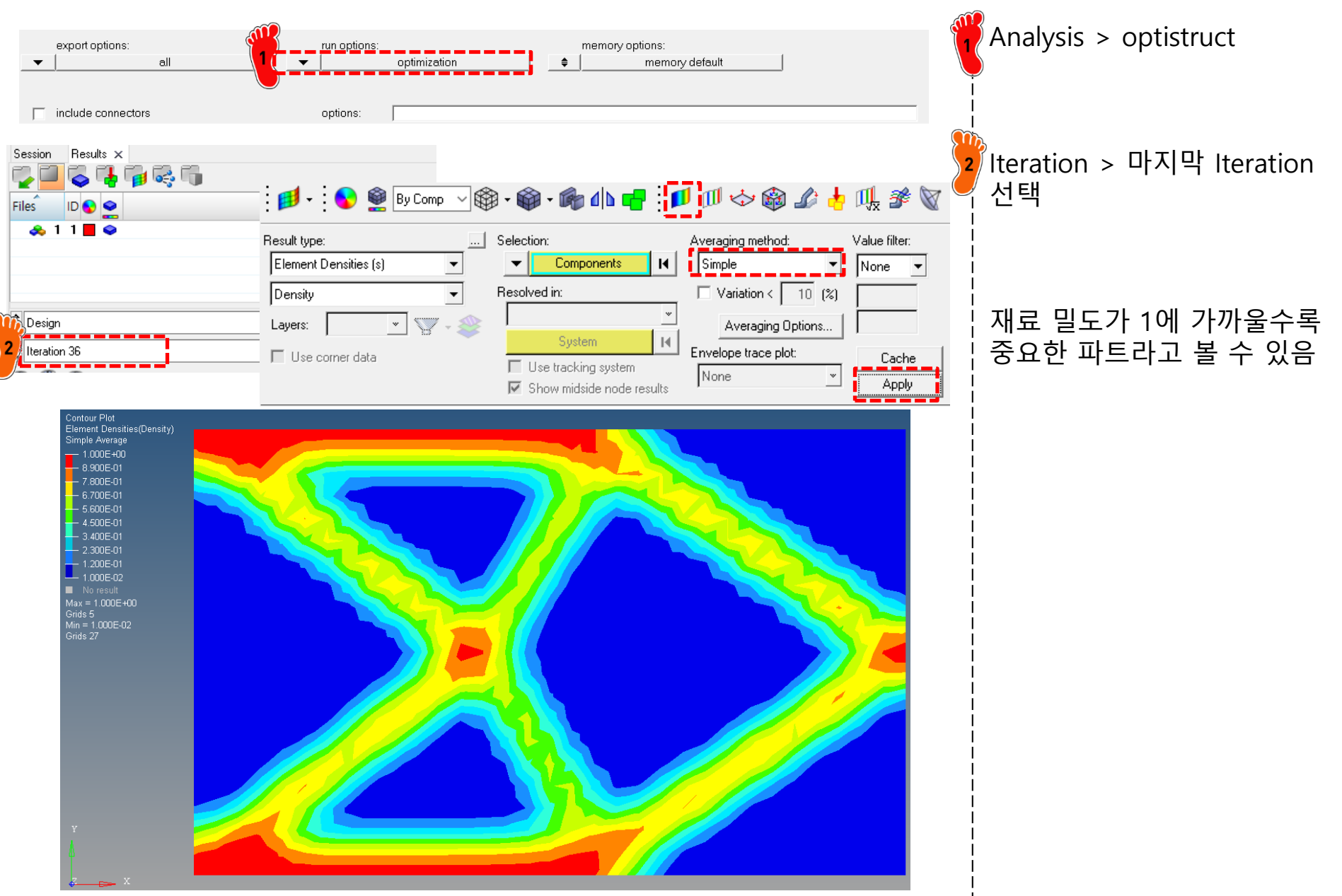

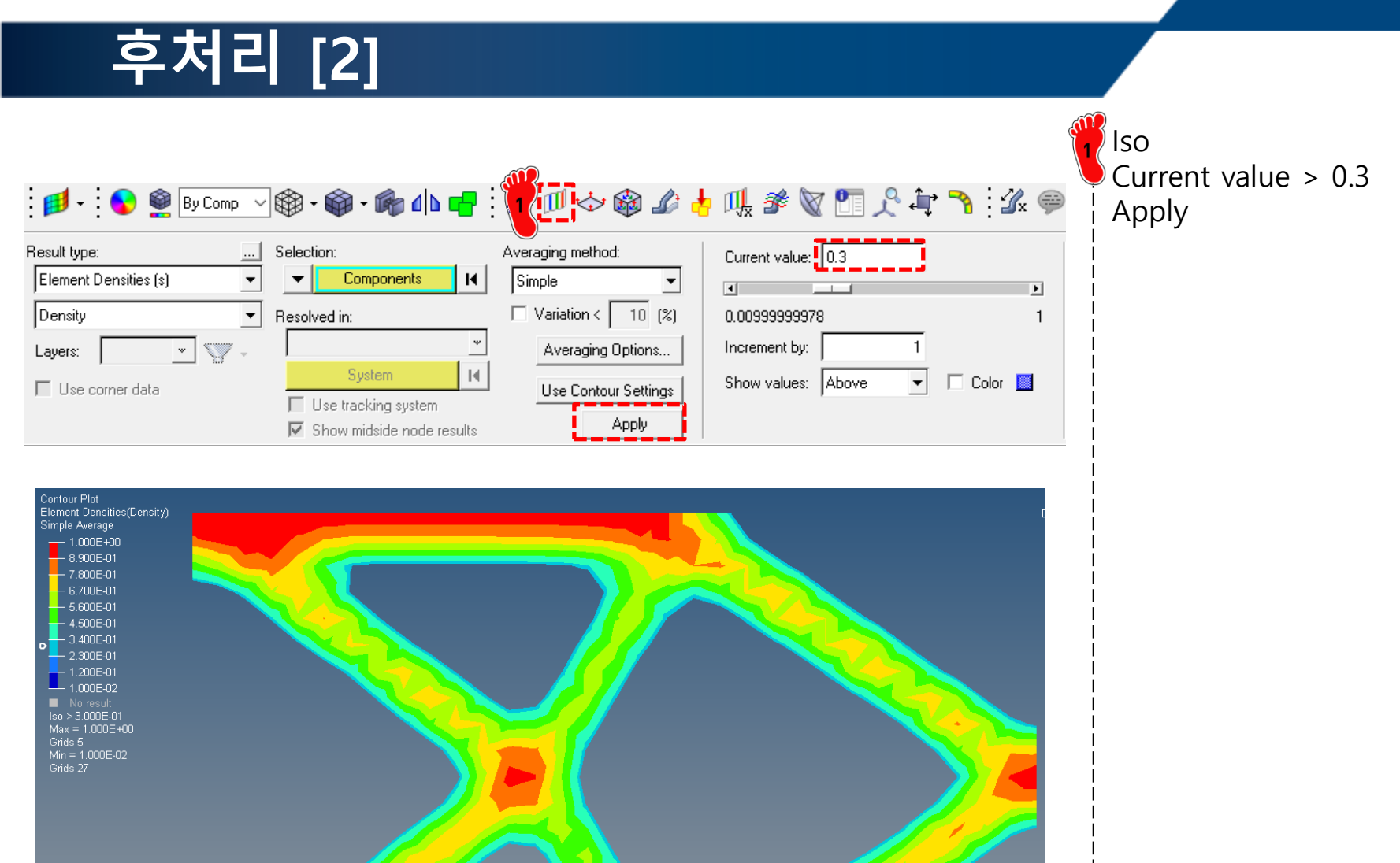

# 2D STRUCTURE (다중 하중) 목적함수: 컴플라이언스 최소화 구속조건: 부피율

### 다중 하중 조건

• Combined load vs. Multiple loads

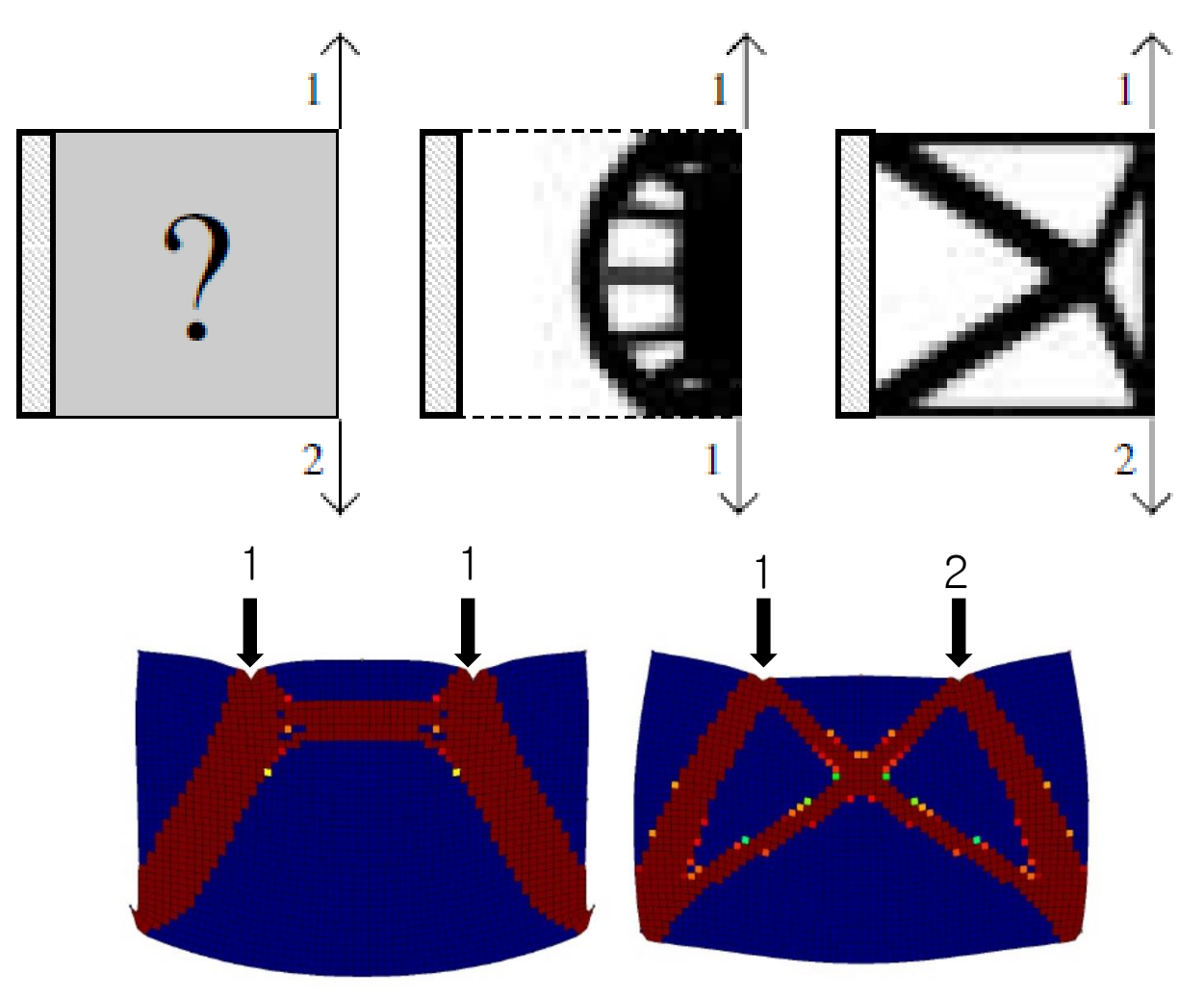

2001, O. Sigmund, "A 99 line topology optimization code written in Matlab", *Struct. Multidisc. Optim.*, Vol. 21 2008, F. Wein, "Topolgy Optimization Using the SIMP Method", Presentation at LSE

Copyright © Computational Design Lab. All rights reserved.

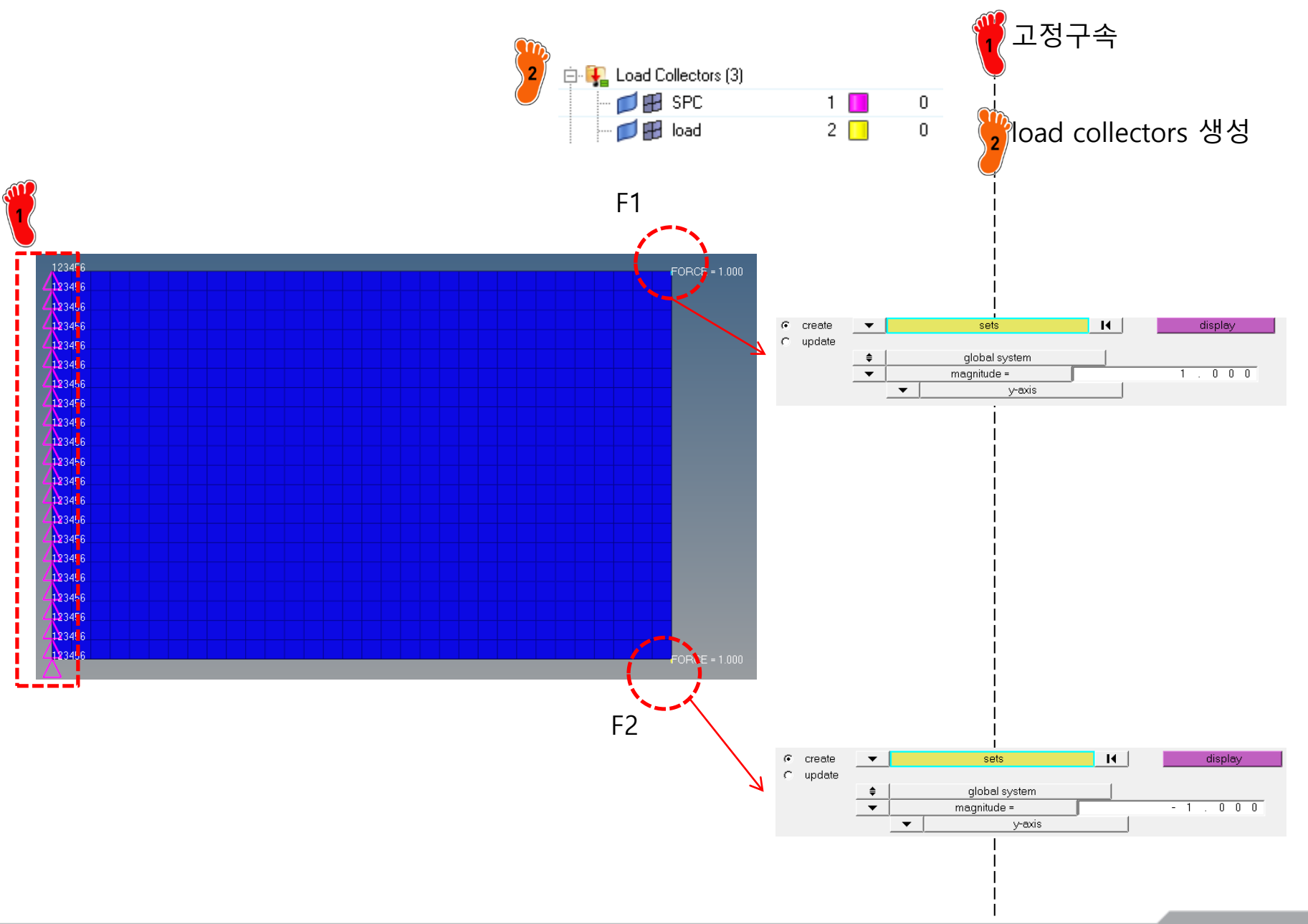

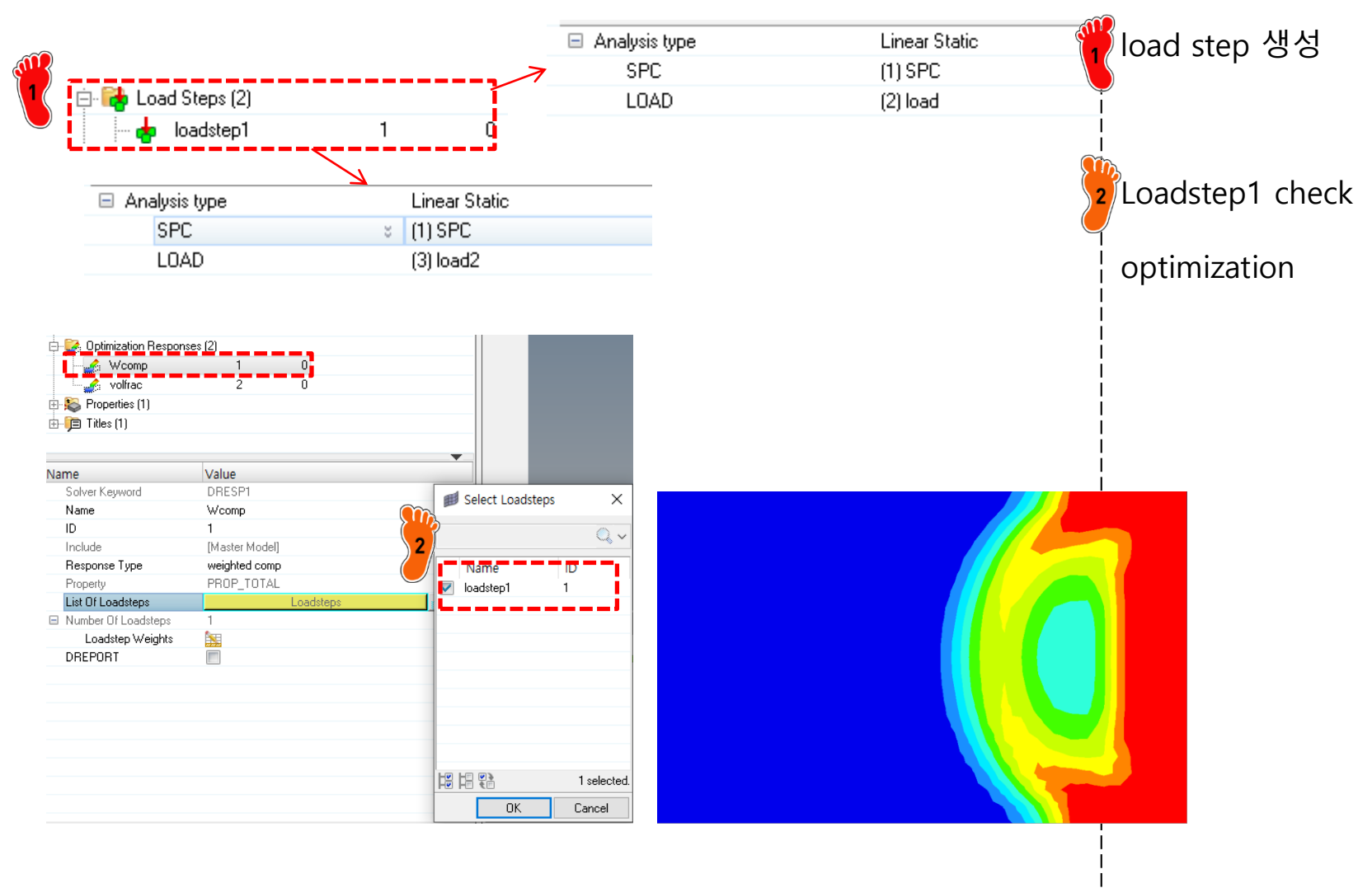

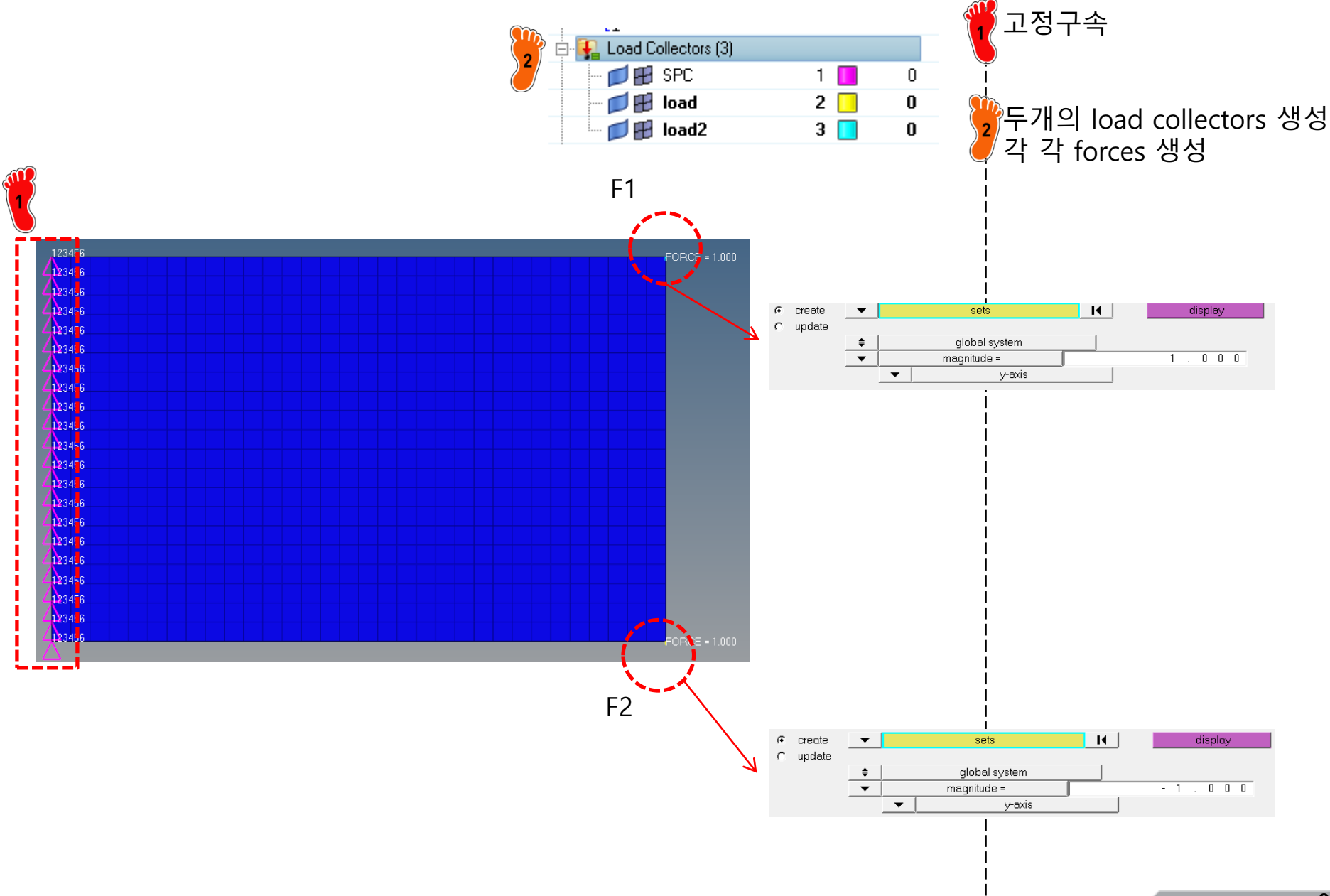

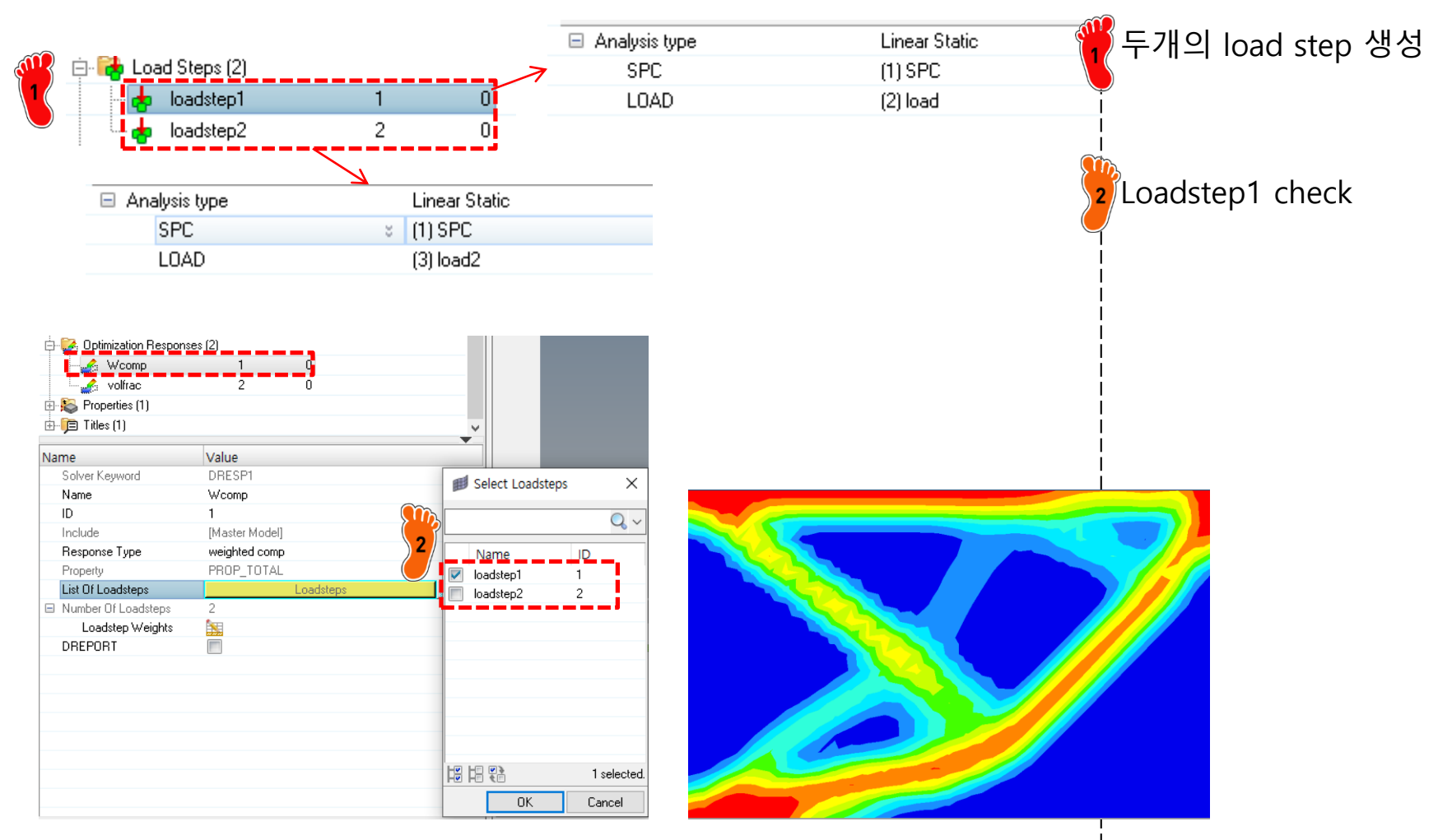

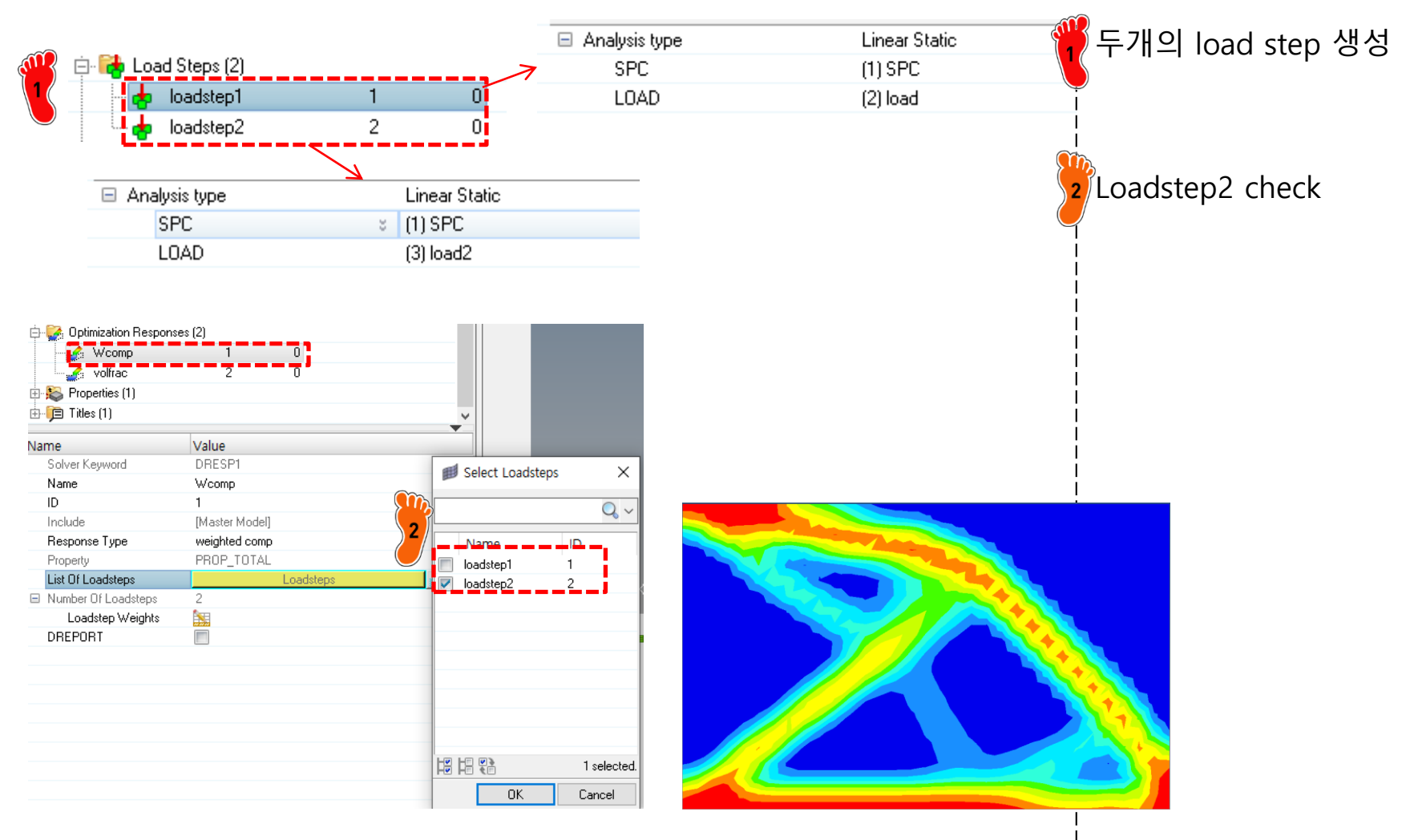

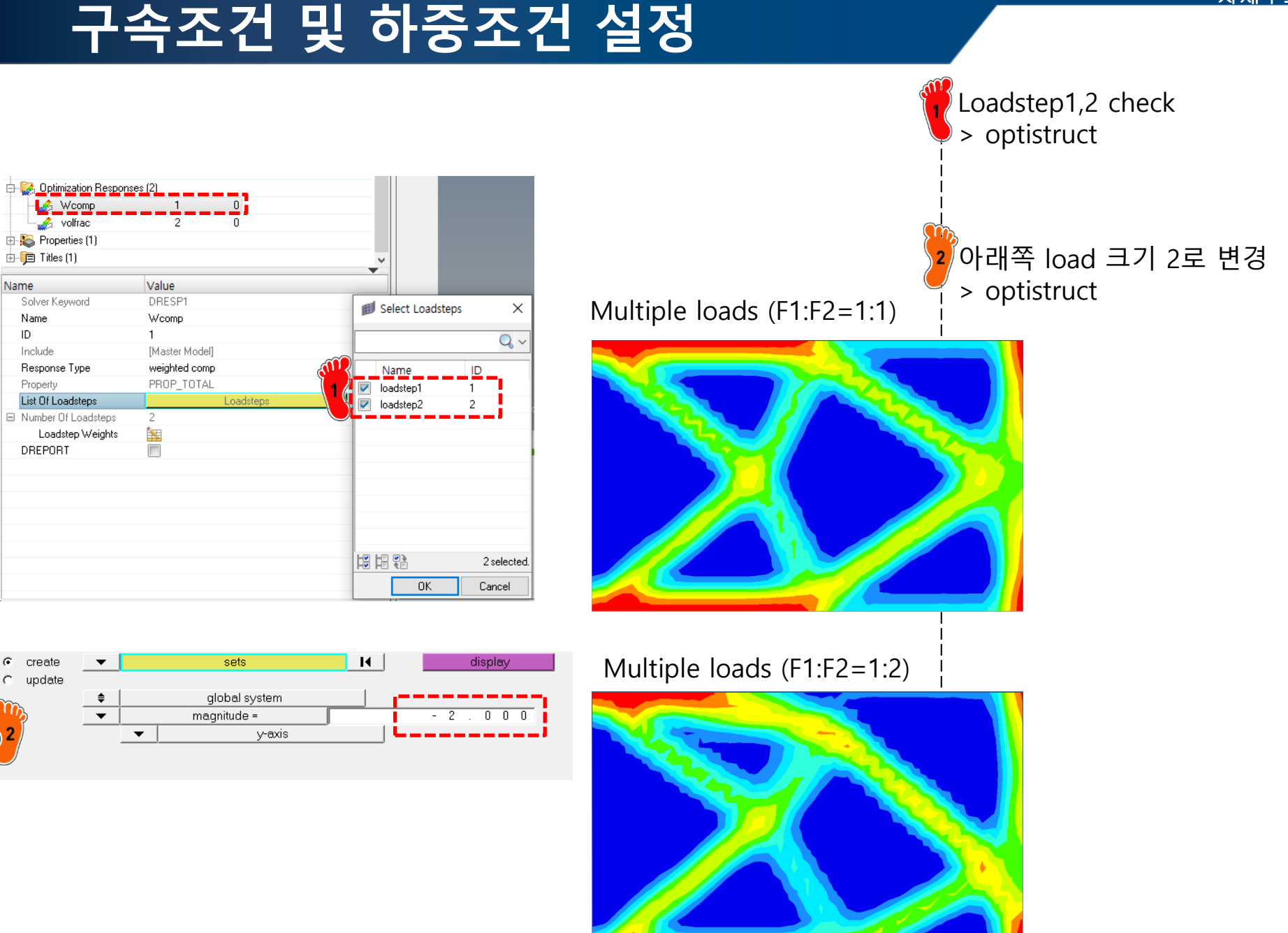

Copyright © Computational Design Lab. All rights reserved.

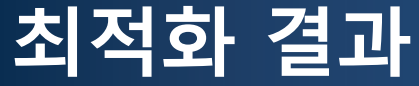

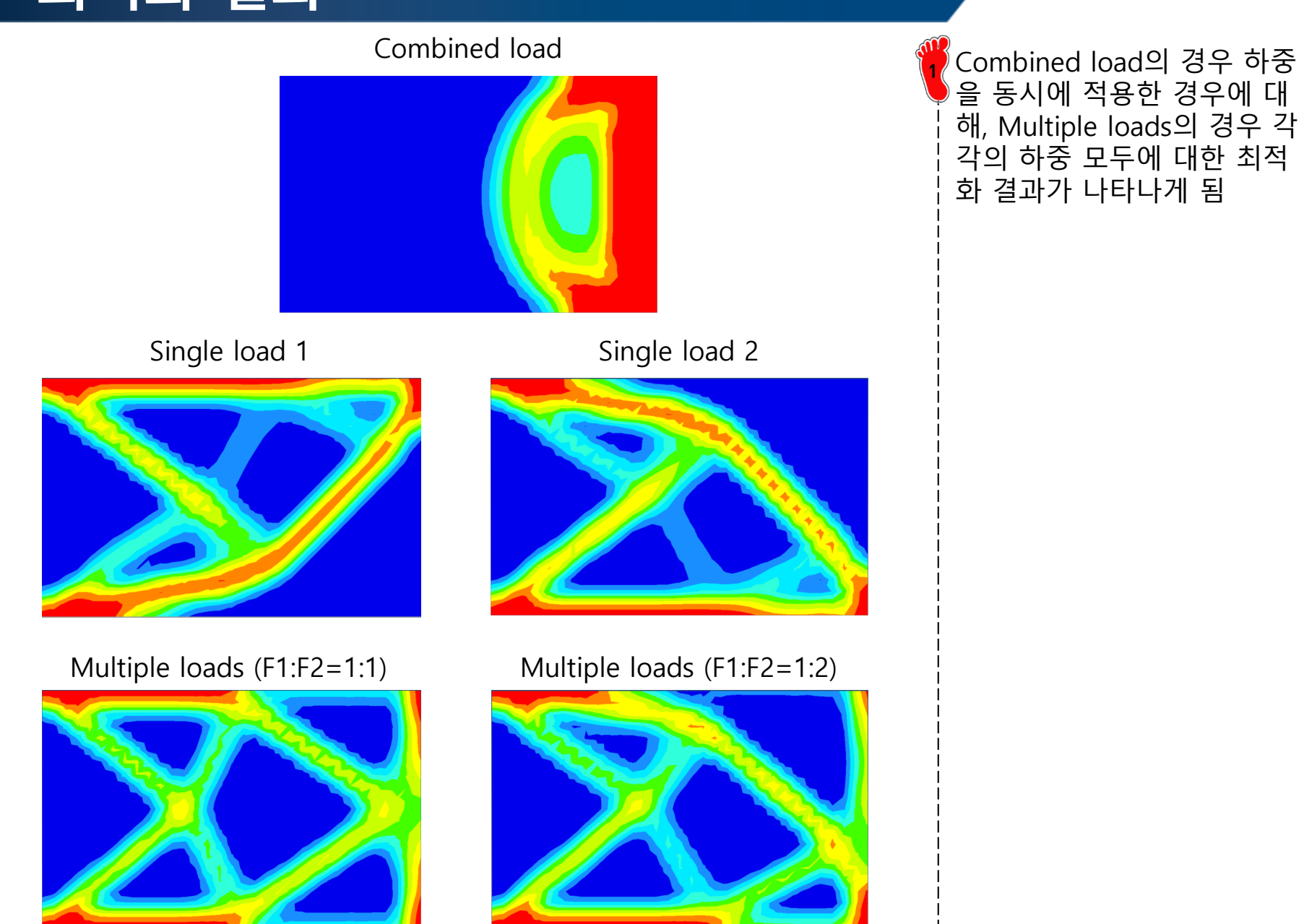

# 2D STRUCTURE 목적함수: 부피 최소화 구속조건: 변위

### 하중조건 변경

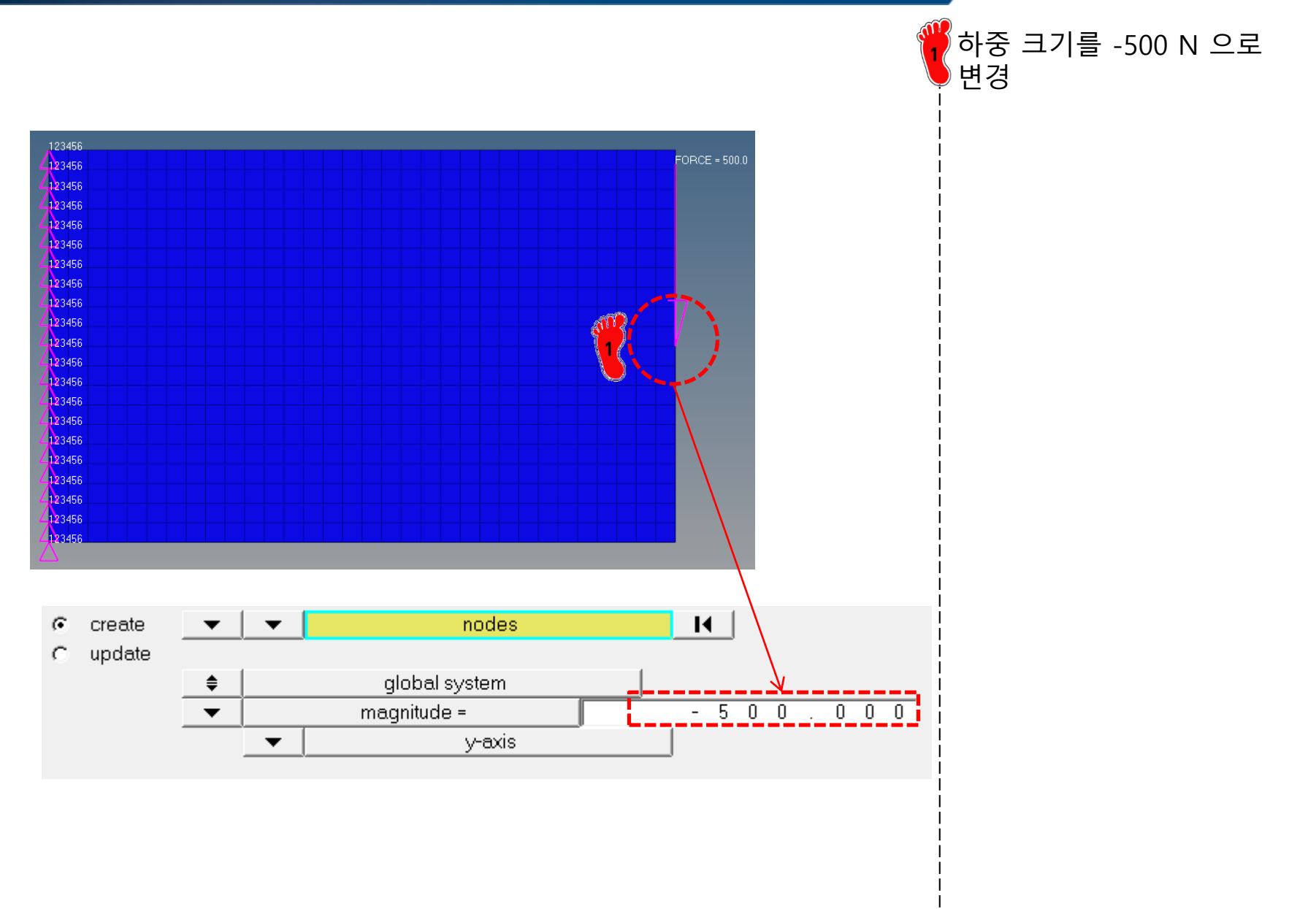

### DESIGN VARIABLE SETTING

# → Design variable

- $\rightarrow$  Responses
- $\rightarrow$  Objective
- $\rightarrow$  **Dconstraints**
- $\rightarrow$  Opti control

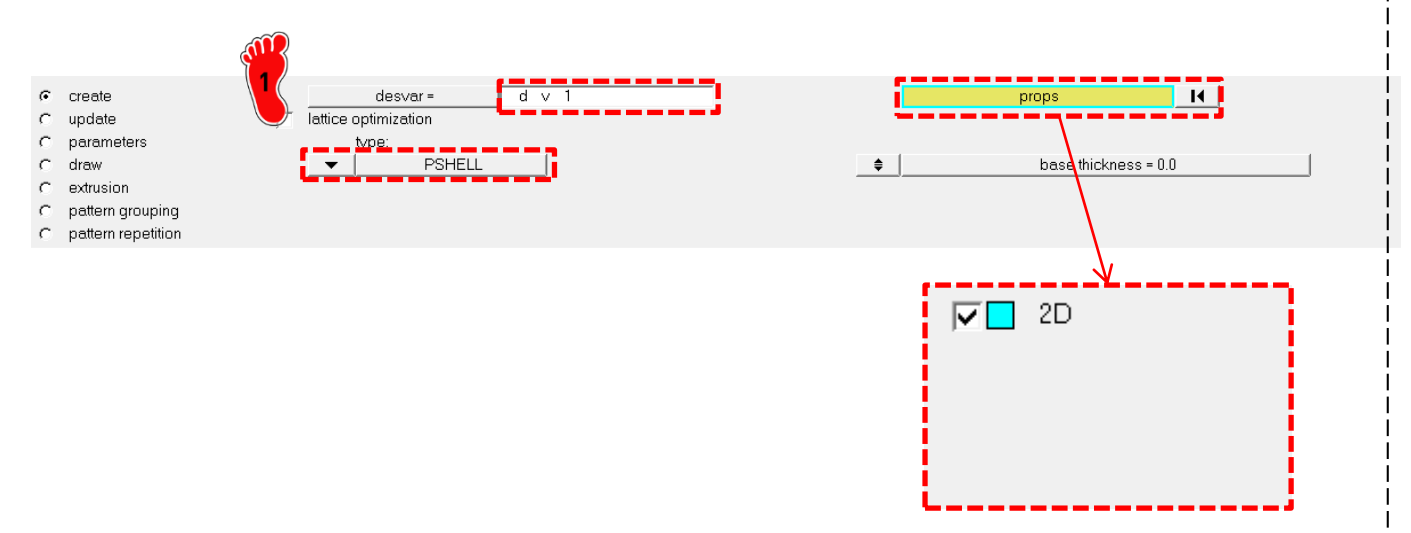

Analysis > optimization > topology

### **RESPONSE SETTING (1)**

- $\rightarrow$  Design variable
- → Responses
- $\rightarrow$  Objective
- $\rightarrow$  **Dconstraints**
- → Opti control

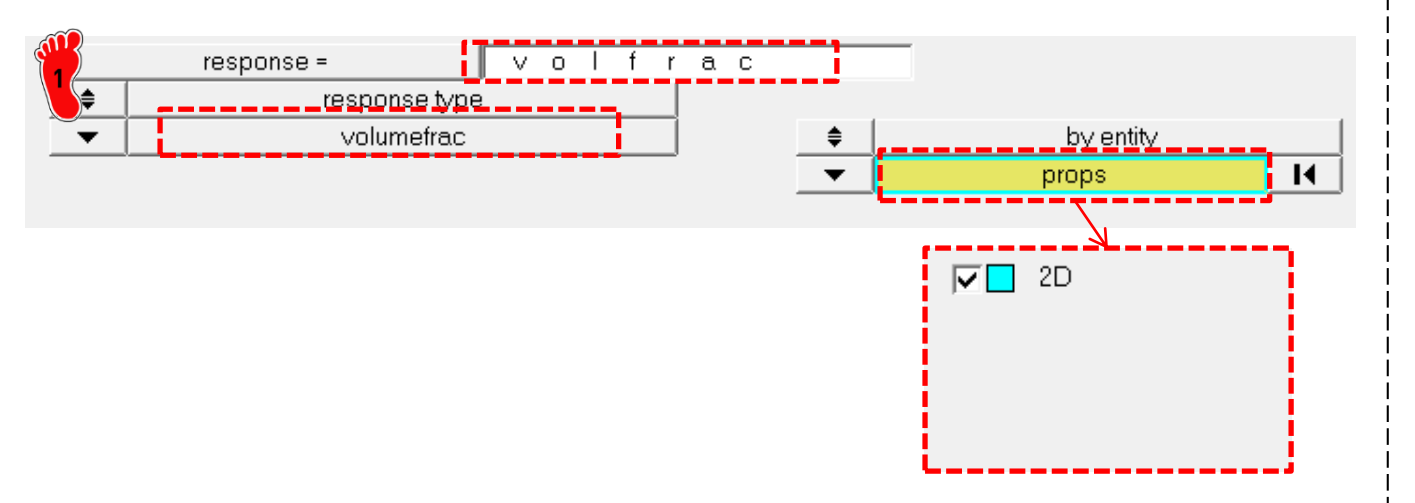

Analysis > optimization > Responses

Volumefrac > create

### **RESPONSE SETTING (2)**

- $\rightarrow$  Design variable
- $\rightarrow$  **Responses**
- $\rightarrow$  Objective
- $\rightarrow$  Dconstraints
- → Opti control

response type

response =

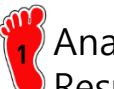

Analysis > optimization > Responses

Y방향(dof2) 변위 > create

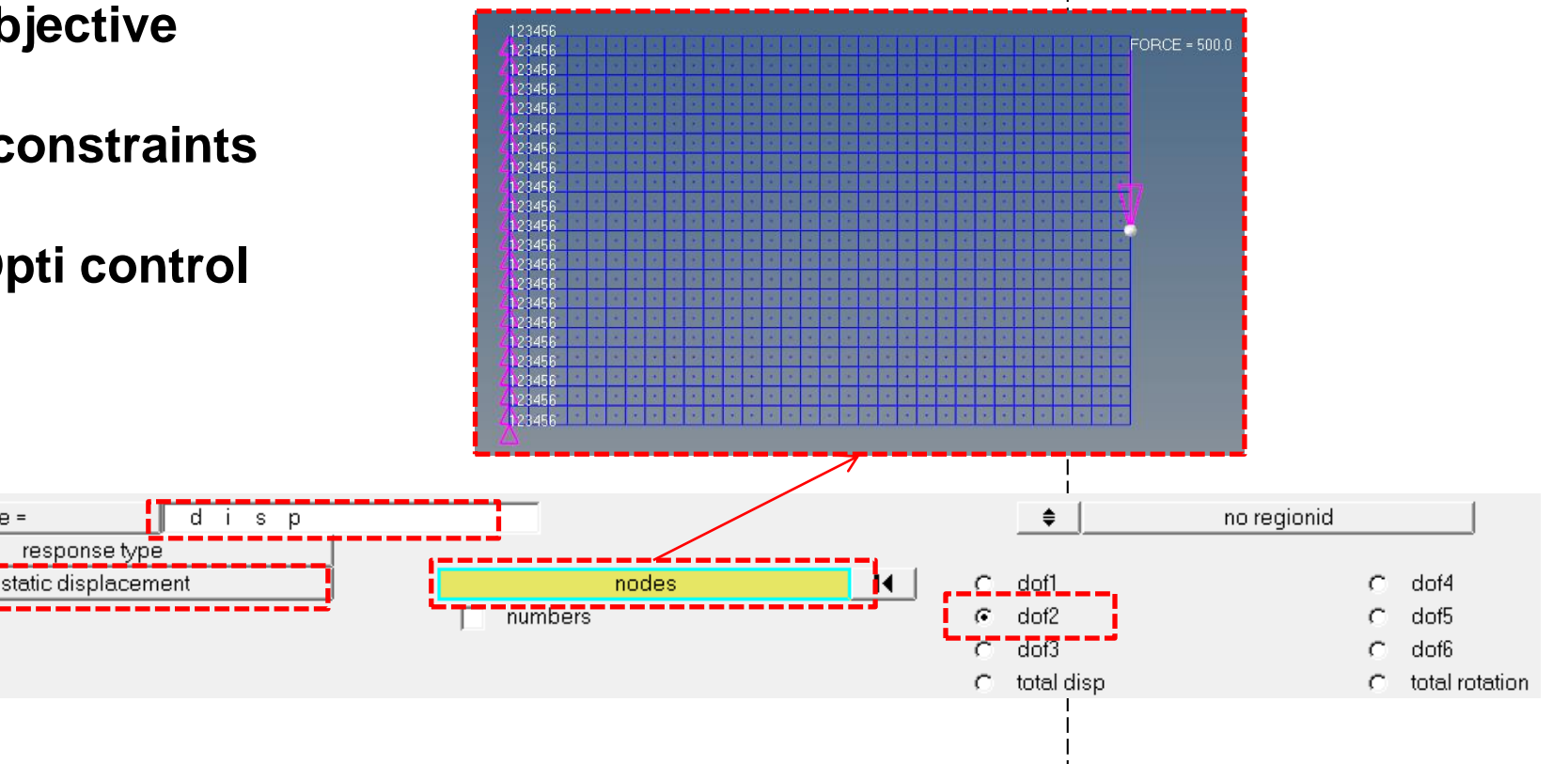

### **OBJECTIVE SETTING**

- $\rightarrow$  Design variable
- $\rightarrow$  Responses
- → Objective
- $\rightarrow$  **Dconstraints**
- $\rightarrow$  Opti control

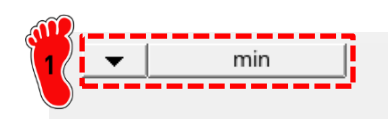

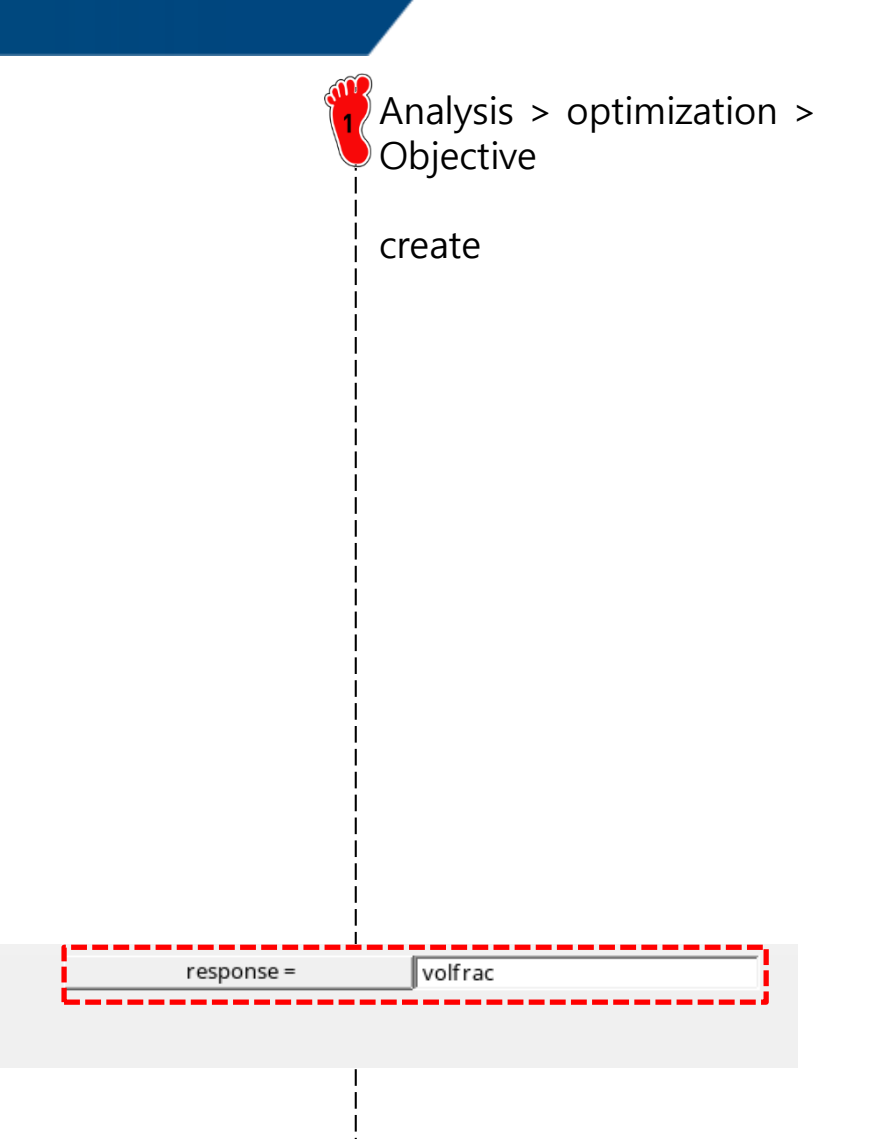

### CONSTRAINTS SETTING

- $\rightarrow$  Design variable
- $\rightarrow$  Responses
- $\rightarrow$  Objective

# → Dconstraints

 $\rightarrow$  Opti control

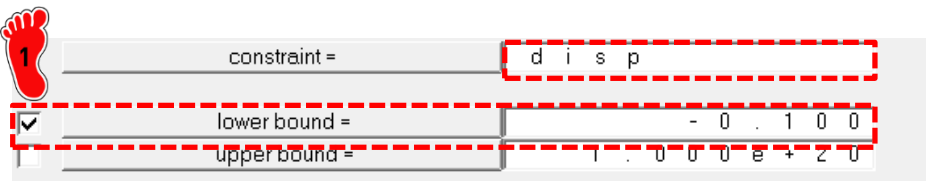

Analysis > optimization > Dconstraints Y-displacement  $\geq$  -0.1mm create response = disp loadsteps I I ✓ loadstep1

### **CONTROL SETTING**

- $\rightarrow$  Design variable
- $\rightarrow$  Responses
- $\rightarrow$  Objective
- $\rightarrow$  **Dconstraints**
- → Opti control

| ഷ          |   |           |       | _ |                         |           |       |
|------------|---|-----------|-------|---|-------------------------|-----------|-------|
| 1          |   | DESMAX=   | 50    |   | $\overline{\mathbf{v}}$ | OBJTOL=   | 0.005 |
| $\bigcirc$ |   | MINDIM=   | 0.000 | • |                         | DELSIZ=   | 0.500 |
|            |   | MATINIT=  | 0.600 |   |                         | DELSHP=   | 0.200 |
|            |   | MINDENS=  | 0.010 | _ |                         | DELTOP=   | 0.500 |
|            | V | DISCRETE= | 3.000 |   |                         | GBUCK=    | 0     |
|            |   | CHECKER=  | 1     |   |                         | MAXBUCK=  | 10    |
|            |   | MMCHECK=  | 0     |   |                         | DISCRT1D= | 1.000 |

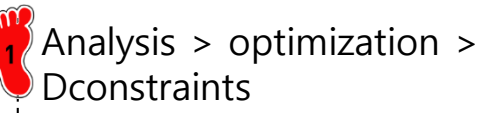
# 후처리 (1)

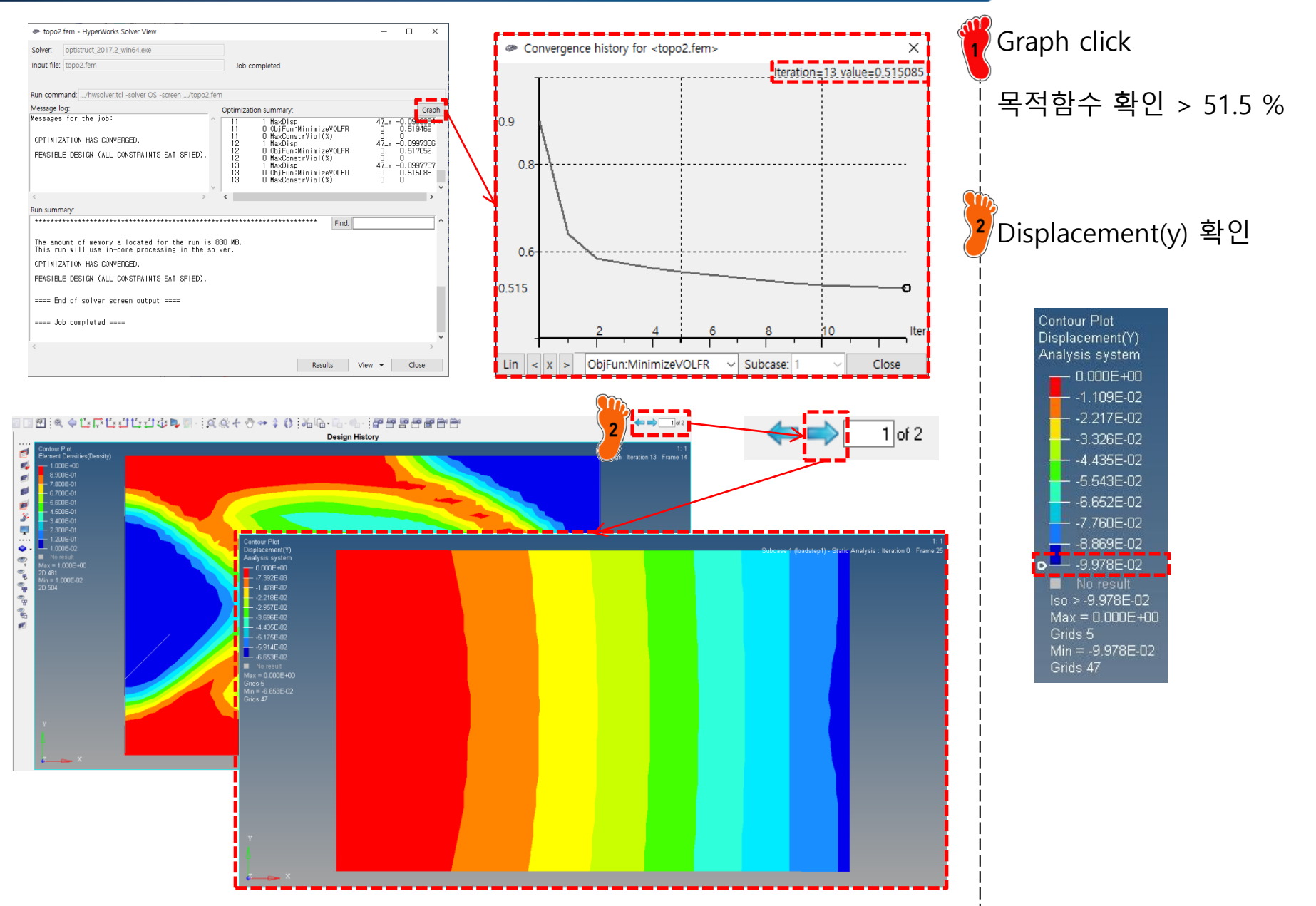

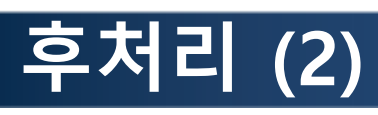

| Entities                                | ID (       | 👔 Include |   |    |
|-----------------------------------------|------------|-----------|---|----|
| 🕀 💫 Assembly Hierarchy                  |            |           |   |    |
| 🕀 🛜 Components (1)                      |            |           |   |    |
| 🕂 🙀 Design Variables (1)                |            |           |   |    |
|                                         | 1          | 0         |   |    |
| 🗄 🙀 Load Collectors (2)                 |            |           |   |    |
| - 🗾 🖽 SPC                               | 1          | 0         |   |    |
| 📖 💋 🖽 load                              | 2          | 0         |   |    |
| 🖨 🔂 Load Steps (1)                      |            |           |   |    |
| 🦾 📥 loadstep1                           | 1          | 0         |   |    |
| 🖶 🙀 Materials (1)                       |            |           |   |    |
| 🗄 😡 Objectives (1)                      |            |           |   |    |
|                                         | 1          | 0         |   |    |
| 🚊 🙀 Optimization Constraints (1)        | _          |           |   |    |
| i ∐∦ disp                               | 1          | 0         |   |    |
| 🖻 \overline ன Optimization Controls (1) |            |           | - |    |
| 🖬 optistruct_opticontrol                | 1          | 0         |   |    |
| 📄 🔀 Optimization Responses (2)          |            |           |   |    |
| volfrac                                 | 2          | 0         |   |    |
| disp                                    | 3          | 0         |   |    |
| 🗄 🏭 Properties (1)                      |            |           |   | 7  |
| 🕀 🧊 Titles (1)                          |            |           |   |    |
|                                         |            |           |   |    |
|                                         |            |           |   |    |
| Name                                    |            |           |   |    |
| Solver Keuword DCONS                    | TR         |           |   |    |
| Name disp                               | In         |           |   |    |
| ID 1                                    |            |           |   |    |
| Master Master                           | Modeli     |           |   |    |
| Lower Bound -0.1                        | in o d o i |           |   |    |
|                                         |            |           |   |    |
| Response (3) disp                       |            |           |   |    |
| List of Loadsteps 1 Loads               | teps       |           |   | -> |
| PROB                                    |            |           |   | -  |
|                                         |            |           |   |    |
|                                         |            |           |   |    |
|                                         |            |           |   |    |
|                                         |            |           |   |    |
|                                         |            |           |   |    |
|                                         |            |           |   |    |
|                                         |            |           |   |    |
|                                         |            |           |   |    |
|                                         |            |           |   |    |
|                                         |            |           |   |    |

| Solver Keyword    | DCONSTR        |
|-------------------|----------------|
| Name              | disp           |
| ID                | 1              |
| Include           | [Master Model] |
| Lower Bound       | -0.2           |
| Upper Bound       |                |
| Response          | (3) disp       |
| List of Loadsteps | 1 Loadsteps    |
| PROB              |                |
|                   |                |

| Name              | Value          |
|-------------------|----------------|
| Solver Keyword    | DCONSTR        |
| Name              | disp           |
| ID                | 1              |
| Include           | [Master Model] |
| Lower Bound       | -0.3           |
| Upper Bound       |                |
| Response          | (3) disp       |
| List of Loadsteps | 1 Loadsteps    |
| PROB              |                |
|                   |                |

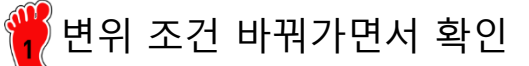

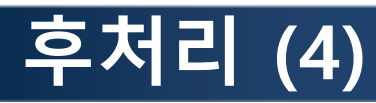

### 변위 제약조건 0.1 → 부피율: 51.5%

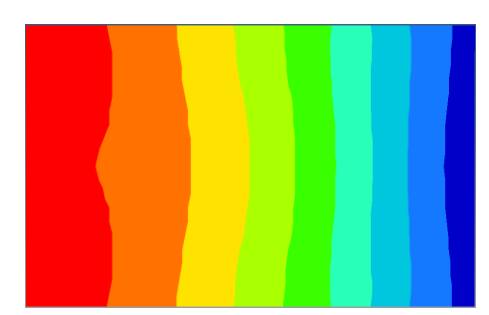

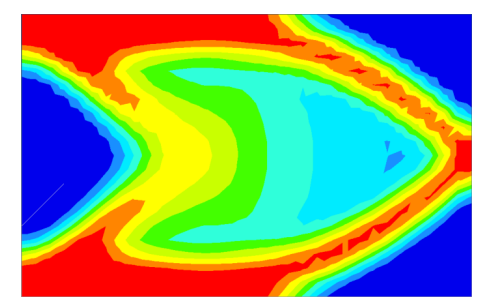

Contour Plot Displacement(Y) Analysis system - 0.000E+00 - 1.109E-02 - 2.217E-02 - 3.326E-02 - 4.435E-02 - 6.652E-02 - 6.652E-02 - 7.760E-02 - 8.869E-02 - 8.869E-02 - 9.978E-02 Max = 0.000E+00 Grids 5 Min = -9.978E-02 Grids 47 변위 제약조건 0.2 → 부피율: 30.6%

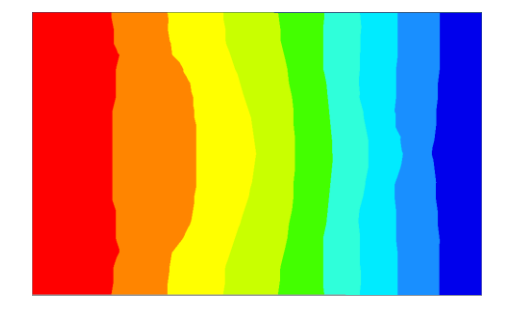

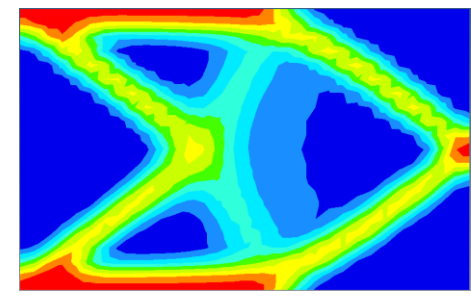

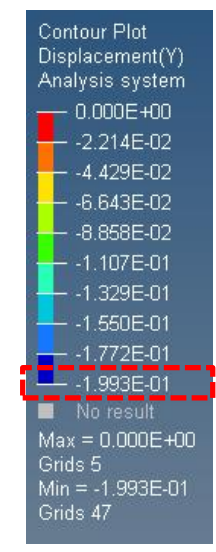

#### 변위 제약조건 0.3 → 부피율: 22.5%

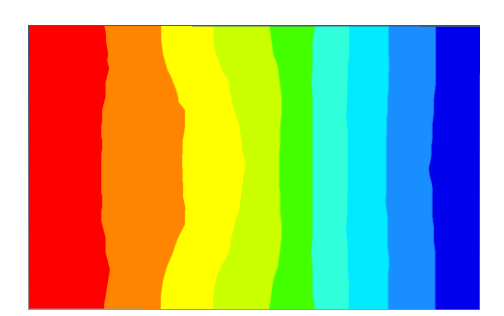

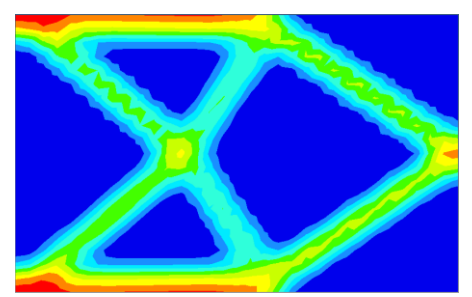

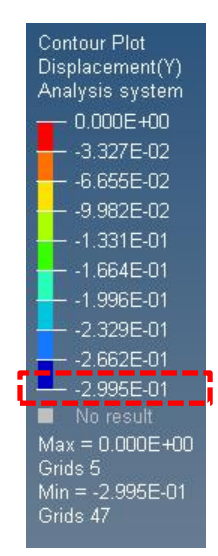

#### Copyright © Computational Design Lab. All rights reserved.

# 2D STRUCTURE 목적함수: 고유주파수 최대화 구속조건: 부피율

0 0 0

0 0 0

0 0 0

0 0 0

0 0 0

0 0 0

# 구속조건 변경

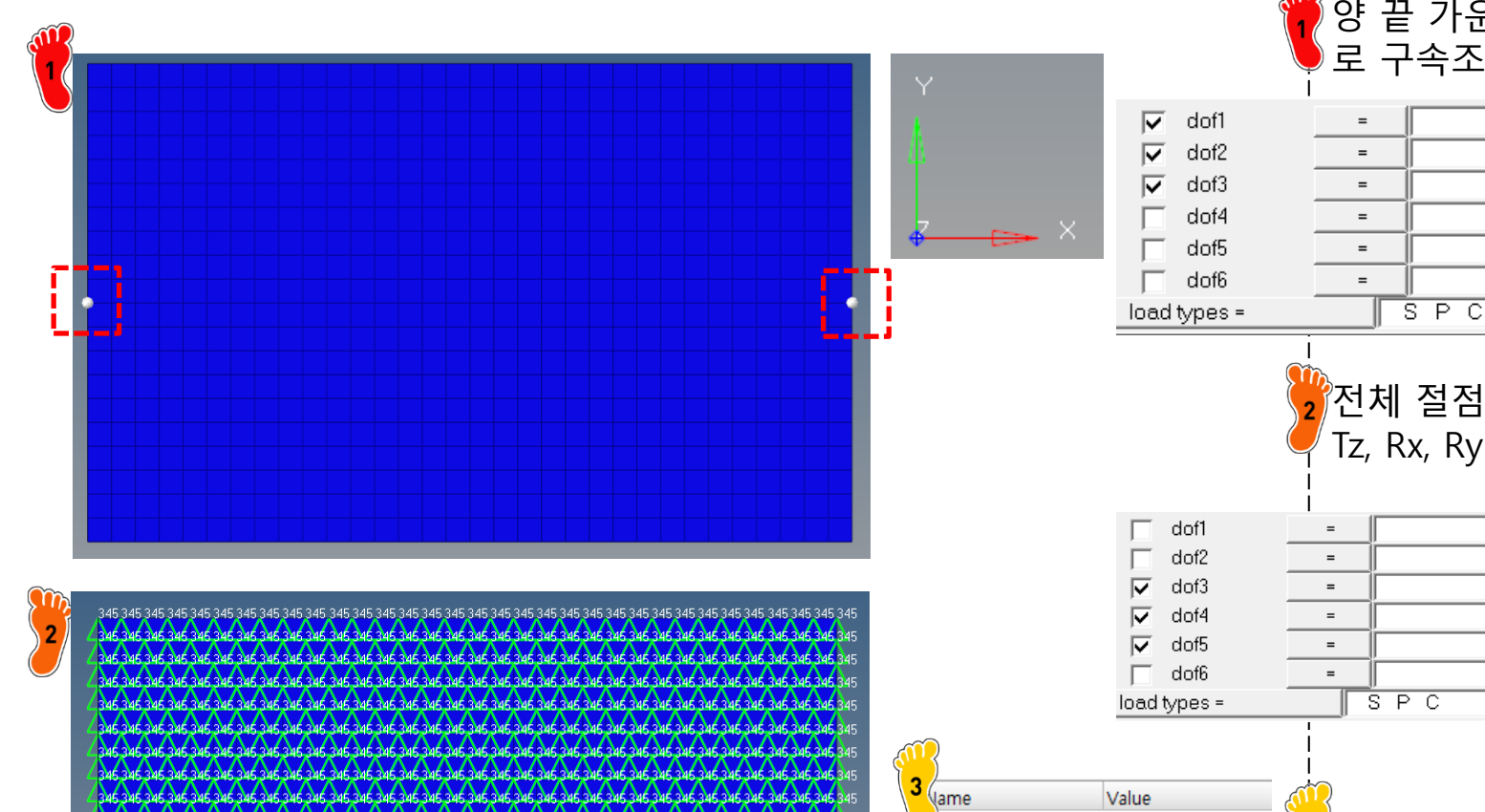

3 Material > Rho > 7.85e-9 추가

양 끝 가운데 절점을 핀지지 로 구속조건 설정

0

0

0

0

0

0

0.000

0.000

0.000

0.000

0.000

0 0 0

0

.

=

=

=

=

-

=

=

=

=

=

=

=

SPC

SPC

Tz, Rx, Ry 구속

ਤਮੂਦ ਤੁਮੂਦ ਤੁਮੂਦ ਤੇਅੱਛ ਤੇਅੱਛ ਤੇਅੱਛ ਤੇਅੱਛ ਤੇਅੱਛ ਤੇਅੱਛ ਤੇਅੱਛ ਤੇਅੱਛ ਤੇਅੱਛ ਤੇਅੱਛ ਤੇਅੱਛ ਤੇਅੱਛ ਤੇਅੱਛ ਤੇਅੱਛ ਤੇਅੱਛ ਤੇਅੱਛ ਤੇਅੱਛ ਤੇਅੱਛ ਤੇਅੱਛ ਤੇਅੱਛ ਤੇਅੱਛ ਤੇਅੱਛ ਤੇਅੱਛ ਤੇਅੱਛ ਤੇਅੱਛ ਤੇਅੱਛ ਤੇਅੱਛ ਤੇਅੱਛ ਤੇਅੱਛ ਤੇਅੱਛ ਤੇਅੱਛ ਤੇਅੱਛ ਤੇਅੱਛ ਤੇਅੱਛ ਤੇਅੱਛ ਤੇਅੱਛ ਤੇਅੱਛ ਤੇਅੱਛ ਤੇਅੱਛ ਤੇਅੱਛ ਤੇਅੱਛ ਤੇਅੱਛ ਤੇਅੱਛ ਤੇਅੱਛ ਤੇਅੱਛ ਤੇਅੱਛ ਤੇਅੱਛ ਤੇਅੱਛ ਰੇਮੁੱਟ ਰੇਮੁੱਟ 

Solver Keyword

Name

Color

Include

Defined

Card Image

User Comments

ID

Ε

G

RHO

MAT1

steel

1

~

03.

MAT1

210000.0

7.85e-009

[Master Model]

Hide In Menu/Export

# 구속조건 및 하중조건 설정

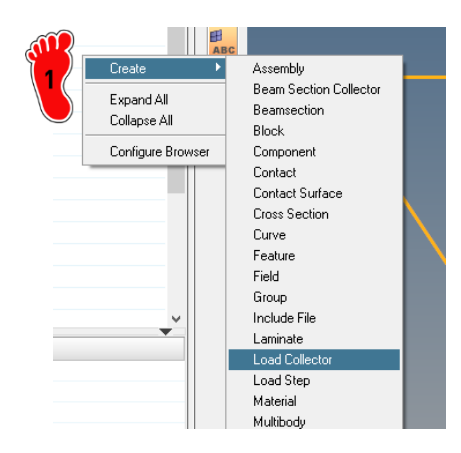

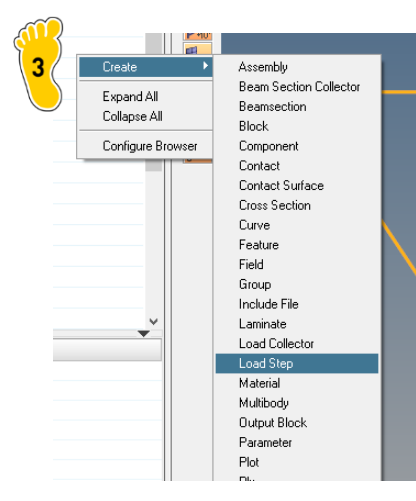

| · · · · · · · · · · · · · · · · · · · |                             |   |
|---------------------------------------|-----------------------------|---|
| 2 Name                                | Value                       |   |
| Solver Keyword                        | EIGRL                       |   |
| Name                                  | EIGRL                       |   |
| ID                                    | 2                           |   |
| Color                                 |                             |   |
| Include                               | [Master Model]              |   |
| Card Image                            | EIGRL                       |   |
| User Comments                         | Hide In Menu/Export         |   |
| V1                                    |                             |   |
| V2                                    |                             |   |
| ND                                    | 6                           |   |
| MSGLVL                                |                             |   |
| MAXSET                                |                             |   |
| SHFSCL                                |                             |   |
| NORM                                  | MASS                        |   |
|                                       |                             |   |
|                                       |                             |   |
| 0                                     |                             |   |
| ( )ame                                | Value                       |   |
| Solver Keyword                        | SUBCASE                     |   |
| Name                                  | loadstep1                   |   |
| ID                                    | 1                           |   |
| Include                               | [Master Model]              |   |
| User Comments                         | Hide In Menu/Export         |   |
| Subcase Definition                    |                             |   |
| 🗆 Analysis type                       | Normal modes                | ~ |
| SPC                                   | (1) spc                     |   |
| MPC                                   | <unspecified></unspecified> |   |
| METHOD (STBUCT)                       | (2) EIGBL                   |   |

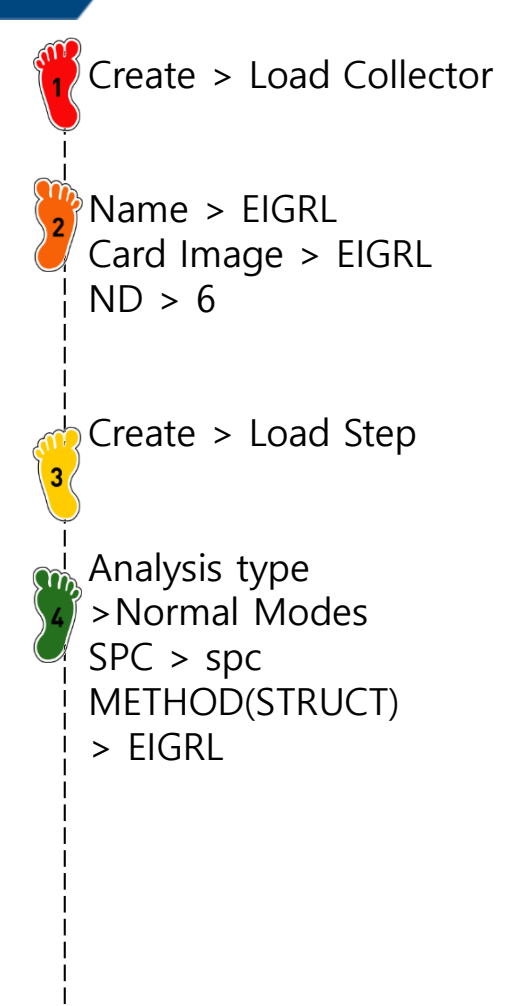

<Unspecified>

<Unspecified>

METHOD (FLUID)

STATSUB (PRELOAD)

# DESIGN VARIABLE SETTING

# → Design variable

- $\rightarrow$  Responses
- $\rightarrow$  Objective
- $\rightarrow$  **Dconstraints**
- $\rightarrow$  Opti control

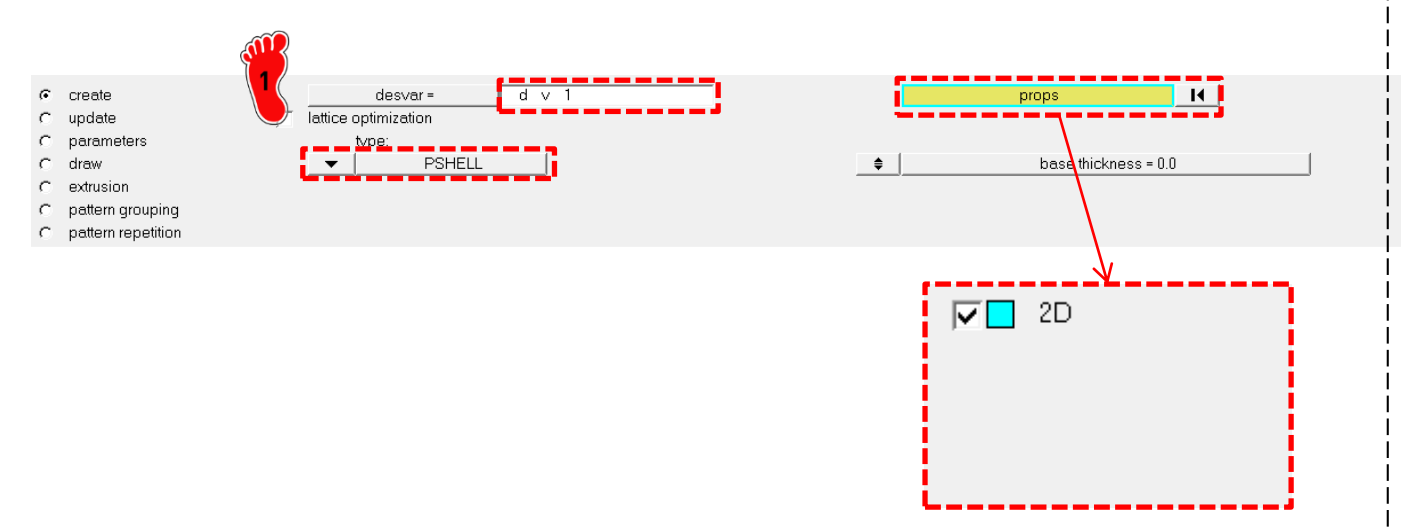

Analysis > optimization > topology

create

# **RESPONSE SETTING (1)**

- $\rightarrow$  Design variable
- → Responses
- $\rightarrow$  Objective
- $\rightarrow$  **Dconstraints**
- → Opti control

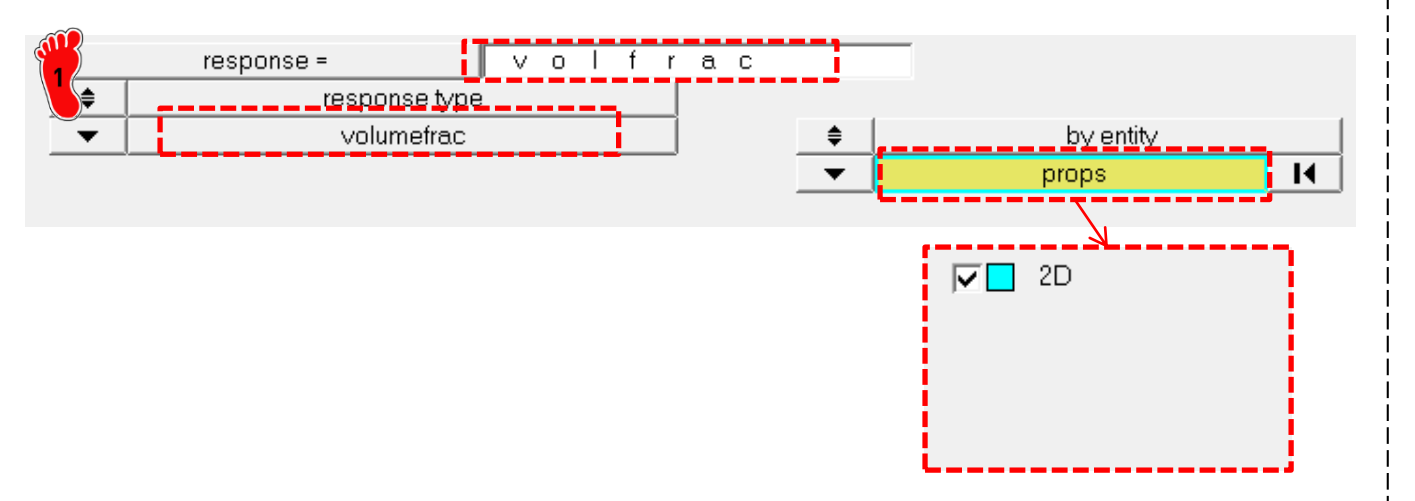

Analysis > optimization > Responses

Volumefrac > create

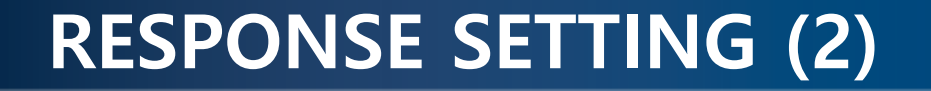

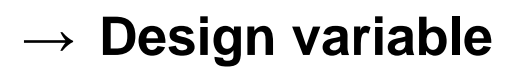

→ Responses

freq

- $\rightarrow$  Objective
- $\rightarrow$  **Dconstraints**
- → Opti control

response type

frequency

response =

۲

Ŧ

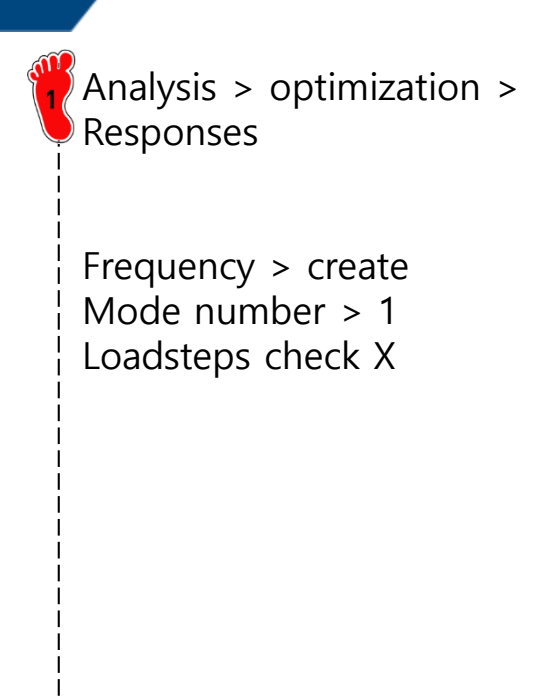

no regionid

.

Mode Number:

FRF based mode identification

Analysis > optimization >

Objective

create

# **OBJECTIVE SETTING**

- $\rightarrow$  Design variable
- $\rightarrow$  Responses
- → Objective
- $\rightarrow$  Dconstraints
- $\rightarrow$  Opti control

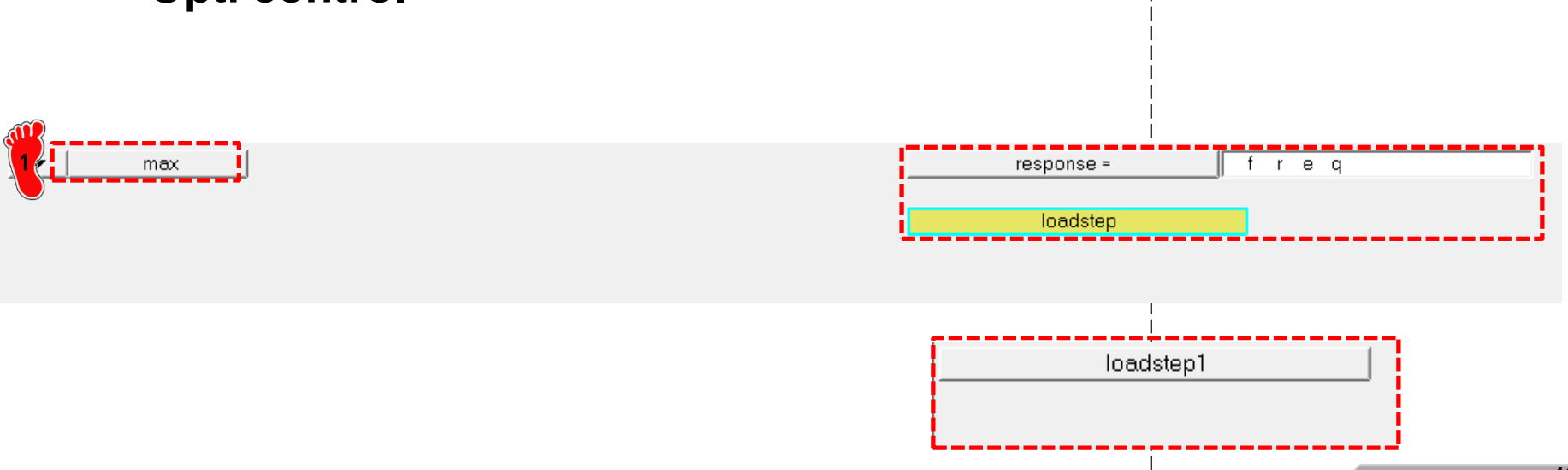

# **CONSTRAINTS SETTING**

- $\rightarrow$  Design variable
- $\rightarrow$  Responses
- $\rightarrow$  Objective

# → Dconstraints

 $\rightarrow$  Opti control

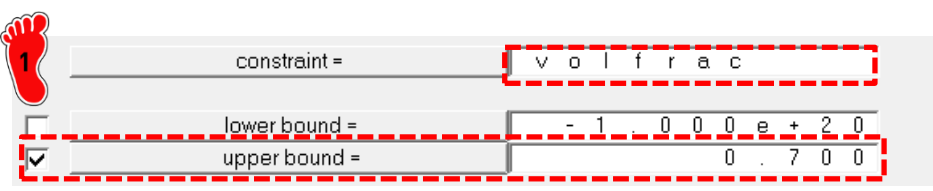

Analysis > optimization > Dconstraints Volfrac  $\leq$  70% create

volf

r a c

response =

# **CONTROL SETTING**

- $\rightarrow$  Design variable
- $\rightarrow$  Responses
- $\rightarrow$  Objective
- $\rightarrow$  **Dconstraints**
- → Opti control

| $\mathbf{M}$ |          |           |       | _ | <br>      |       |
|--------------|----------|-----------|-------|---|-----------|-------|
| 11           |          | DESMAX=   | 50    |   | OBJTOL=   | 0.005 |
| $\bigcirc$   |          | MINDIM=   | 0.000 |   | DELSIZ=   | 0.500 |
|              |          | MATINIT=  | 0.600 |   | DELSHP=   | 0.200 |
|              |          | MINDENS=  | 0.010 | _ | DELTOP=   | 0.500 |
|              | <b>V</b> | DISCRETE= | 3.000 |   | GBUCK=    | 0     |
|              | <b>I</b> | CHECKER=  | 1     |   | MAXBUCK=  | 10    |
|              |          | MMCHECK=  | 0     |   | DISCRT1D= | 1.000 |

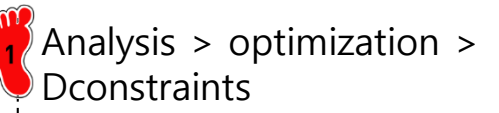

create

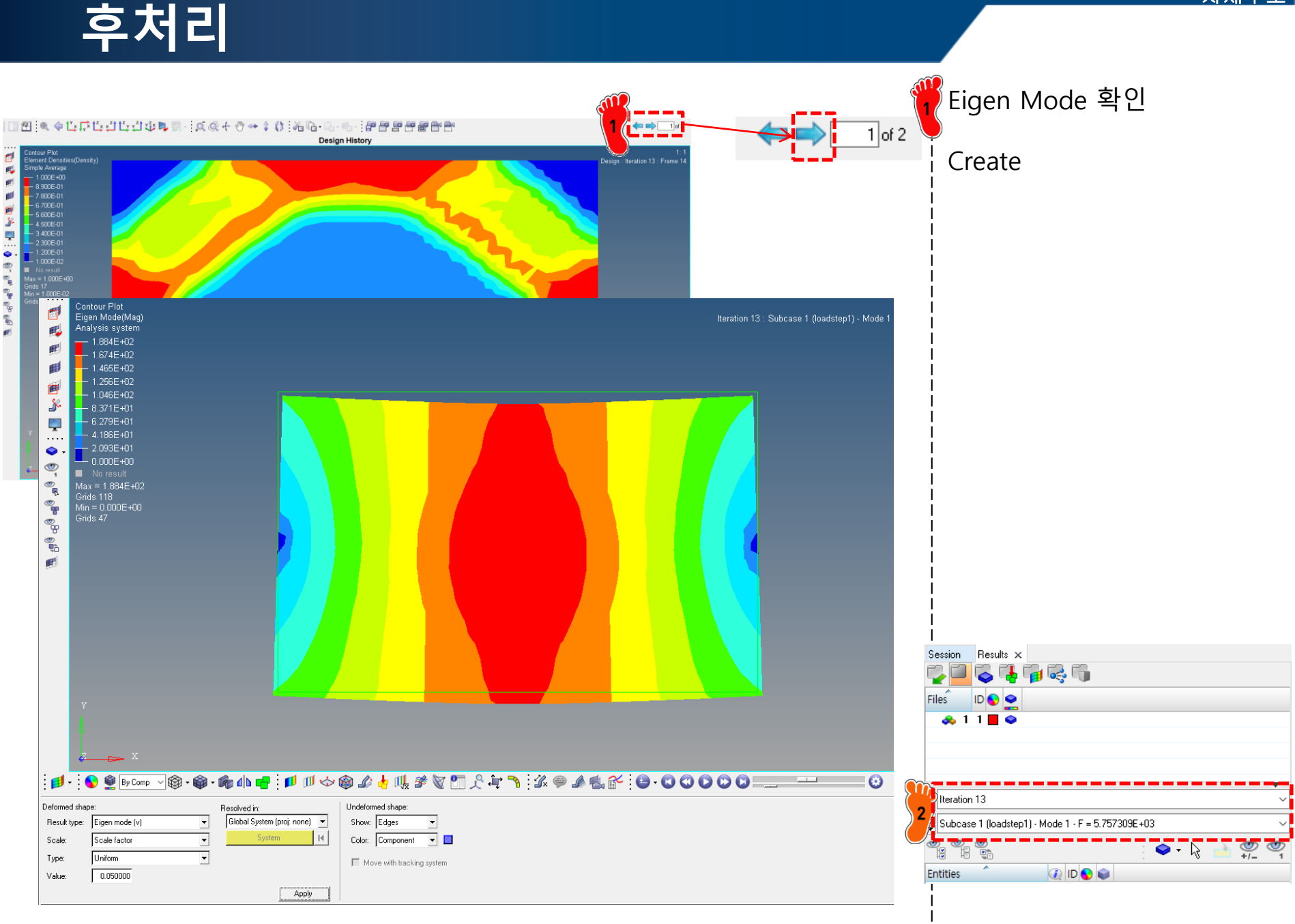

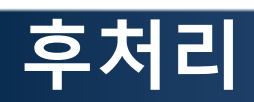

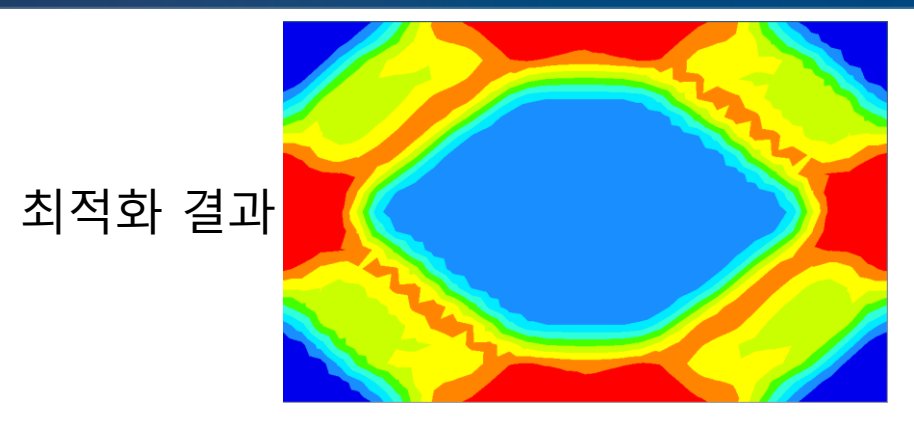

| 모드 차수 | 1차   | 2차   | 3차   |
|-------|------|------|------|
| 변형 형상 |      |      |      |
| 고유주파수 | 5757 | 5832 | 6304 |

# 2D STRUCTURE 목적함수: 컴플라이언스 최소화 구속조건: 부피율 + 대칭조건

# 하중조건 변경

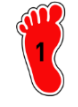

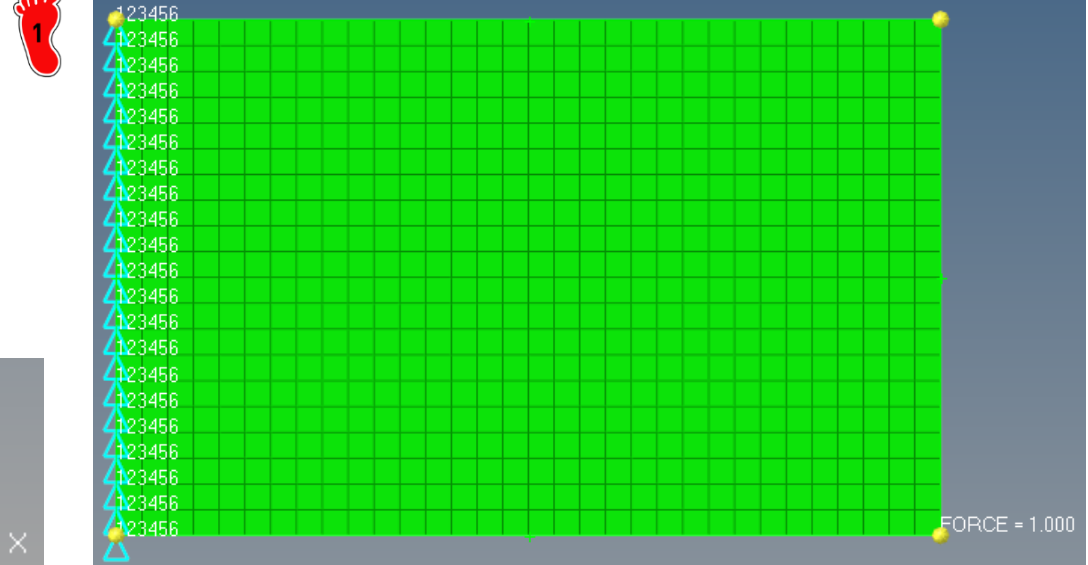

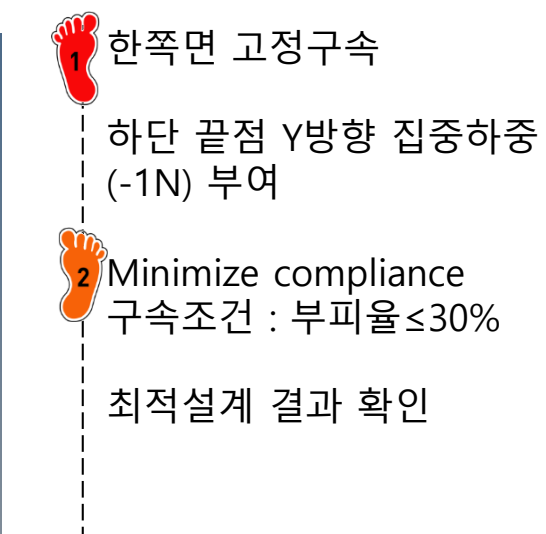

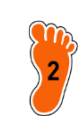

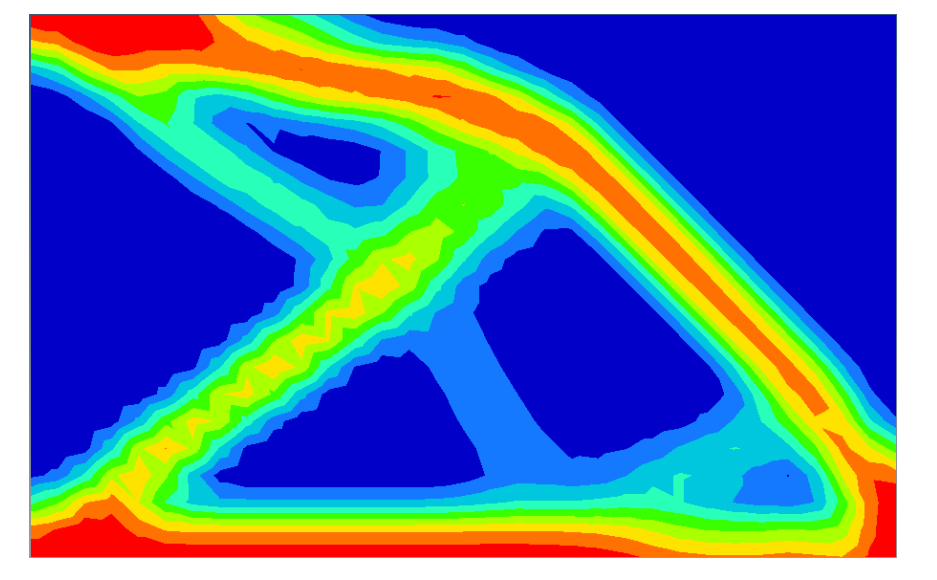

OBJ = 2.15e-4

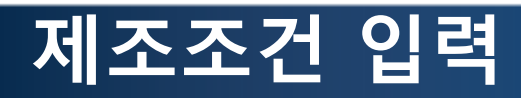

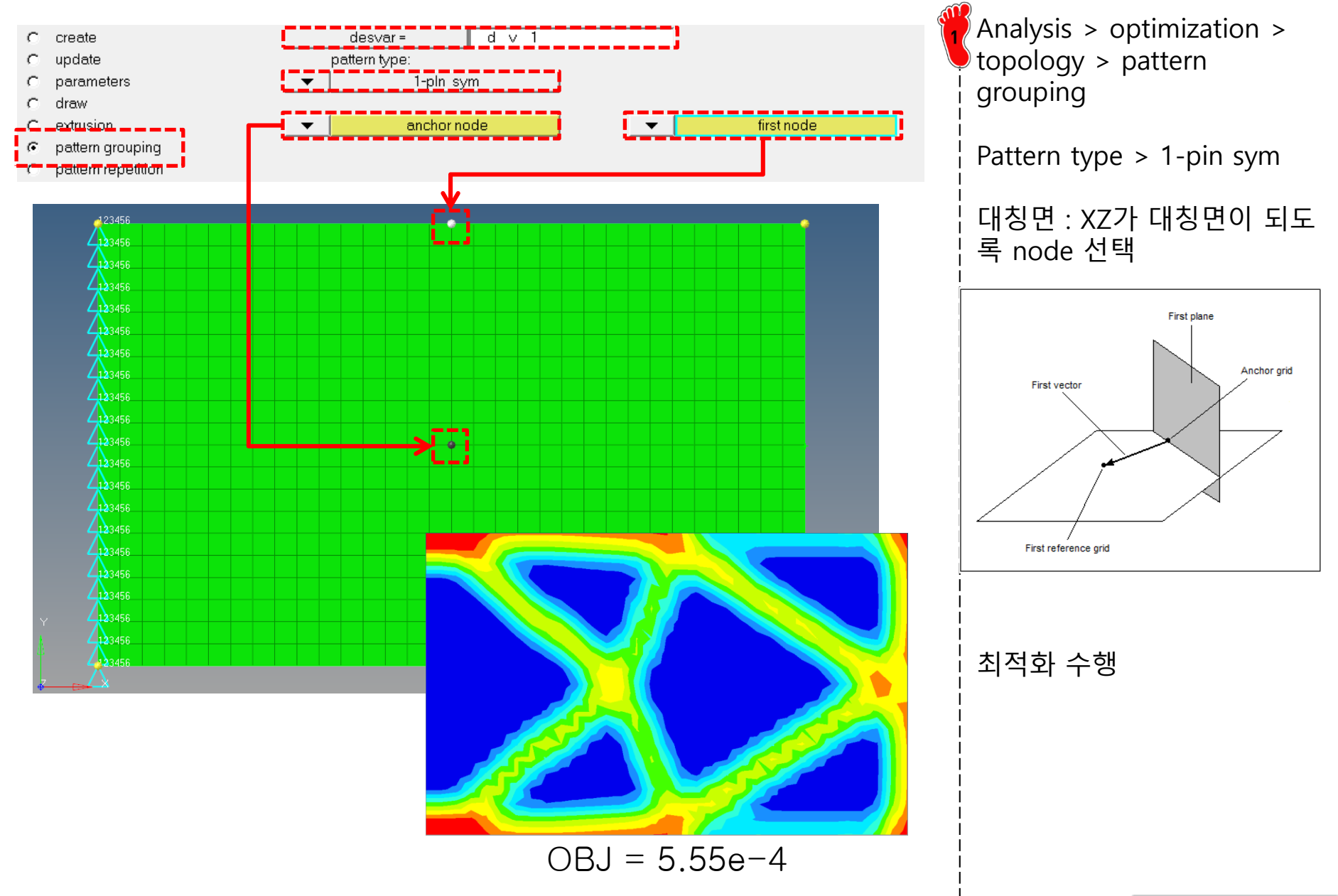

# 제조조건 입력

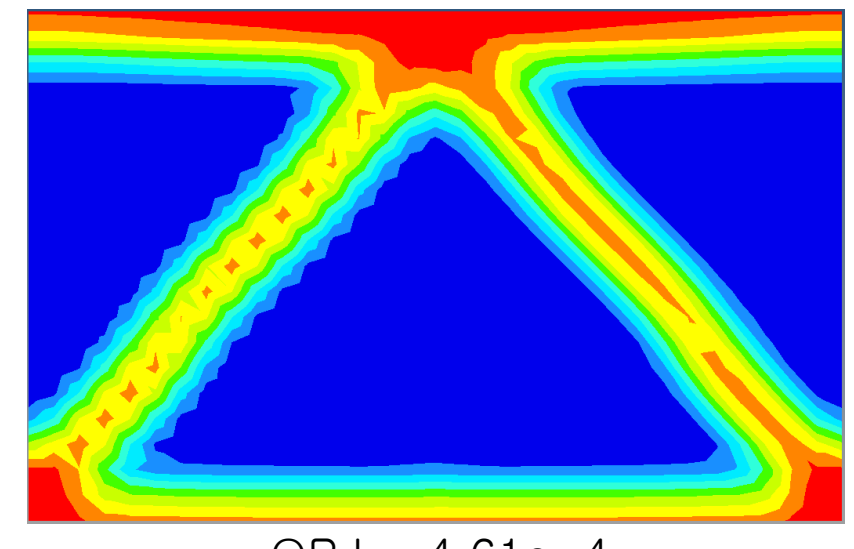

YZ 대칭

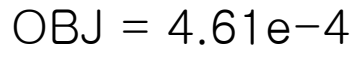

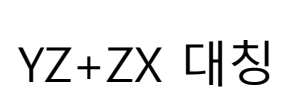

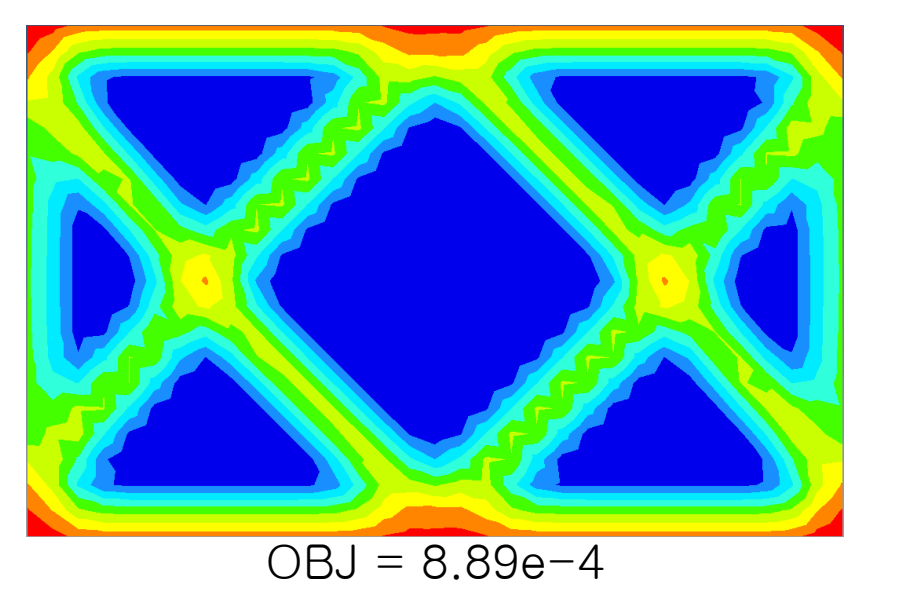

YZ, YZ+ZX 대칭에 대해 수행

제조조건을 부여하는 경우 목적함수가 증가하는 것 확인 (대칭 없는 경우 2.15e-4)

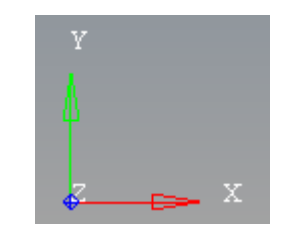

# 3D STRUCTURE AUTOMOTIVE CONTROL ARM

# 목적함수: 부피 최소화 구속조건: 변위 + 성형 방향 고려

# 서스펜션의 종류

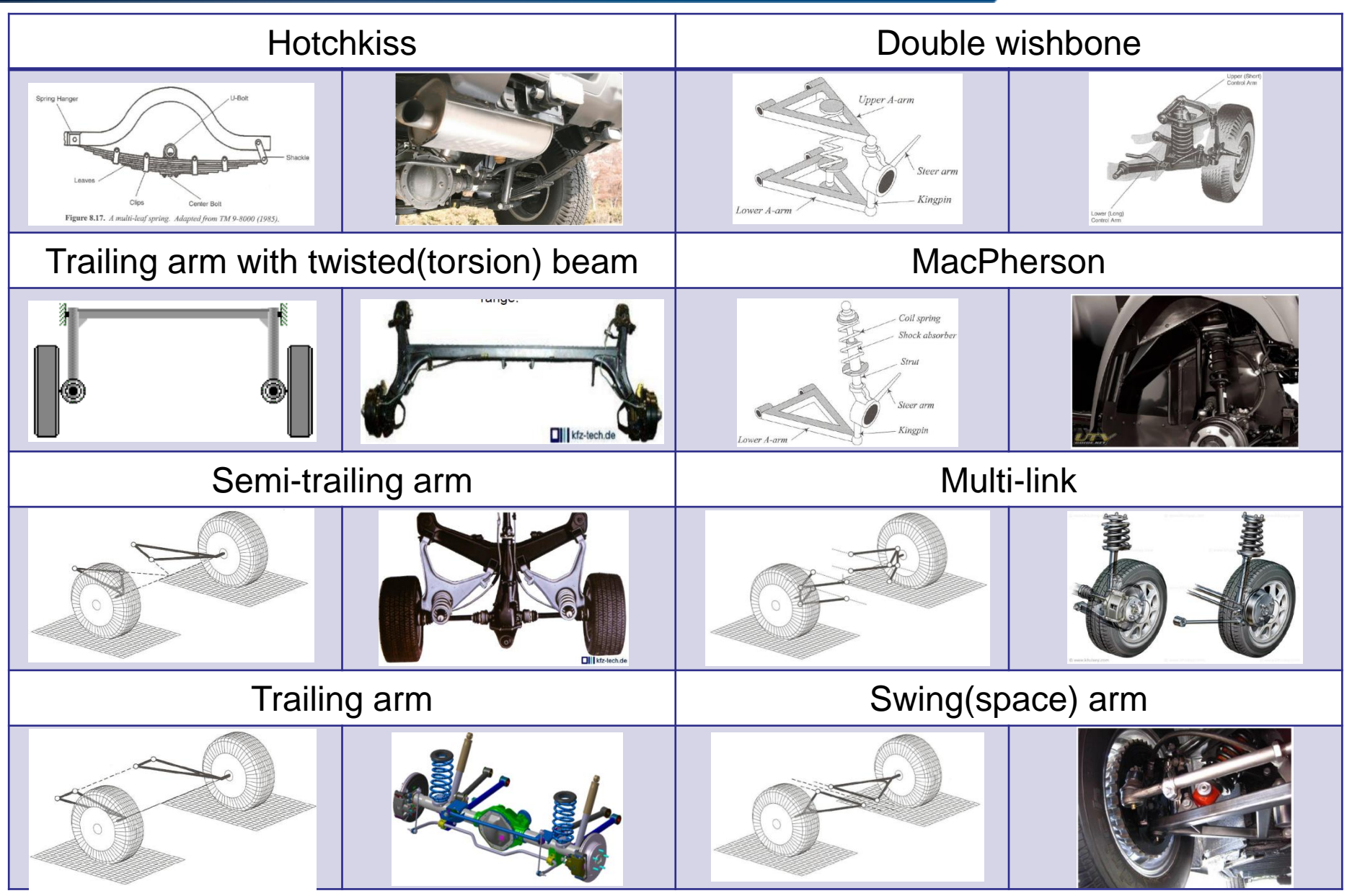

### **BMW NEW 5 SERIES**

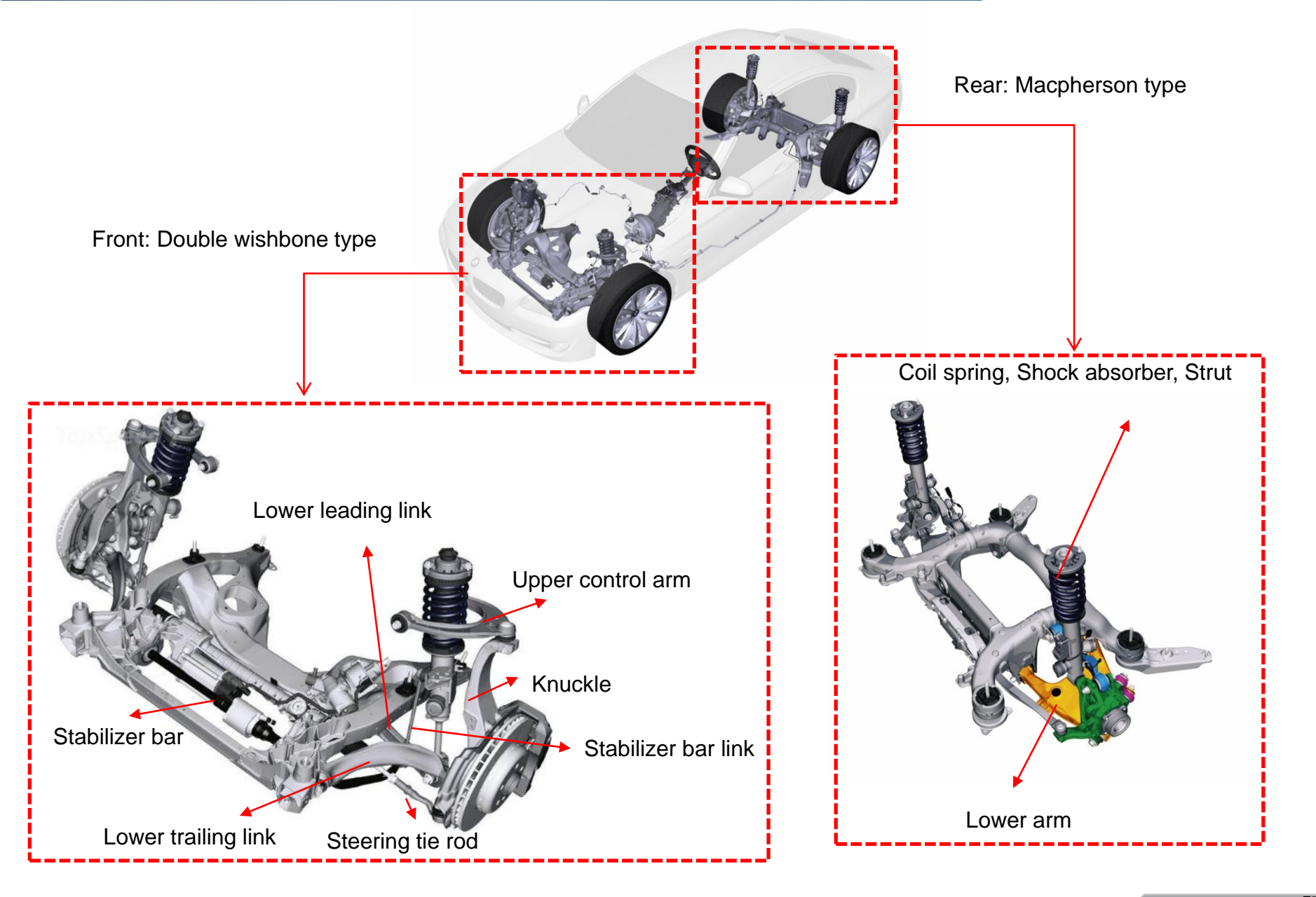

### BENZ E CLASS

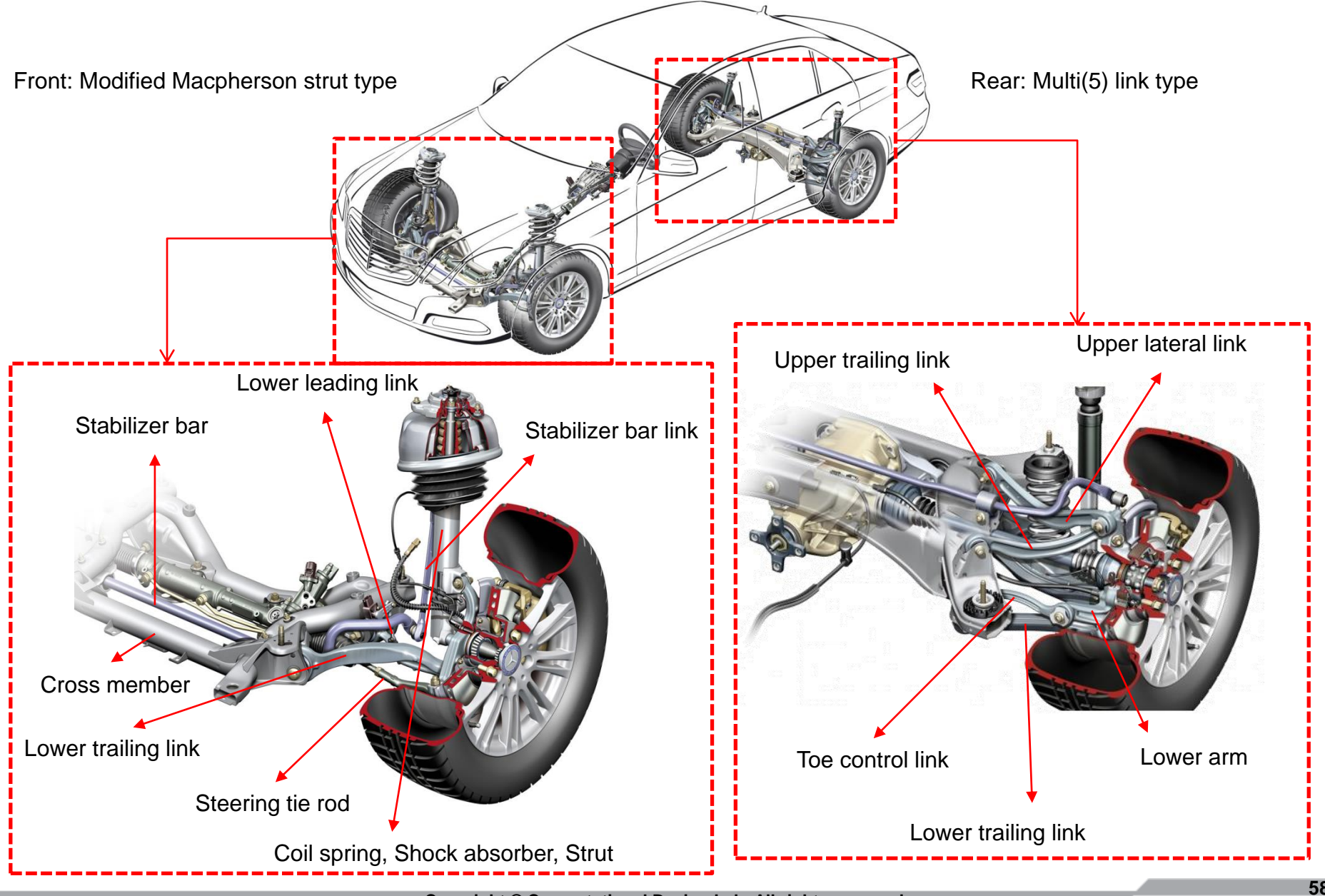

#### <u>차체구조</u>

## 예제: AUTOMOTIVE CONTROL ARM

### 기하 형상, 하중 및 경계조건

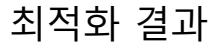

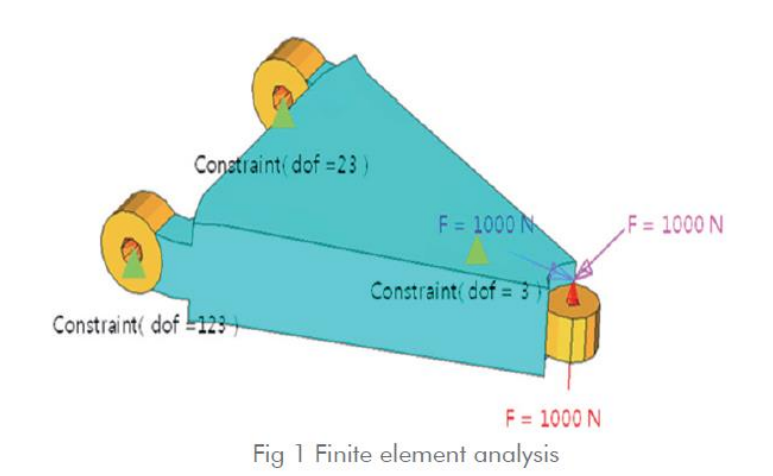

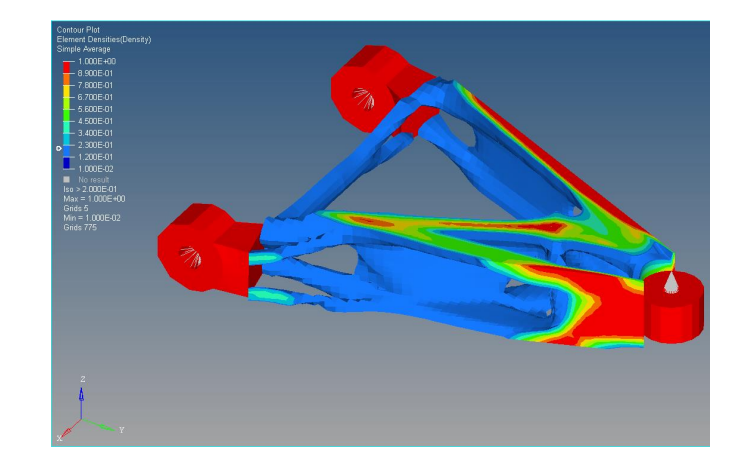

### 최적설계 문제 정식화

| Objective:        | Minimize volume.                                                                                  |                                                                                            |  |  |  |
|-------------------|---------------------------------------------------------------------------------------------------|--------------------------------------------------------------------------------------------|--|--|--|
| Constraints:      | SUBCASE 1 -                                                                                       | The resultant displacement of the point where loading is applied must be less than 0.05mm. |  |  |  |
|                   | SUBCASE 2 -                                                                                       | The resultant displacement of the point where loading is applied must be less than 0.02mm. |  |  |  |
|                   | SUBCASE 3 -                                                                                       | The resultant displacement of the point where loading is applied must be less than 0.04mm. |  |  |  |
| Design variables: | Element density (and corresponding stiffness of the element) of each element in the design space. |                                                                                            |  |  |  |

# 기하형상 불러오기

제공한 모델 파일을 열어서 기하형상 확인 메시, 재료 물성 및 특성이 입력되어있음

File Edit View Collectors Geometry Mesh Connectors Materials Properties BCs Setup Tools Morphing Optimization Post XYPlots Preferences Applications Help

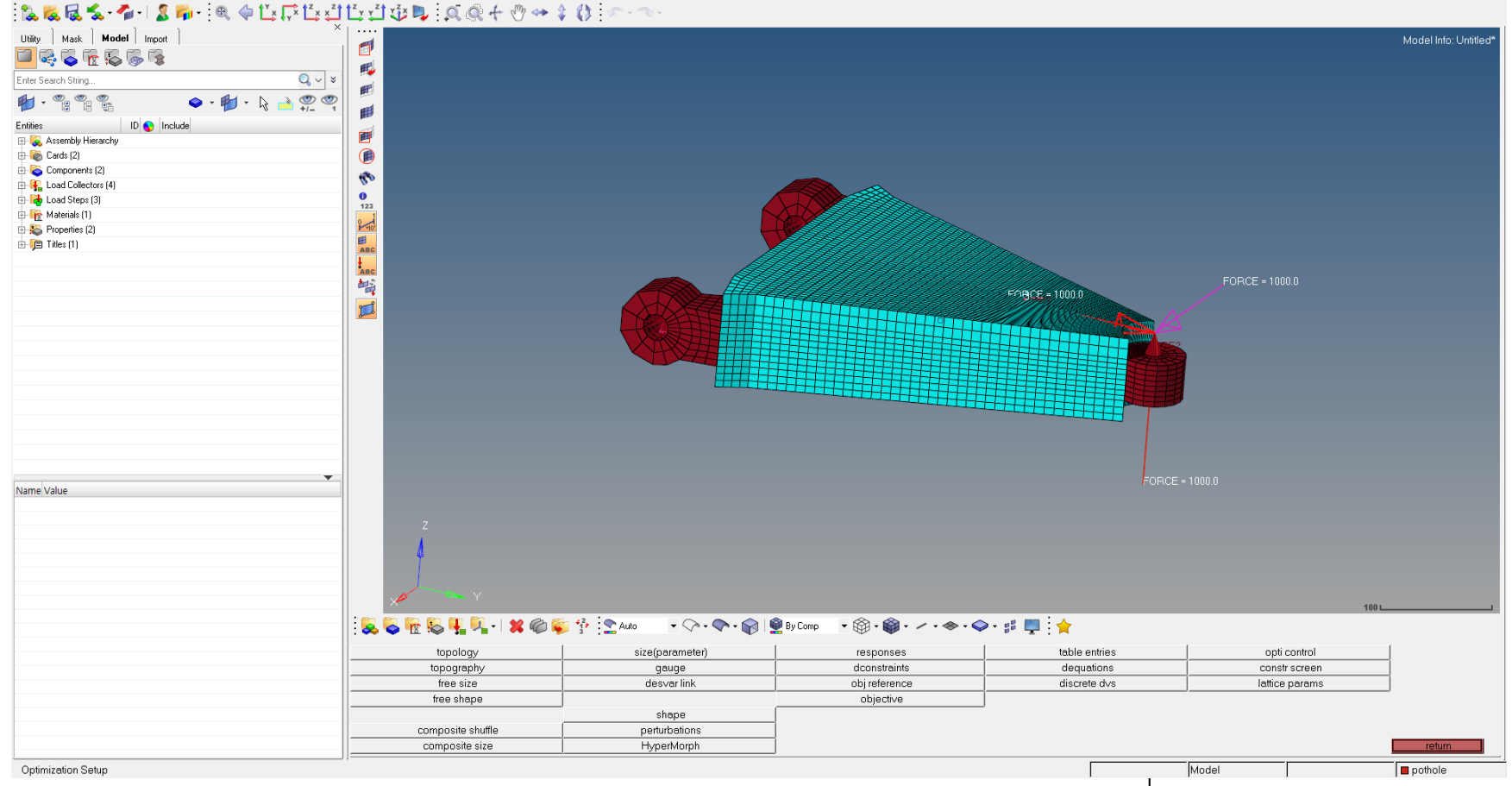

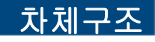

# 구속조건 및 하중조건 설정 [1]

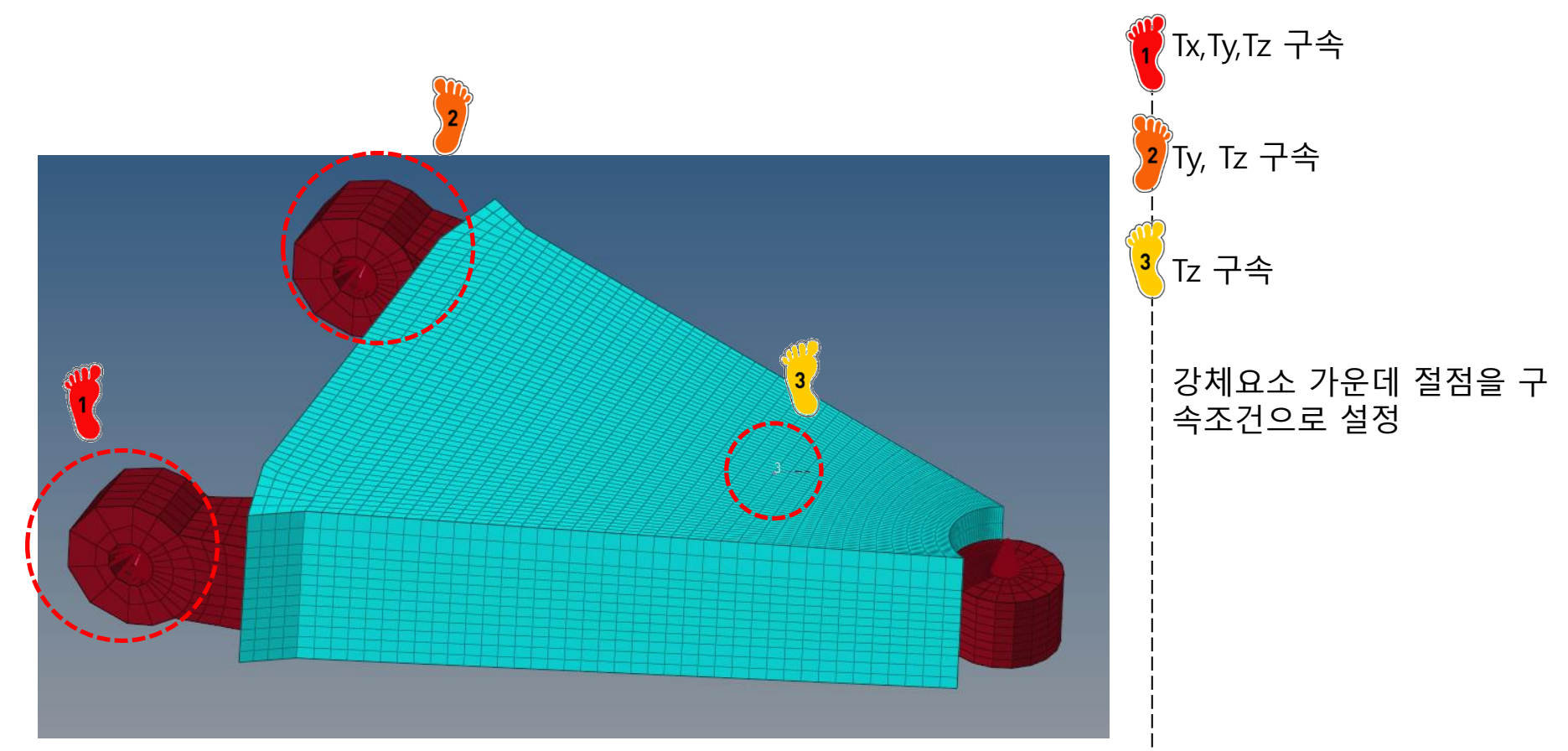

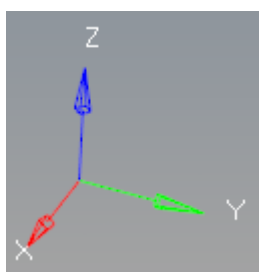

# 구속조건 및 하중조건 설정 [2]

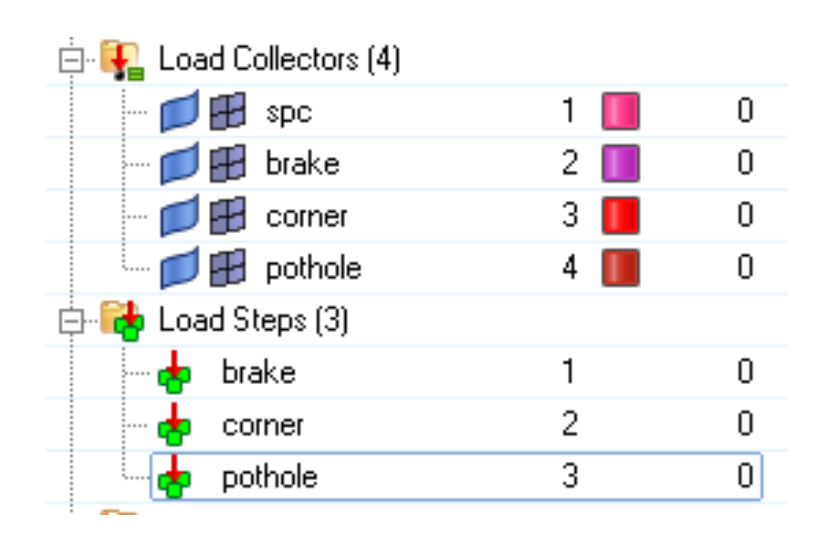

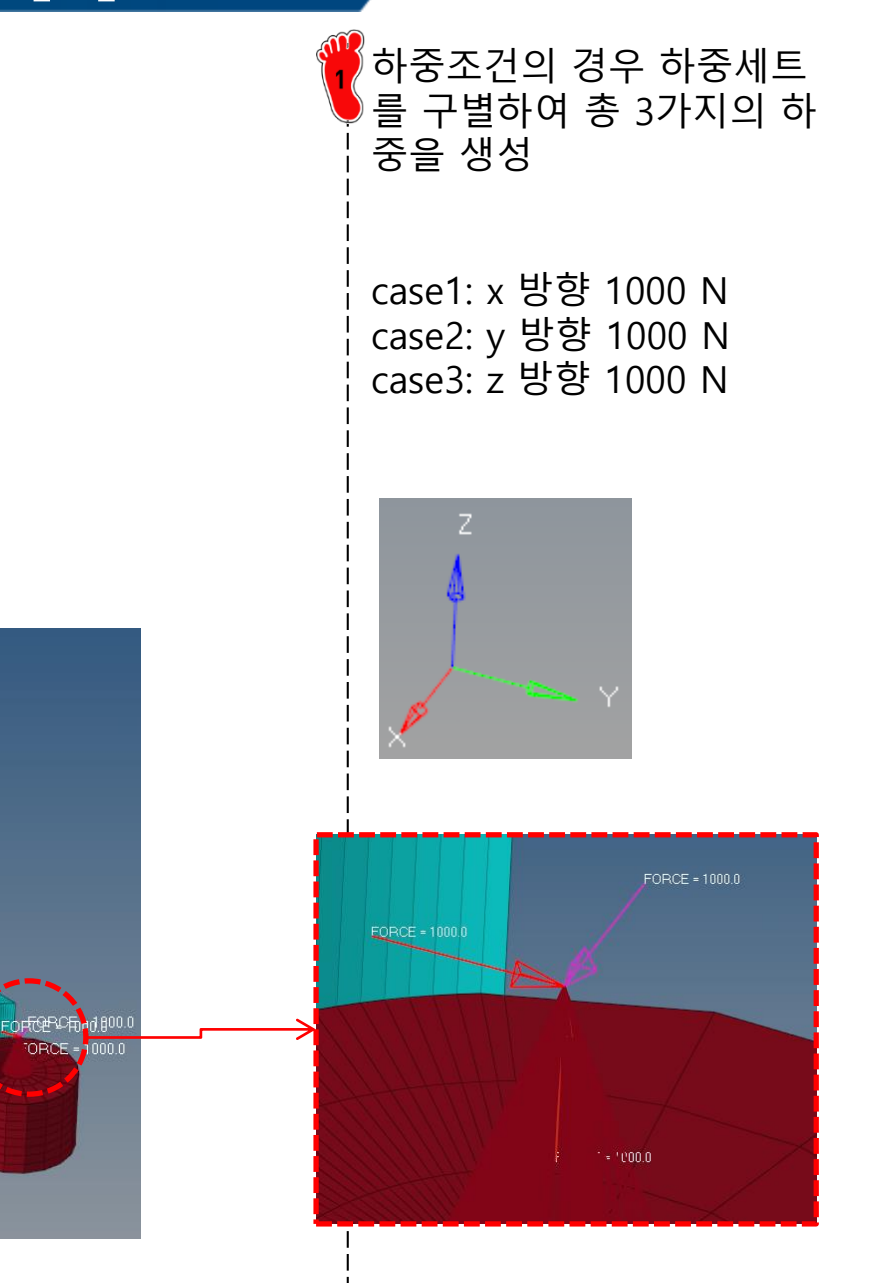

Analysis > optimization >

topology

create

# DESIGN VARIABLE SETTING

# → Design variable

- $\rightarrow$  Responses
- $\rightarrow$  Objective
- $\rightarrow$  Dconstraints
- $\rightarrow$  Opti control

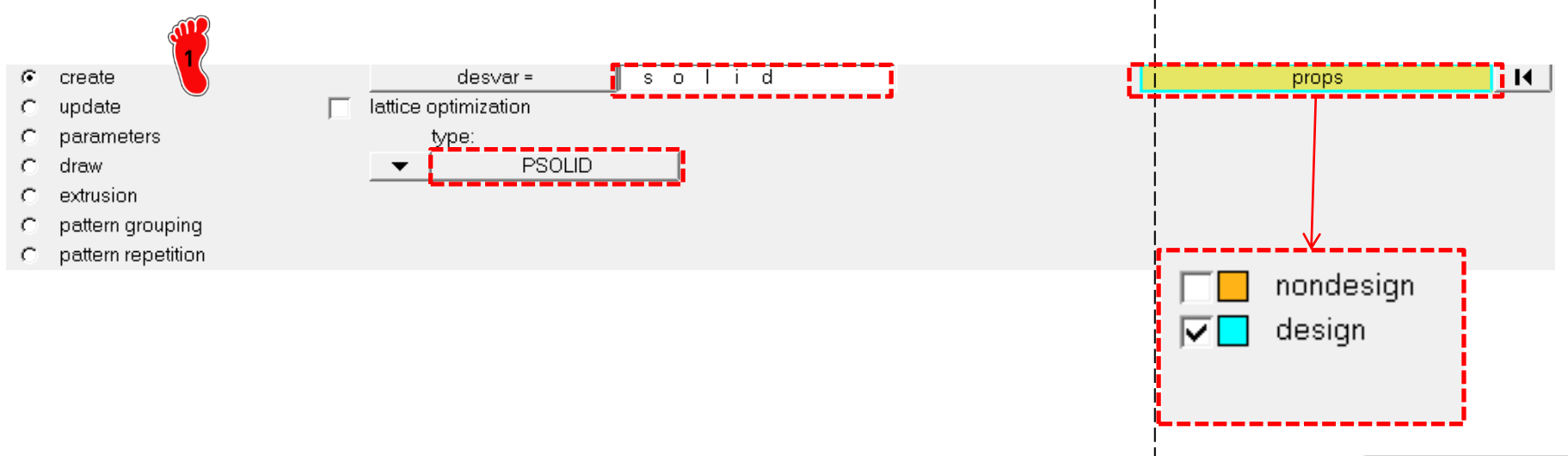

## **RESPONSE SETTING (1)**

- $\rightarrow$  Design variable
- → Responses
- $\rightarrow$  Objective
- $\rightarrow$  **Dconstraints**
- → Opti control

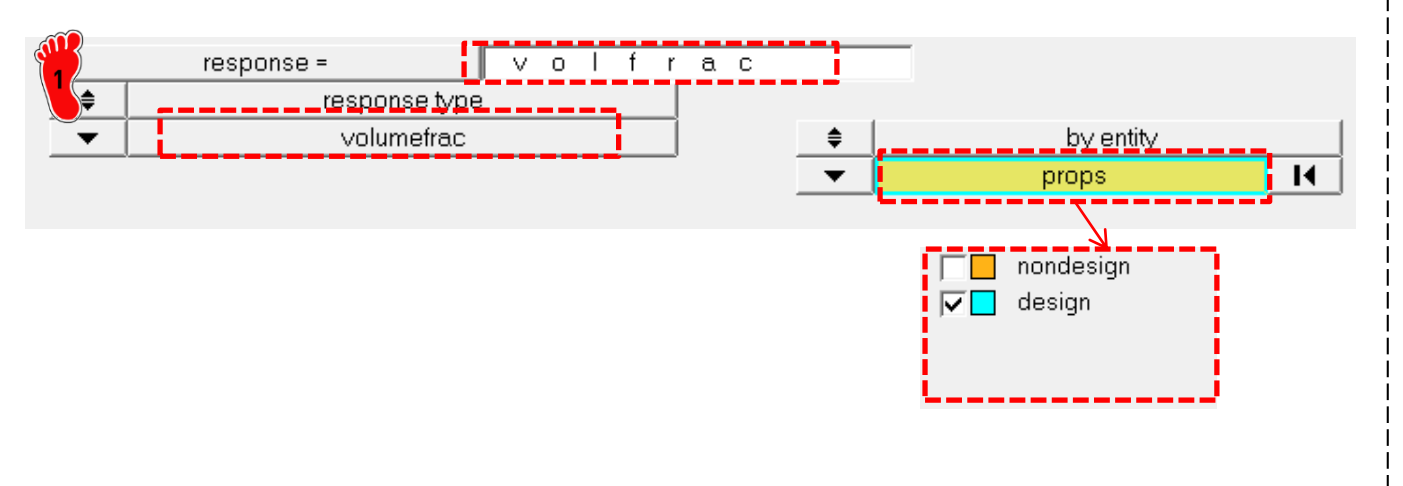

Analysis > optimization > Responses

Volumefrac > create

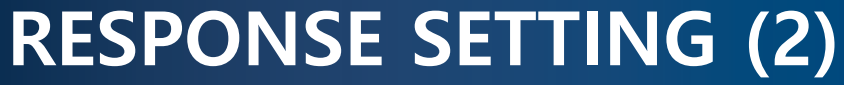

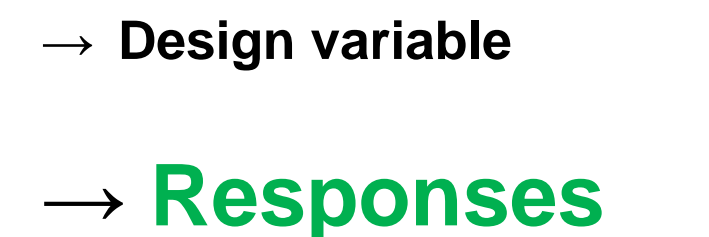

disp

- $\rightarrow$  Objective
- $\rightarrow$  **Dconstraints**
- $\rightarrow$  Opti control

response type static displacement

response =

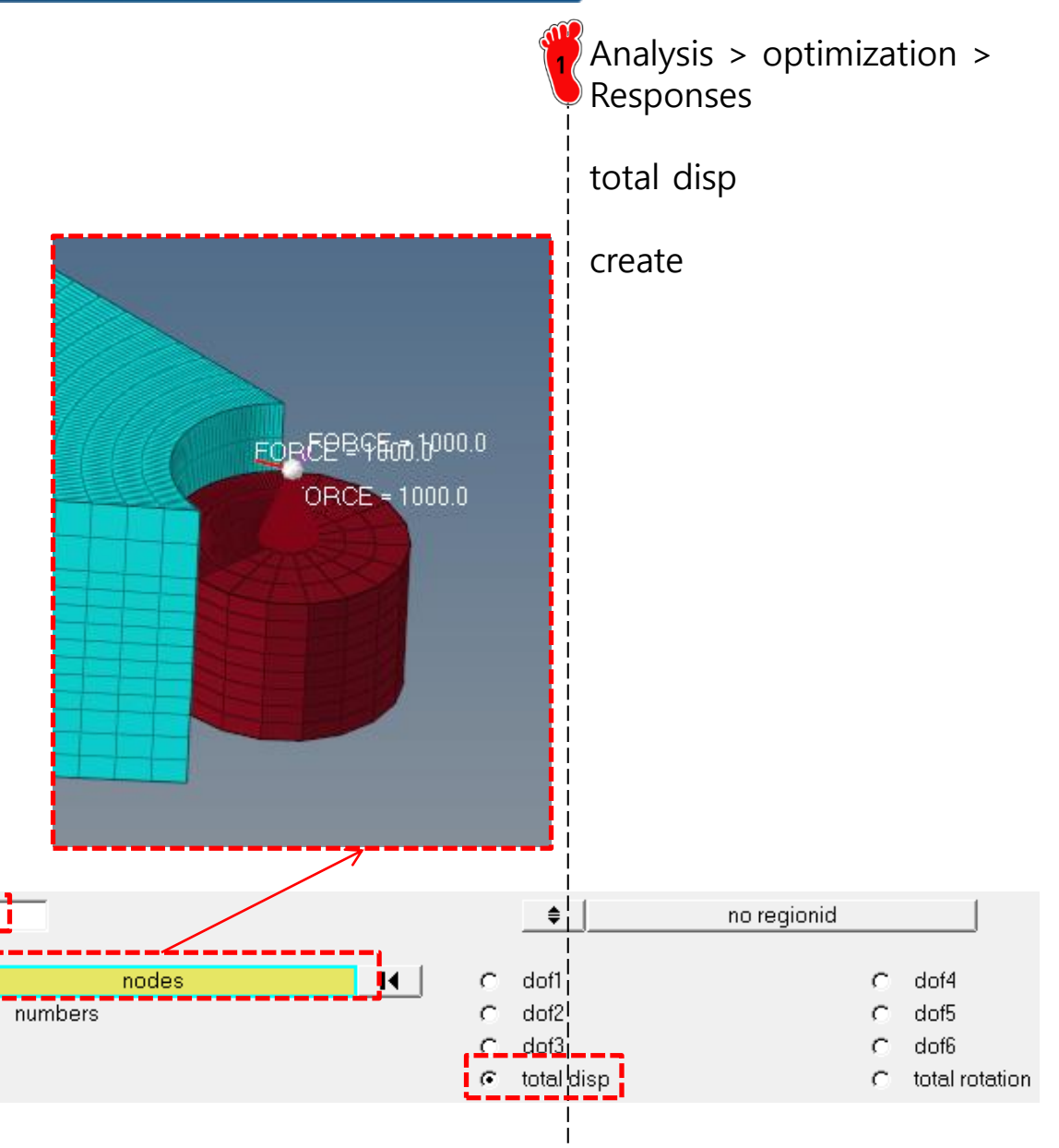

# **OBJECTIVE SETTING**

- $\rightarrow$  Design variable
- $\rightarrow$  Responses
- → Objective
- $\rightarrow$  Dconstraints
- $\rightarrow$  Opti control

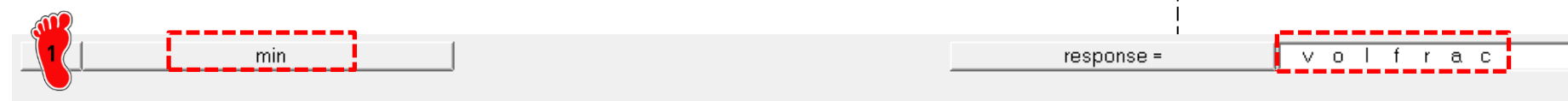

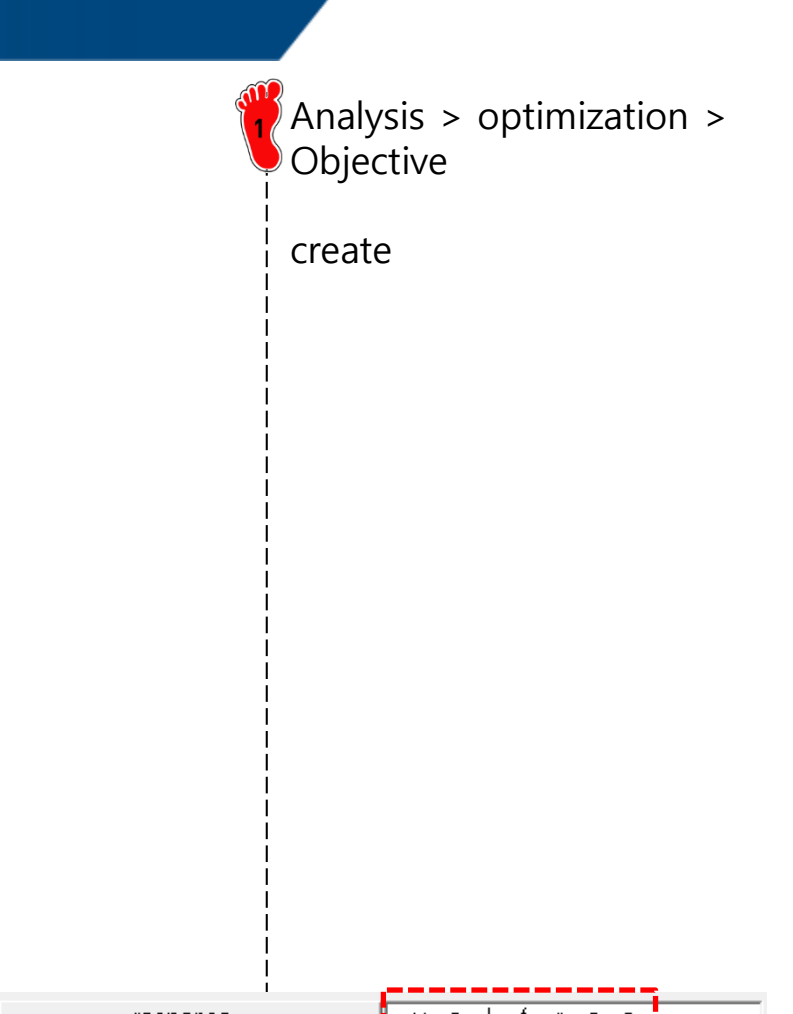

## **CONSTRAINTS SETTING**

- $\rightarrow$  Design variable
- $\rightarrow$  Responses
- $\rightarrow$  Objective

# → Dconstraints

 $\rightarrow$  Opti control

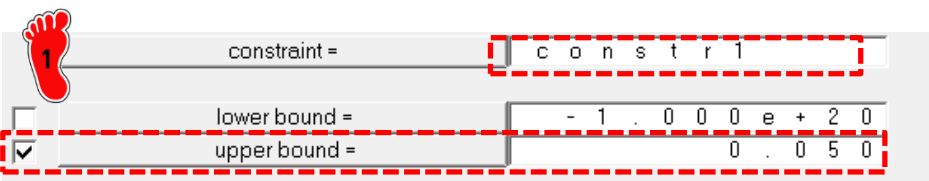

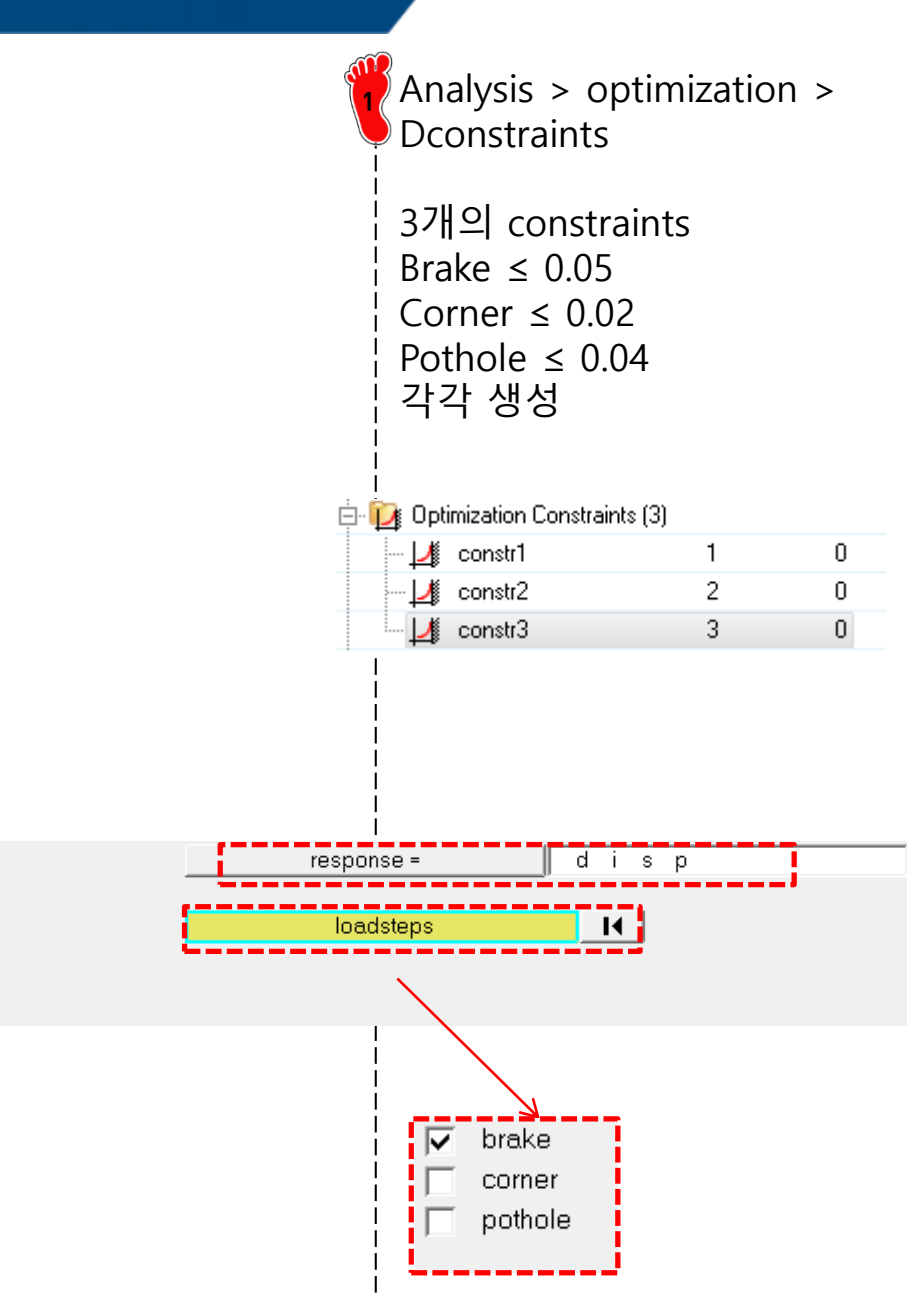

# **CONTROL SETTING**

- $\rightarrow$  Design variable
- $\rightarrow$  Responses
- $\rightarrow$  Objective
- $\rightarrow$  **Dconstraints**
- → Opti control

| $\mathbf{M}$ |          |           |       | _ | <br>      |       |
|--------------|----------|-----------|-------|---|-----------|-------|
| 11           |          | DESMAX=   | 50    |   | OBJTOL=   | 0.005 |
| $\bigcirc$   |          | MINDIM=   | 0.000 |   | DELSIZ=   | 0.500 |
|              |          | MATINIT=  | 0.600 |   | DELSHP=   | 0.200 |
|              |          | MINDENS=  | 0.010 | _ | DELTOP=   | 0.500 |
|              | <b>V</b> | DISCRETE= | 3.000 |   | GBUCK=    | 0     |
|              | <b>I</b> | CHECKER=  | 1     |   | MAXBUCK=  | 10    |
|              |          | MMCHECK=  | 0     |   | DISCRT1D= | 1.000 |

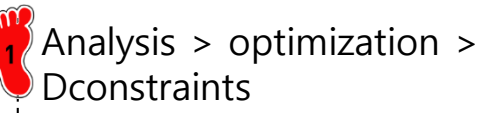

create

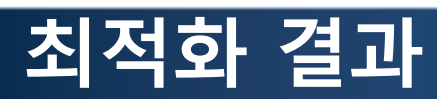

| Contour Plot<br>Element Densities(Density)<br>Simple Average<br>1.000E+00<br>8.900E-01<br>6.700E-01<br>6.700E-01<br>1.200E-01<br>1.200E-01<br>1.200E-01<br>1.200E-01<br>Nonce-02<br>Nonce-02<br>Nonce-02<br>Nonce-02<br>Nin = 1.000E+02<br>Grids 775 |                                                                                                    |                                                                                             | 결과 형상 확인<br>2<br>Iso > apply |
|----------------------------------------------------------------------------------------------------|----------------------------------------------------------------------------------------------------|---------------------------------------------------------------------------------------------|------------------------------|
| : 💋 - : 💊 👰 By Comp 🗸                                                                                                    | ) 🏟 • 📦 • 🏟 4 📭 🗄                                                                                        | 🔎 🛄 🗇 🎯 🦨 🛃                                                                                 | • 👊 🌮 🗑 🛅 🏷 🖓 🥍 🌋 🥮          |
| Result type:                                                                                                    | Selection:<br>Components I<br>Resolved in:<br>System<br>Use tracking system<br>Show midside node results | Averaging method:<br>Simple Variation < 30 (%) Averaging Options Use Contour Settings Apply | Current value: 0.2           |

# AUTOMOTIVE CONTROL ARM (VOLUME MINIMIZATION PROBLEM) 제조 조건 추가

# 제조조건 입력

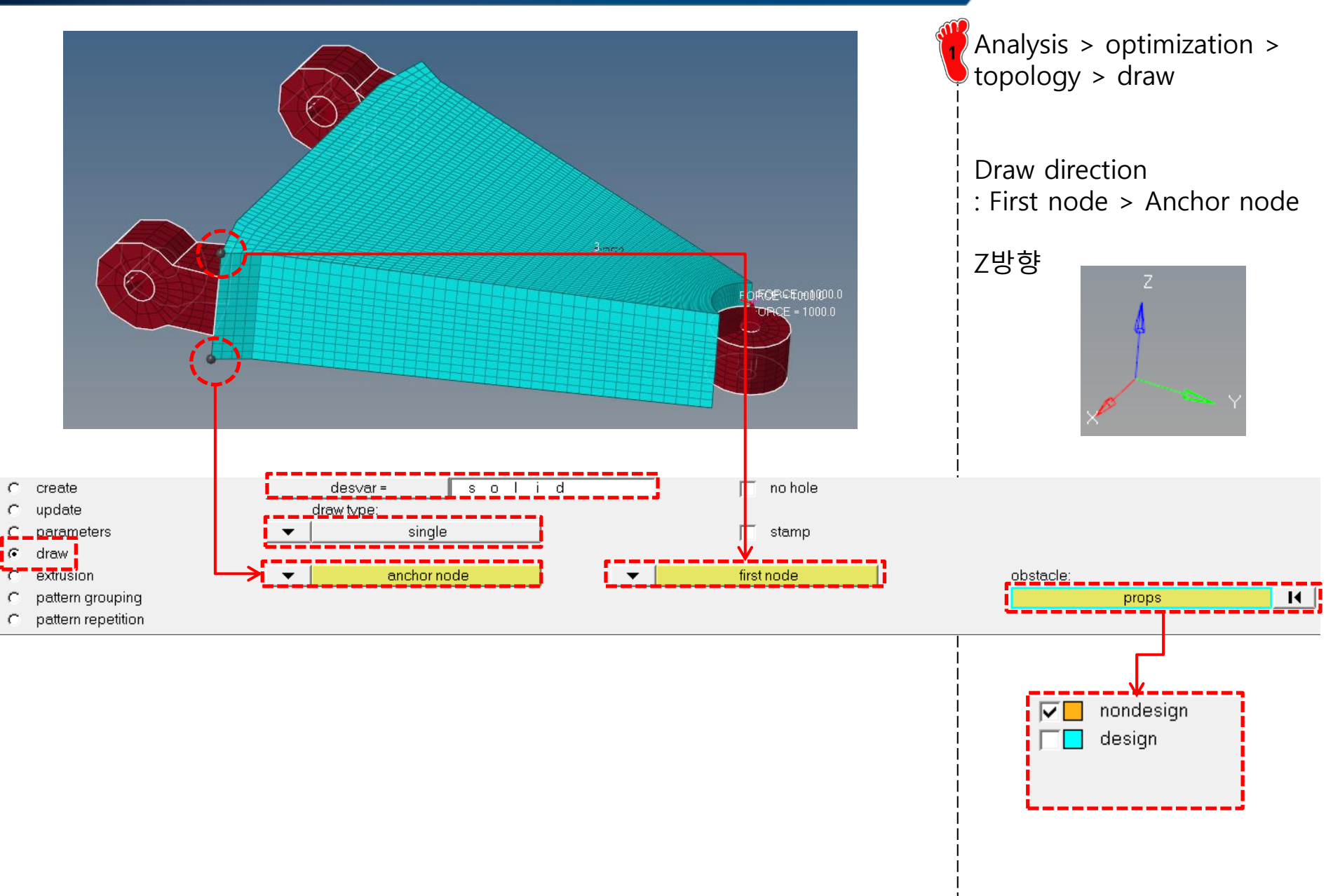

# 최적화 결과 비교

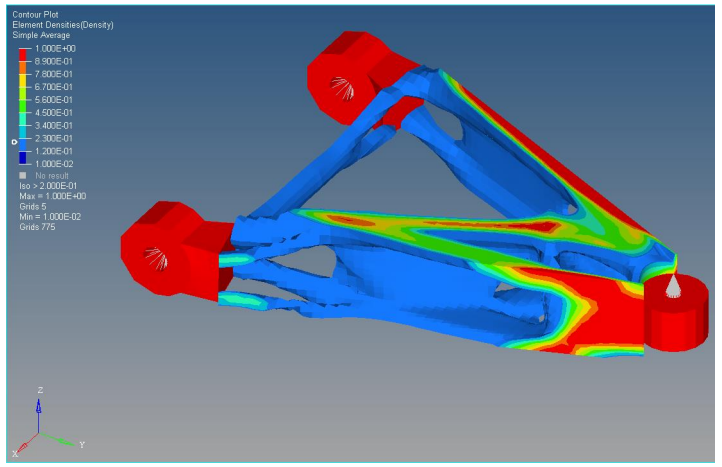

```
제조조건 없음
Obj = 0.0867
```

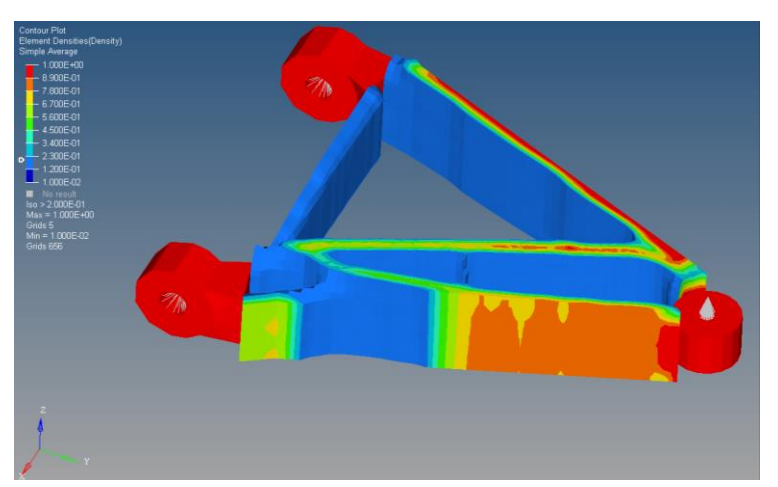

Draw single(z) Obj = 0.1662

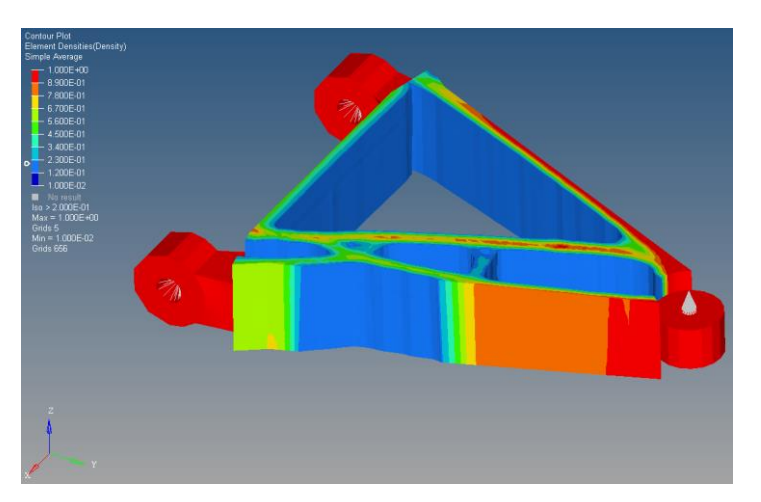

Extrusion(z), no twist Obj = 0.1780

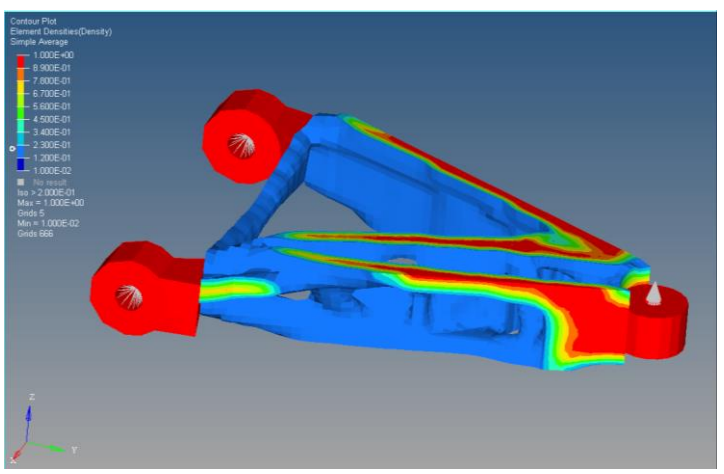

Draw split(z) Obj = 0.1294
## 숙제: 2D 문제

- The steering column bracket holds the steering column at two points (the solid black circle above). When the maximum moment is applied to the steering column, the bracket must react loads at the attachment R as shown.
- Determine the optimal shape of the steel bracket to maximize the stiffness under loads R. The bracket is flat (w=0) and at most 100mm x 100mm

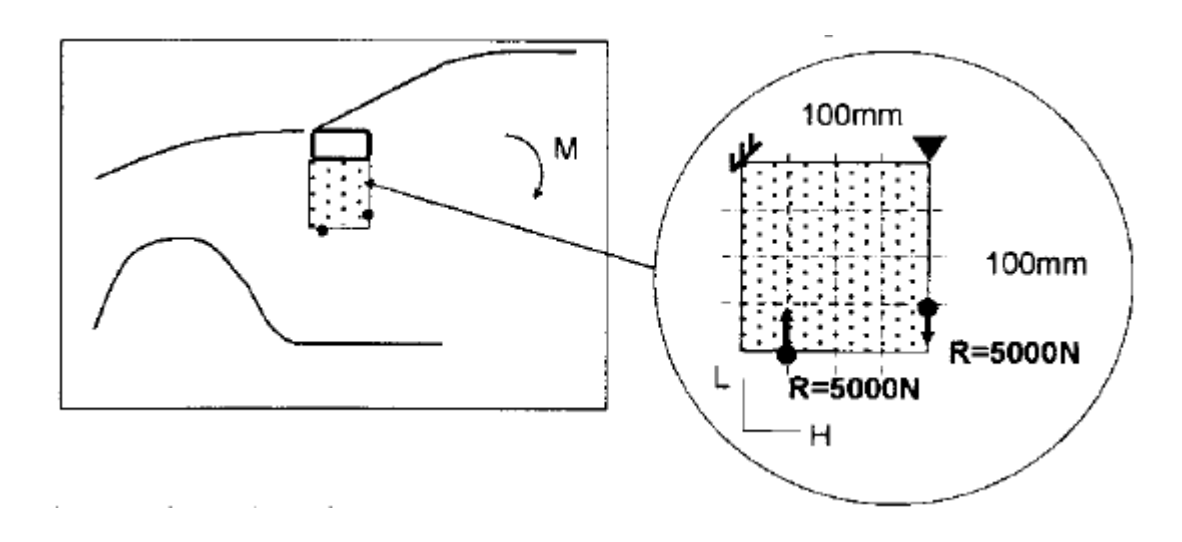

## 숙제: 3D 문제

- The van shown is supported on three wheels with the fourth wheel unsupported. This condition applies a force downward at the left front suspension (F=4000N). We wish to maximize the stiffness under this load condition for a fixed volume of structural material. The structure is made of a set of interconnected steel beams which are enclosed by the area shown.
- Determine the optimal shape for the four conditions shown below.

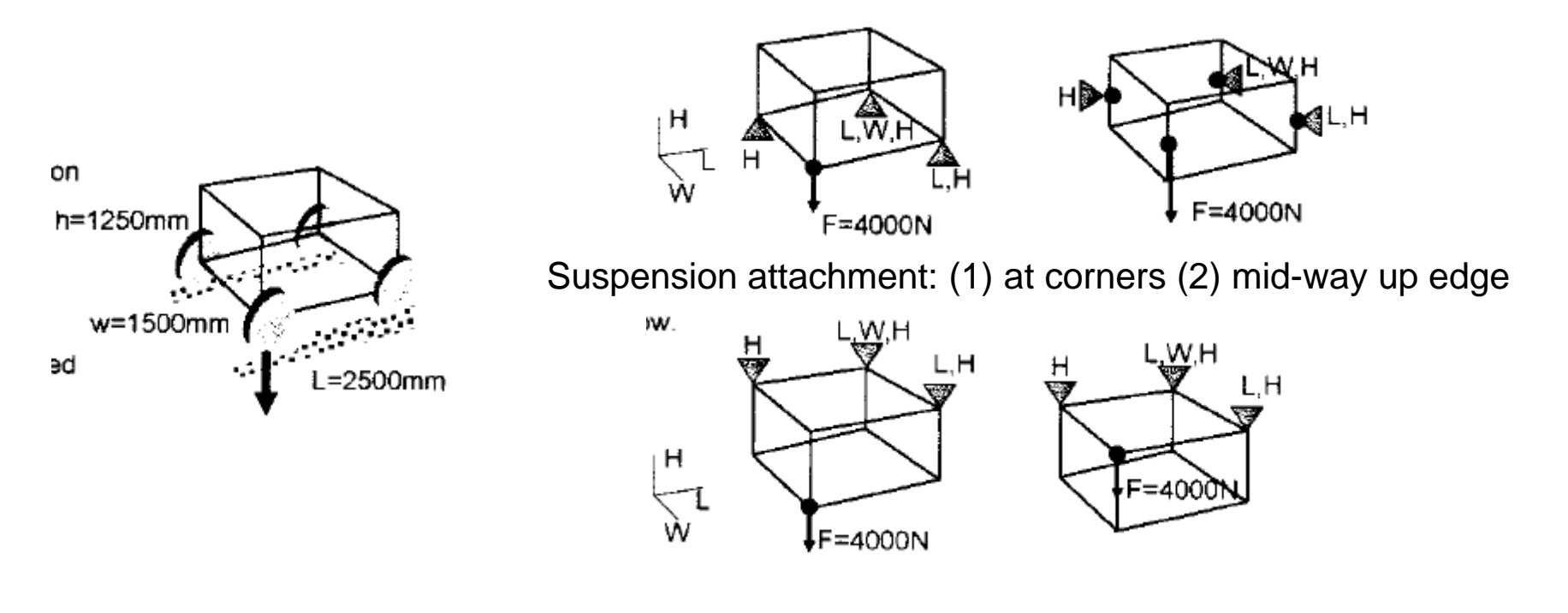